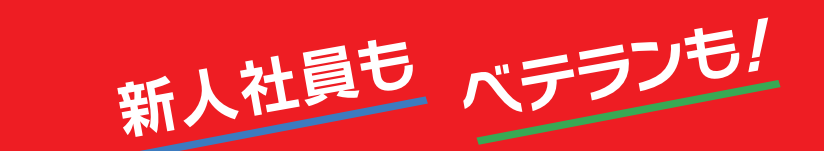

# ビジネスで活用する Google Workspace はじめてのGoogle Meet

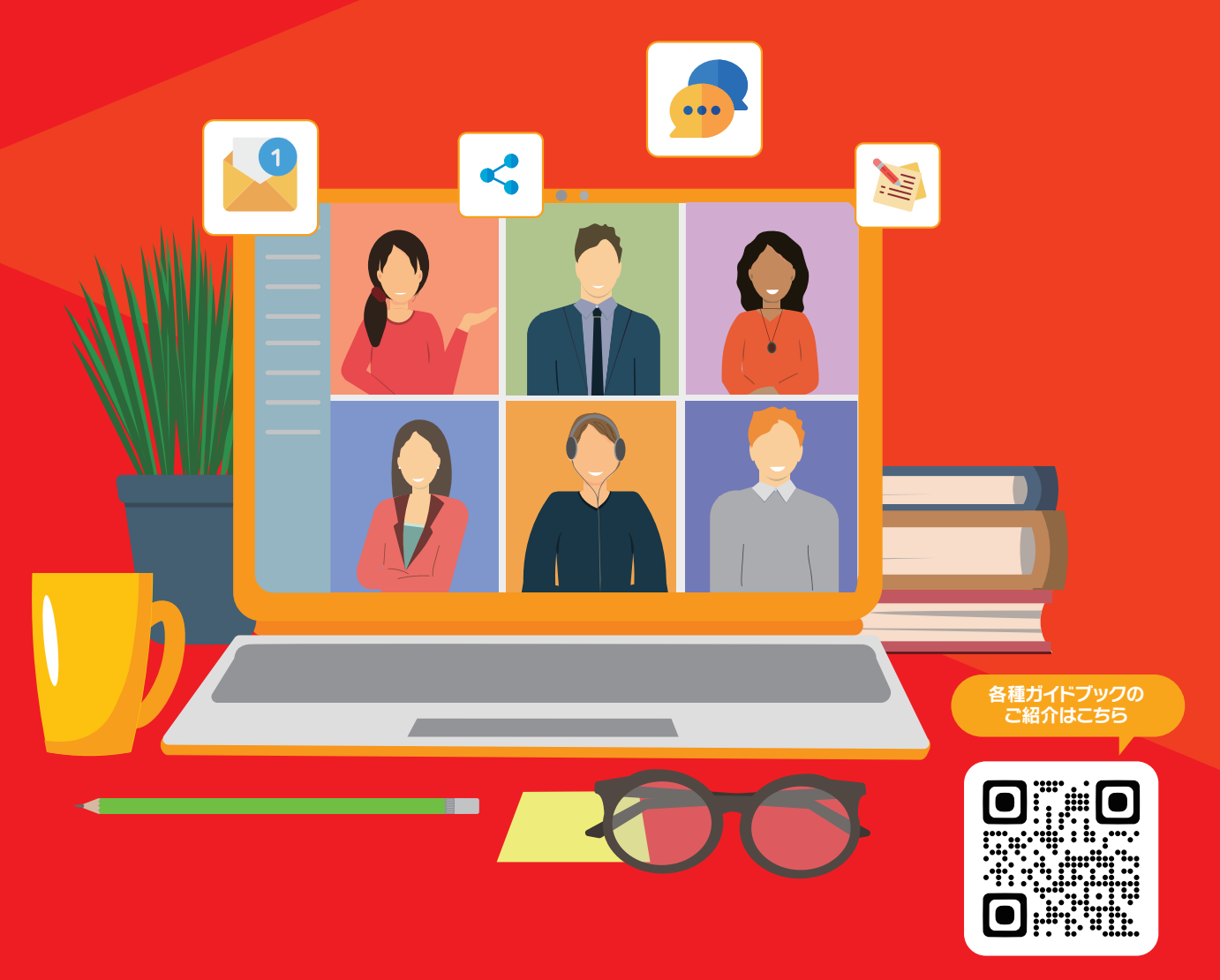

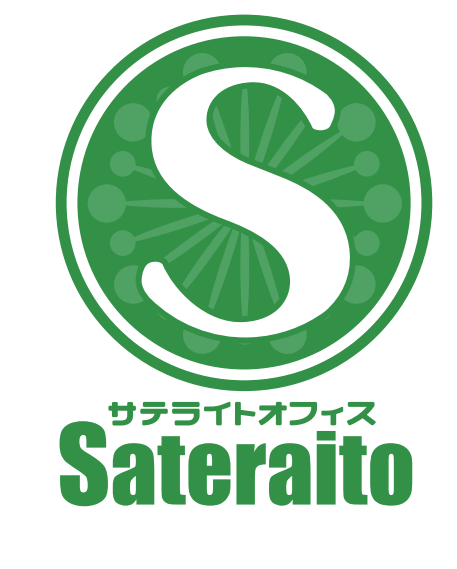

お問い合わせ

株式会社 サテライトオフィス TEL 050-5835-0396 FAX 050-6861-2893

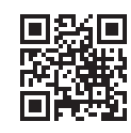

https://www.sateraito.jp

〒135-0016 東京都江東区東陽4-3-1 東陽町信栄ビル4階

このカタログに記載された情報は、2024年12月現在のものです。仕様は予告なしに変更することがあります。 Copyright (C) 2024 Sateraito Office, inc. All rights reserved. Sateraito Office, サテライト オフィスは、株式会社サテライトオフィスの名称、商標または登録商標です。 その他、各会社名、各製品名は、各社の商標または登録商標です。

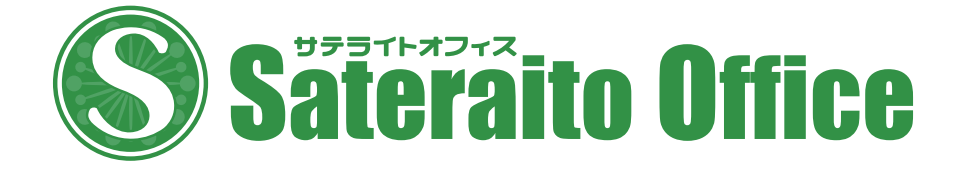

#### 株式会社 ネクストセット TEL 050-5835-1092

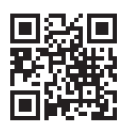

https://www.nextset.co.jp

#### 新人社員もベテランも! ビジネスで活用するGoogle Workspace はじめてのGoogleカレンダー

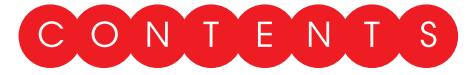

### 第1章

#### Google Meetとは?

| 1-1 | Google Meetとは?・・・ | ٠ | ٠ | • | • | • | • | • | • | ••  | ٠ | • | • | ٠ | • | • | • • | • | • | • | • | • • | • • | . ( | 1 |
|-----|-------------------|---|---|---|---|---|---|---|---|-----|---|---|---|---|---|---|-----|---|---|---|---|-----|-----|-----|---|
| 1-2 | Google Meetの画面構成  | ٠ | ٠ | • | • | • | • | • | • | • • | ۰ | ٠ | ٠ | ٠ | • | • | •   | • | • |   | • | • • |     | •   | 2 |

## 第2章

# 会議を作成する/参加する/退出する

| 2-1 | 新しい会議を作成して今すぐ開始する/会議に参加する・・・・・・・・      | 5  |
|-----|----------------------------------------|----|
| 2-2 | Googleカレンダーに会議の予定を登録する/会議に参加する ・・・・・・  | 1  |
| 2-3 | 会議から退出する ・・・・・・・・・・・・・・・・・・・・・・・・・・・・・ | 15 |

## 第3章

## 会議中に利用できる便利な機能

| 3-1  | 会議中に映像/音声をオン/オフする ・・・・・・・・・・・・・・・・・・・・・            |
|------|----------------------------------------------------|
| 3-2  | 会議中に新しいユーザーを招待する ・・・・・・・・・・・・・・・・・・ 1              |
| 3-3  | 会議中に画面を共有する ・・・・・・・・・・・・・・・・・・・・・・・ 2              |
| 3-4  | 挙手する・・・・・・・・・・・・・・・・・・・・・・・・・・・・・・・ 2              |
| 3-5  | リアクションを送信する・・・・・・・・・・・・・・・・・・・・・・・・・・・・・・          |
| 3-6  | チャットする・・・・・・・・・・・・・・・・・・・・・・・・・・・・・・・・・・・・         |
| 3-7  | 会議に参加しながら別の作業を行う(ピクチャーインピクチャーの利用)・・ 2              |
| 3-8  | 会議中の自分の背景を設定する・・・・・・・・・・・・・・・・・・・・・・・・・・・・・・・・・・・・ |
| 3-9  | レイアウトを変更する ・・・・・・・・・・・・・・・・・・・・・・・・・・ 3            |
| 3-10 | ビデオ会議を録画する・・・・・・・・・・・・・・・・・・・・・・・・・・・・・・・・         |

#### 第4章

## アンケートやグループワークを実施する

| 4-1        | ブレイクアウトルームを作る・・・・ | • | • | • | ٠ | ٠ | ٠ | ٠ | • • | ۰ | ٠ | ٠ | • | ٠ | • | • | ٠ | • | • | ٠ | ٠ | 36 |
|------------|-------------------|---|---|---|---|---|---|---|-----|---|---|---|---|---|---|---|---|---|---|---|---|----|
| <b>4-2</b> | アンケートを実施する・・・・・・  | • | ٠ | • | ٠ | ٠ | • | ٠ | • • | ٠ | ٠ | ٠ | • | • | • | • | • | ۰ | ۰ | ٠ | ٠ | 41 |
| コラム        | 主催者だけが利用できる管理機能   | • | ٠ | • | • | • | • | • | • • | • | ٠ | ٠ | • | • | • | • | • | • | • | • | • | 46 |

# Google Meetとは?

Google MeetはGoogleが開発したビデオ会議システムです。ここでは、Google Meetの特徴 と画面各部の機能について説明します。

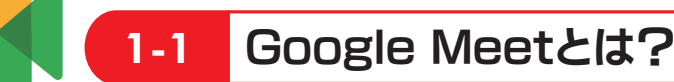

Google Meetは、Googleが提供するビデオ会議システムです。インターネットに接続できる環境 があれば、場所を選ばずに利用できます。ビジネスで活用すれば、移動時間やコストの削減、遠隔地の 顧客や取引先、従業員同士のスムーズなコミュニケーションを実現することができます。ここでは、 Google Meetの特徴を紹介します。

#### 

第1章

Google Meetを使うと、多人数が同時に参加して音 声と映像によるビデオ会議を開催できます。なお、同時に 接続できるユーザー数は、Google Workspaceのプ ランによって異なります。

| 個人利用(無料版)                | 最大100人  |
|--------------------------|---------|
| <b>Business Starter</b>  | 最大100人  |
| <b>Business Standard</b> | 最大150人  |
| Business Plus            | 最大500人  |
| Enterprise               | 最大1000人 |

#### ■Googleカレンダーと連携できる

Google Meetのビデオ会議は、Googleカレンダー の予定として登録できます。予定を登録しておけば、 Googleカレンダーから会議に参加することができます。

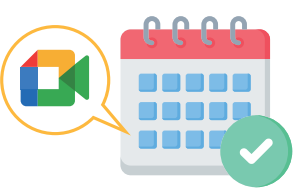

#### ■ マンケートやグループワークにも対応

会議を作ったユーザー(主催者)は、会議中に他の参加 者に対してアンケートを実施したり、参加者をグループに 分けてグループワークを実施したりできます。なお、参加 者をグループに分ける機能を「ブレイクアウトルーム」と 呼びます。

注意 最新の Google Meetでは、画面のデザイン、機能が本書の内容と異なる場合があります。

1

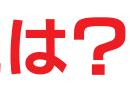

#### ■● 画面共有で資料を共有できる

会議中にデスクトップやアプリケーションのウィンドウ を共有して、他の参加者に見せることができます。これに より、資料を参照しながら会議を進めることができます。

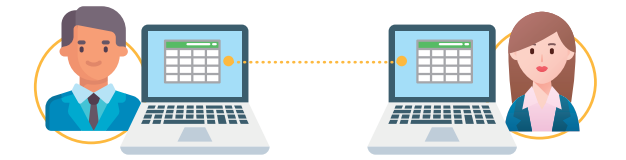

#### チャットができる

会議中にチャット(テキストによる会話)ができます。こ れにより、音声と映像に加えて、文字によるコミュニケー ションをとることもできます。

.....

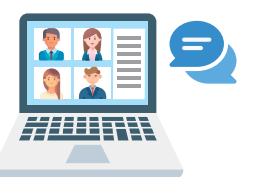

#### ■ ↓ 録画機能で会議内容を記録できる

有料のGoogle Workspaceを利用している場合 は、会議を録画することができます。録画したデータは、主 催者のGoogleドライブに保存されます。

#### Google Meetの画面構成 1-2

#### 会議に参加する前の画面

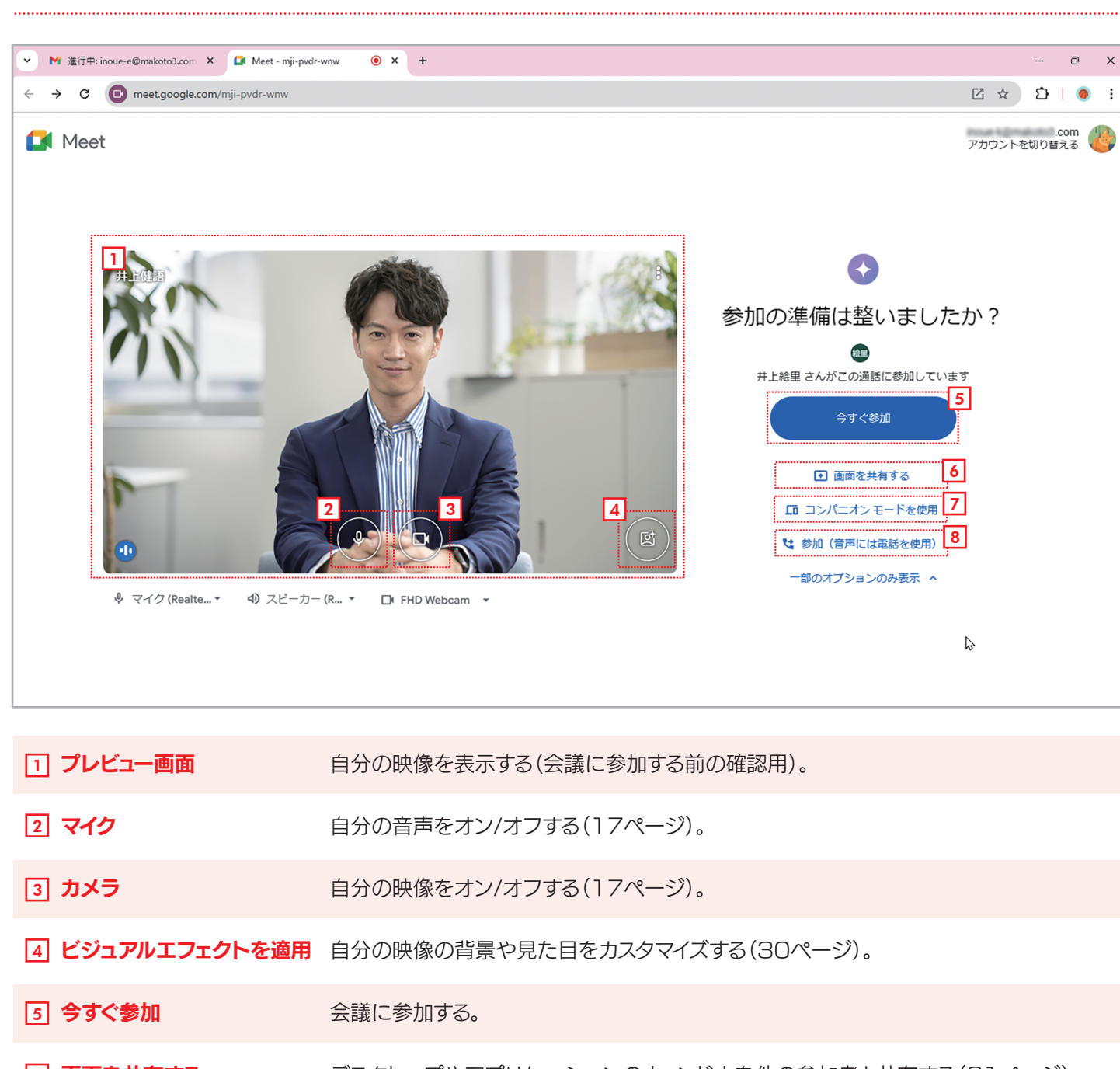

- 6 画面を共有する デスクトップやアプリケーションのウィンドウを他の参加者と共有する(21ページ)。
- 7 コンパニオンモードを使用 コンパニオンモードで会議に参加する(10ページ)。
- 8 参加(音声には電話を使用) 電話を使用して会議に参加する(10ページ)。

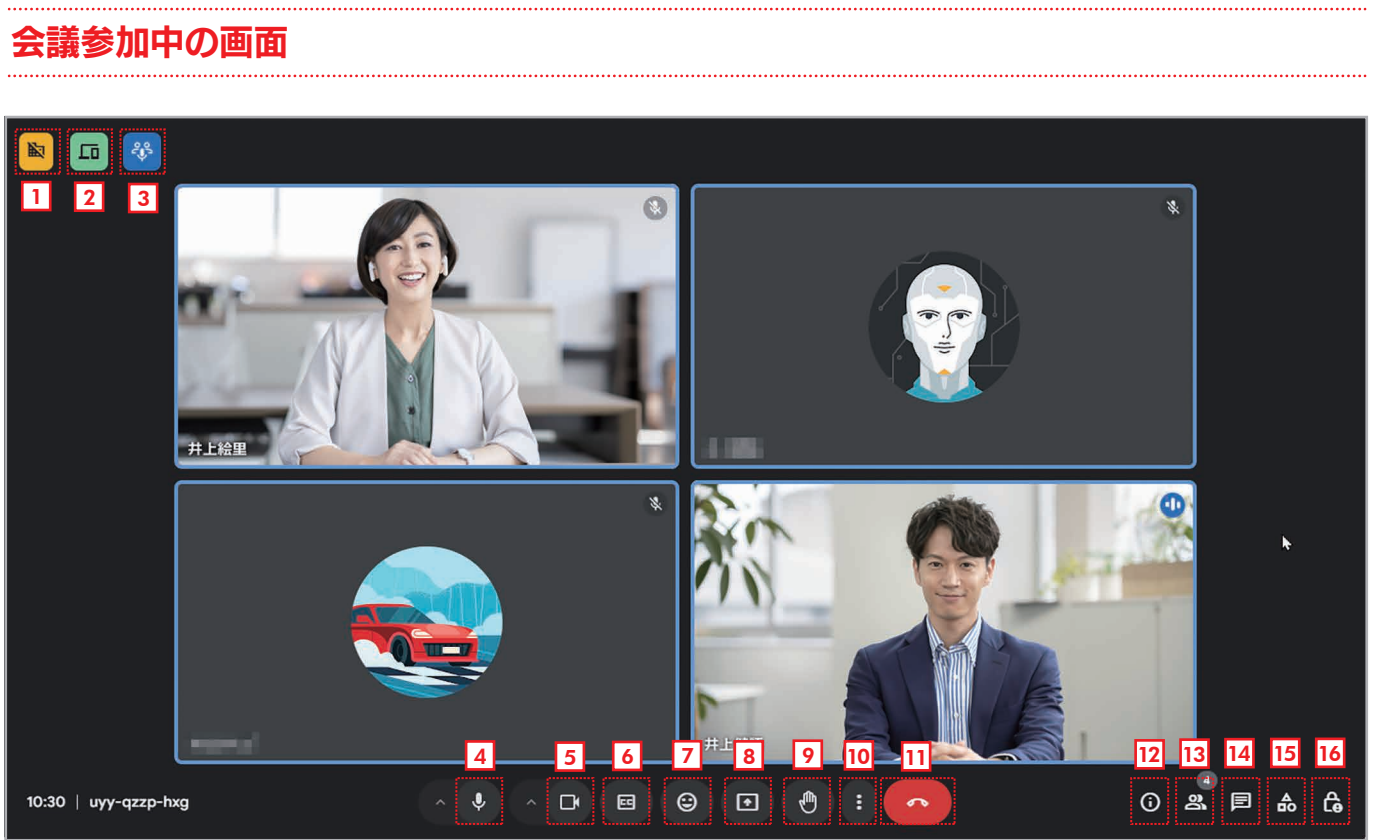

| 1 ビジターが参加                                | 社外のユーザー(ビジター)が参加し                      |
|------------------------------------------|----------------------------------------|
| 2 コンパニオンモード                              | コンパニオンモードで参加しているこ                      |
| 3 音声統合                                   | ハウリングが起きないように、付近の<br>表示される(プランによっては利用で |
| 4 <b>マイク</b>                             | 自分の音声をオン/オフする(17ペー                     |
| <b>⑤ カメラ</b>                             | 自分の映像をオン/オフする(17ペー                     |
| 6 字幕                                     | 字幕をオン/オフする。                            |
| フ リアクションを送信                              | 「いいね」などの意味のアイコンを送け                     |
| ⑧ 画面を共有                                  | デスクトップやウィンドウを共有する                      |
| 9 挙手する                                   | 意見を言いたいときなどに挙手する                       |
| 10 その他のオプション                             | その他のメニューを表示する(4ペー                      |
| 11 通話から退出                                | 会議から退出する(15ページ)。                       |
| 12 ミーティングの詳細                             | 会議の情報を表示する。                            |
| 13 ユーザー                                  | 会議に参加しているユーザーを一覧                       |
| 14 全員とチャット                               | チャットの画面を表示して全員とチャ                      |
| ז די די די די די די די די די די די די די | アンケートやブレイクアウトルームな                      |
| 16 主催者用ボタン<br>(主催者のみ)                    | 会議を作成した主催者専用の機能を                       |

ているとき表示される。

ユーザーがいるとき表示される(10ページ)。

)デバイスからの同一人物の音声が統合されているとき きない)。

第 1 童

ージ)。

-ジ)。

信する(25ページ)。

5(21ページ)。

(24ページ)。

-ジ)。

表示する。

ャットする(26ページ)。

どの機能を利用する(36ページ)。

利用する(46ページ)。

### その他のオプション

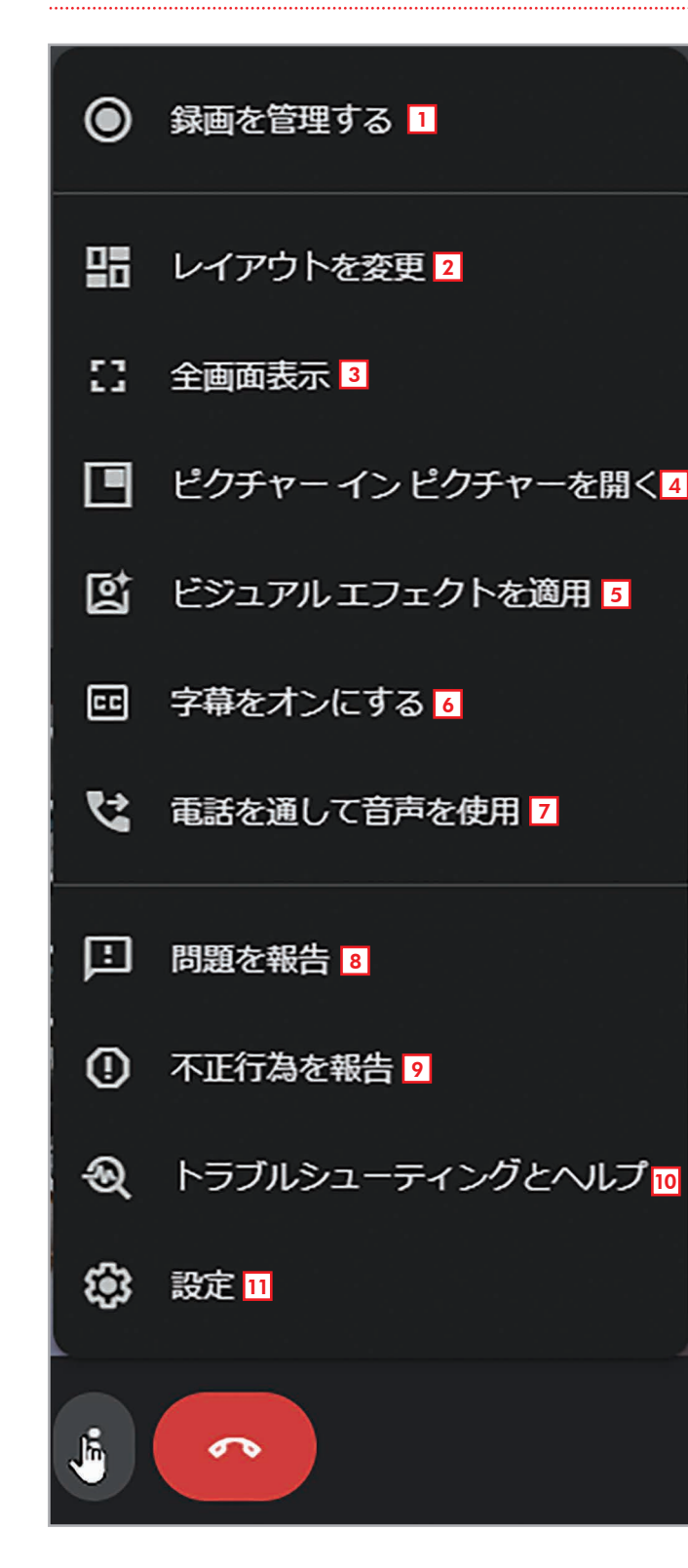

1 録画を管理する 会議を録画する(34ページ)。

2 レイアウトを変更 画面のレイアウトを変更する(32ページ)。

3 全画面表示 画面全体で表示する。[Esc]キーで元に戻る。

4 ピクチャーインピクチャーを開く 他のウィンドウで作業するとき会議の様子を小さいウィン ドウで表示する(28ページ)。

5 ビジュアルエフェクトを適用 背景や自分自身の映像に特殊な効果を設定する (30ページ)。

6 字幕をオンにする 会話を自動で文字に書き起こして表示する字幕機能を オン/オフする。

7 電話を通して音声を使用 電話を使って会議に参加する(10ページ)。

8 問題を報告 問題が発生したらGoogleにフィードバックを送る。

9 不正行為を報告 不正行為(利用規程に反する行為)を報告する。

10 トラブルシューティングとヘルプ トラブル対策とヘルプを表示する。

11 設定 Google Meetを設定する。

# 第2章

Google Meetの会議は「主催者」のユーザーが作成し、他の参加者がその会議に参加す る形態をとります。ここでは、会議を作成する方法、作成された会議に参加する方法、会議から 退出する方法を説明します。

#### 新しい会議を作成して今すぐ開始する/会議に参加する 2-1

Google Meetを使えば、今すぐ会議を作成して開始することができます。緊急の会議など、すぐに会議を 開催したいときは、この方法を使ってください。ここでは、会議を作成してユーザーを招待する方法と、招待さ れたユーザーが会議に参加する方法を説明します。

## 今すぐ会議を開始する

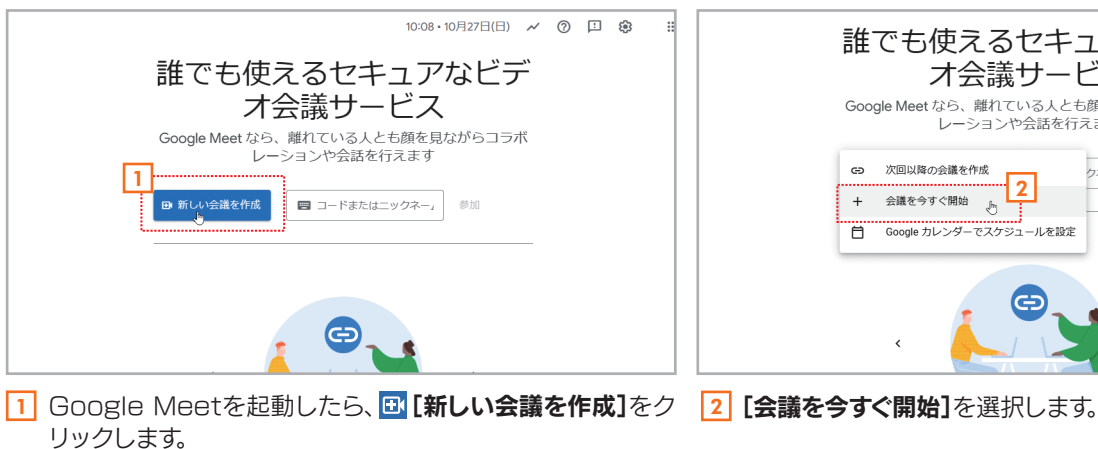

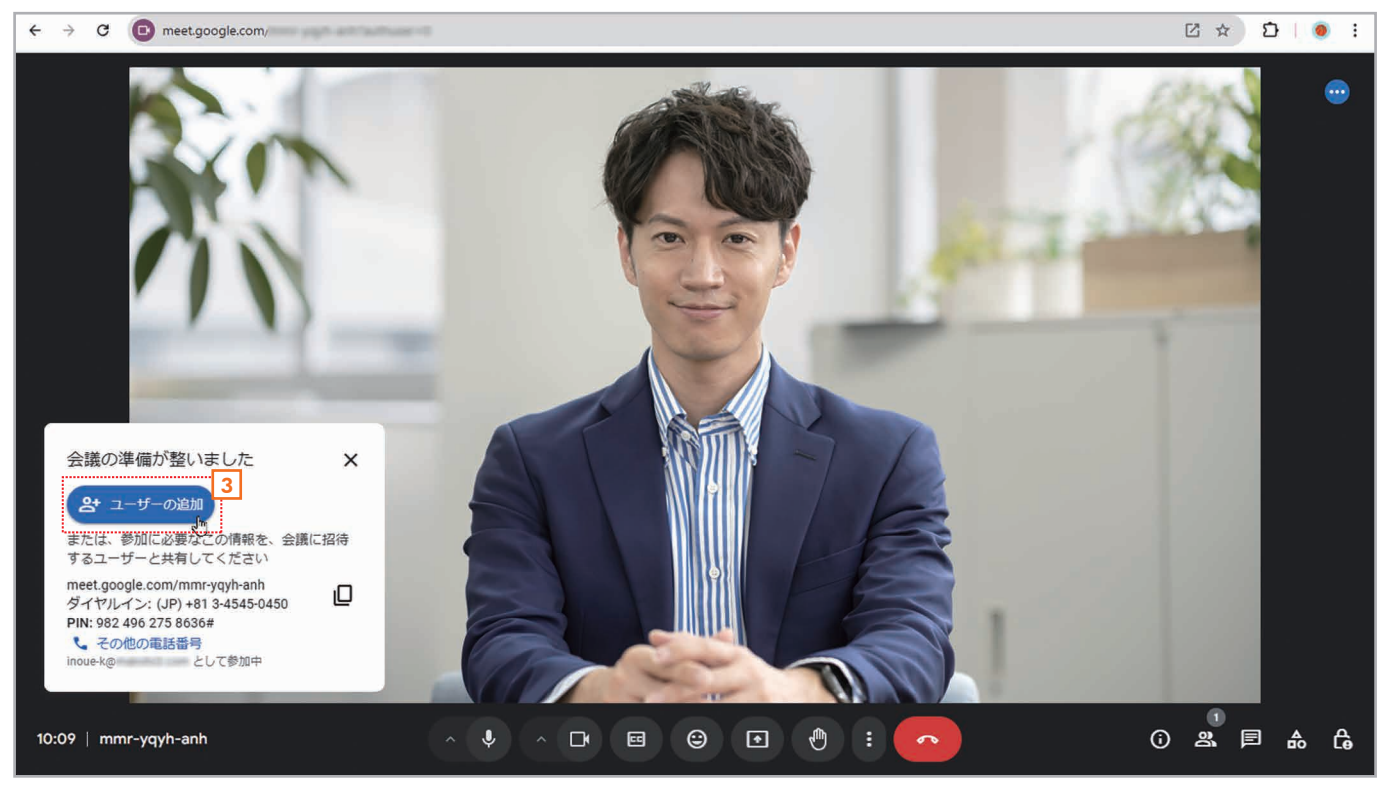

3 「会議の準備が整いました」と表示されたら、<br />
図 [ユーザーの追加]をクリックします。

# 会議を作成する/参加する/退出する

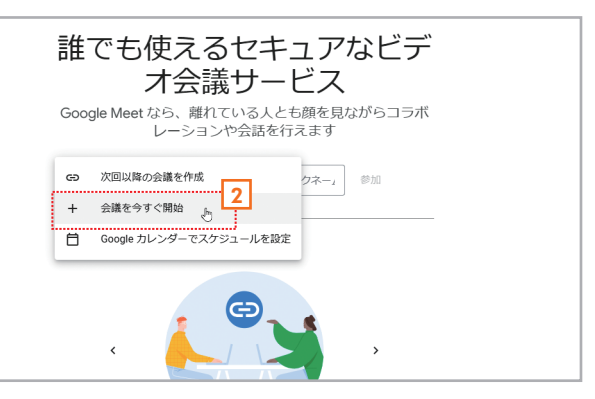

# 1 音

第

第 2 音

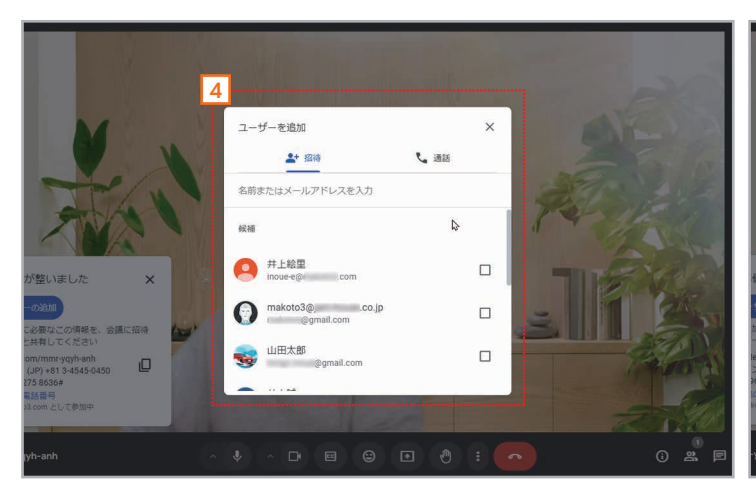

4 会議に招待するユーザーを追加する画面が表示されます。

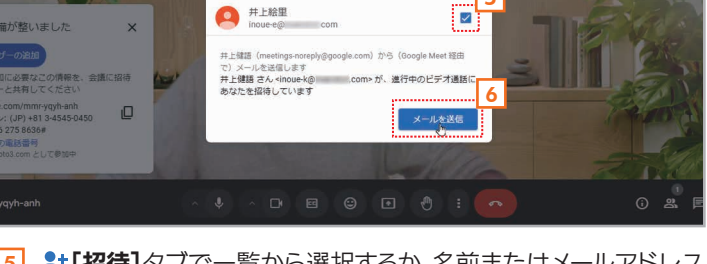

4 通話

ユーザーを追加

候補

2\* 招待

第上総型 × 名前またはメールアドレスを入力

5 上[招待]タブで一覧から選択するか、名前またはメールアドレス を入力して表示された一覧からユーザーを選択してください。複 数のユーザーを選択できます。

6 [メールを送信]をクリックします。

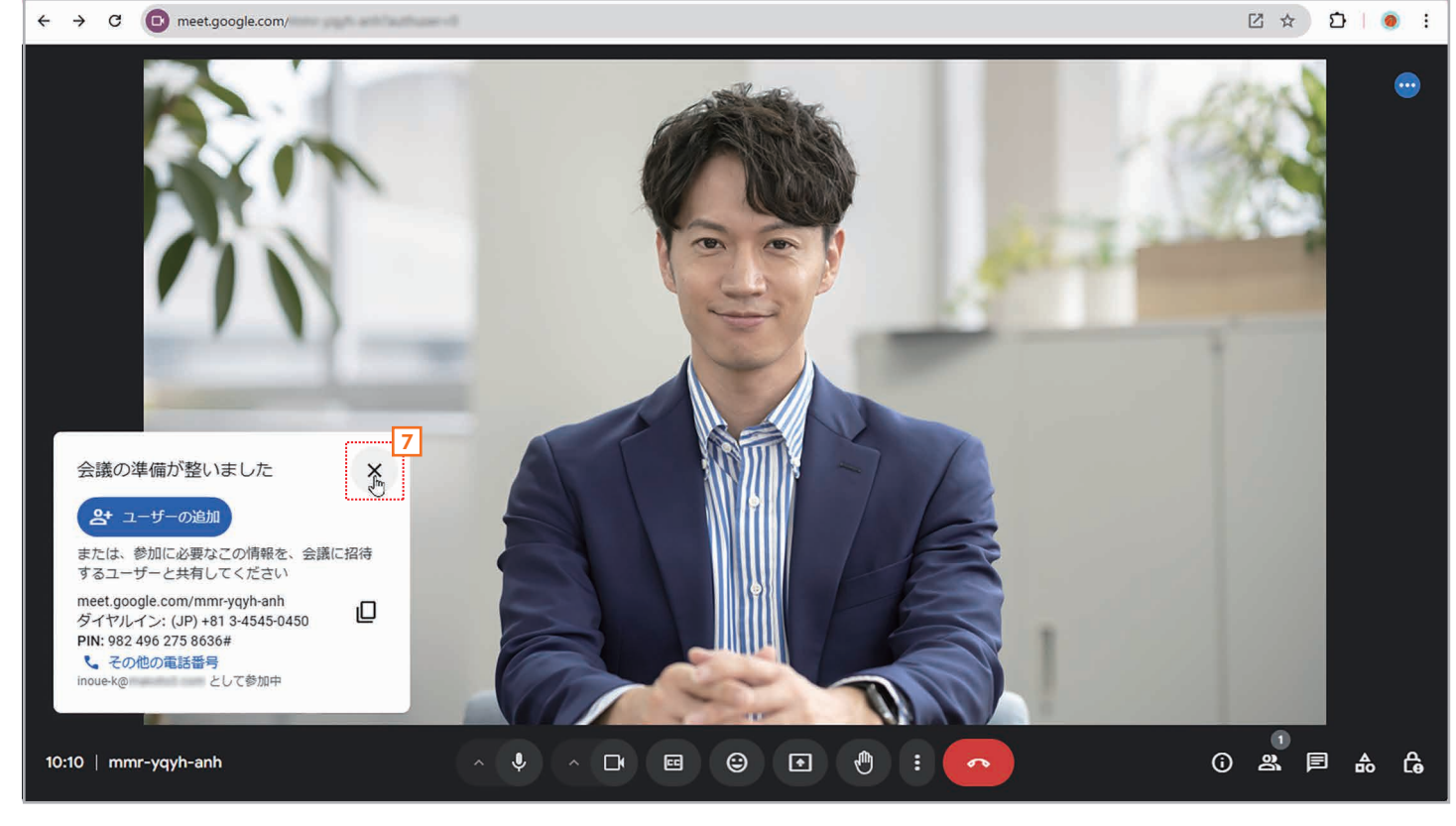

7 「会議の準備が整いました」のメッセージは[×]をクリックして閉じてかまいません。これで準備完了です。あとは、招待したユーザーが 会議に参加するのを待ってください。

# 手順招待された会議に参加する

| • •           | 2      | 2024年10月27   | 日 ロサンゼルス  | ×        | M受       | 114    | (14) - inoue | e-e@ma  | × +           |                   |              |         |          |         |         |          |         |         |         |                 |               |                 |      |             |        | - 招f<br>され1 |
|---------------|--------|--------------|-----------|----------|----------|--------|--------------|---------|---------------|-------------------|--------------|---------|----------|---------|---------|----------|---------|---------|---------|-----------------|---------------|-----------------|------|-------------|--------|-------------|
| $\rightarrow$ | G      | ≌a mail.go   | ogle.com/ | e.to     | and some |        |              |         |               |                   |              |         |          |         |         |          |         |         |         |                 |               |                 |      | ۲           | *      | の画          |
| 1             | 1 受信トレ | レイ (10) - in | 12 井上健臣   | 1969 - I | 1 - I    | 7 Yaho | o! JAPAN     | Goo Goo | gle ニュース      | z                 |              |         |          |         |         |          |         |         |         |                 |               |                 | 1    | 0 1         | *~~~07 | ックマー        |
| E             | Μ      | Gmail        |           |          | ٩ >      | (ール)   | を検索          |         |               |                   |              |         |          |         |         |          |         |         | • 75    | ティブ             | 0             | (j)             |      | G           | oogle  |             |
| 14            | 0      | 作成           |           |          | • □      | C      | :            |         |               |                   |              |         |          |         |         |          |         |         |         |                 |               | 1-50            | /73行 | <           | >      | E           |
|               |        | 受信トレイ        |           | . 1      |          | メイン    |              |         | Sla           | ロモー.<br>ack, Drop | (ff2<br>pbox | 曾11件    | ő        | y-      | シャル     |          | G       | ) 新     | Ě       |                 | 믹             | フォー             | ラム   |             |        | 0           |
| it.           | *      | スター付き        |           | ۲.       |          | ት 🗩    | inoue-k      | ē .     | milen 4       | t 道               | 售行中::        | inoue-  | k@       | unut a  | さん      | が、ビラ     | デオ通話    | にあな     | たを招待    | していま            | 🕈 - inou.     | 🗈               | Đ    | ً           | 0      | Ι.,         |
| í.            | 0      | スヌーズ中        |           | L.,      | 0 1      | y .»   | inoue-k@     | þ í     | 4             | 進                 | 售行中:i        | inoue-l | k@       |         | さんが     | 、ビデ      | オ通話に    | あなた     | を招待し    | ています            | - inoue-      | k@              |      | 10 <i>F</i> | ]25日   | 1           |
| rt            |        | 送信済み         |           |          | 0        | 5 3    | inoue-k@     | 2       | . 2           | 刘                 | L行中:i        | inoue-k | k@       | -       | さんが     | 、ビデ      | オ通話に    | あなた     | を招待し    | ています            | - inoue-      | k@              | h.,  | 10 <i>F</i> | ]24日   |             |
|               | D      | 下書き          |           | 4        |          |        | 井上健語         |         |               | 招                 | 四待:編         | 集会議     | - 2024   | 年 10月   | 25日 (金) | 16:00    | ~ 17:00 | ) (JST) | (井上絵!   | E) - 編集         | 会議Good        | ale Meet (      | z F  | 10,         | 324日   | +           |
|               | ~      | もっと見る        |           |          |          |        | inoue-k@     | 5       | 2             | i                 | 注行中:i        | inoue-k | k@       | -       | さんが     | ・ビデ      | オ通話に    | あなた     | を招待し    | ています            | - inoue-      | k@              |      | 10,8        | 323日   |             |
|               | ラベ     | JL.          | ÷         | ŧ –      |          |        | inque-k@     |         |               |                   | ≝行由·i        | inoue-k | k@       |         | さんが     | V=-      | オ涌任け    | あたた     | を招待し    | マいます            | - inque-      | ka              |      | 101         | 322日   |             |
|               |        |              |           |          |          |        | Casala       |         |               | ~                 |              | 110000  | 24/510   | BatD    | 00.55   | CT 00    | 04/2101 |         | 00:55   |                 | E O D BLO     |                 |      | 107         | BoiD   |             |
|               |        |              |           |          |          | 4 💻    | Google i     | neer    |               | (                 | ajl          | ib-pzwf | -yof (2. |         | 00.33 3 | 51 ~ 20. | 244-10) | 74101   | 00-55 5 | 3107 <u>X</u> 8 | R V OL 198 23 | C BBC O' BL FAR | ***  | 10/         | 13210  |             |
|               |        |              |           |          |          | y 🍺    | inoue-k@     | 2       | steen.        | 辺                 | 售行中:i        | inoue-k | k@       | -       | さんが     | 、ビデ      | オ通話に    | あなた     | を招待し    | ています            | - inoue-      | k@              | h.,  | 10,         | 月21日   |             |
|               |        |              |           |          | 0 7      | 2 >    | inoue-k@     | Dr i    | 1.00          | 刘                 | L行中:i        | inoue-k | k@       | and our | さんが     | 、ビデ      | オ通話に    | あなた     | を招待し    | ています            | - inoue-      | k@              | h.,  | 10月         | ]20日   |             |
|               |        |              |           |          | •        | 4 >    | inoue-k@     | Ďt-     | 1. mar. 1     | 進                 | 進行中:i        | inoue-k | k@       | -       | さんが     | 、ビデ      | オ通話に    | あなた     | を招待し    | ています            | - inoue-      | k@              |      | 10,         | 月19日   |             |
|               |        |              |           |          |          | 2 >    | inoue-k@     | م       | all course of | 迦                 | 進行中:i        | inoue-k | k@       | -       | さんが     | 、ビデ      | オ通話に    | あなた     | を招待し    | ています            | - inoue-      | k@              |      | 10/         | 月16日   |             |
|               |        |              |           |          |          | 2 >    | INOUE K      | ENGO    |               | 숡                 | 会議情報         | 服です -   | ビデオ      | 通話に得    | 診加する    | こは次の     | りリンク    | をクリ     | ックして    | ください            | 。https://     | meet.goo        | g    | 9           | 月9日    |             |
|               |        |              |           |          |          |        | ++ -         |         |               | 17                | 四待・ビ         | デオ会     | # - 201  |         | 10日 (4  | 14:00    | ~ 15:0  |         | (## F#9 | (田) - ビラ        | 「大会議の         | Coogle Me       |      | •           | Bol    |             |

#### 1 「進行中:〇〇さんが、ビデオ通話にあなたを招待しています」というタイトルのメールが届くので、クリックして内容を 表示します。

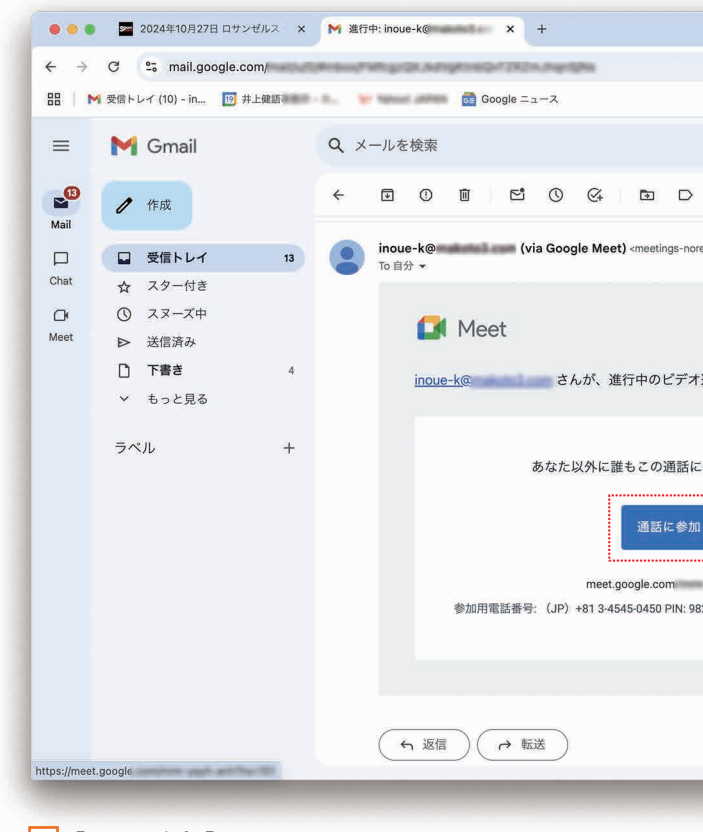

2 [通話に参加]をクリックします。

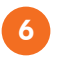

| <ul> <li>(*) ★ ①画面</li> <li>□ すべてのブマジマーク</li> <li>正 すべてのブマジマーク</li> <li>正 すべてのブマジマーク</li> <li>正 1/73 〈 ♪</li> <li>□ 1/73 〈 ♪</li> <li>□ 1/74</li></ul> |                   |           |             |      |        | ן<br>זכ | 習待<br>れた側 |
|----------------------------------------------------------------------------------------------------|-------------------|-----------|-------------|------|--------|---------|-----------|
| 注 1/73 ( )<br>i 1/73 ( )<br>reply@google.com><br>10:10 (1分前) ☆ � i ()<br>#<br>#<br>#<br>#<br>#<br>#<br>#<br>#<br>#<br>#<br>#<br>#<br>#                                                                                                    |                   |           |             | 1    | ۰ کې ا |         | 画面<br>マーク |
| i 1/73 く ♪<br>reply@google.com> 10:10 (1分前) ☆ ら i<br>*<br>*<br>*<br>*<br>*<br>*<br>*<br>*<br>*<br>*<br>*<br>*                                                                                                    | 荘                 | • アクティブ ~ | @ \$        |      | Go     | ogle (  |           |
| reply@google.com><br>10:10 (1分前) ☆ ら :<br>●<br>計通話にあなたを招待しています<br>#<br>82 496 275 8636# その他の電話番号                                                                                                    | 1                 |           |             | 1/73 | <      | >       | 31        |
| t通話にあなたを招待しています<br>←<br>2<br>82 496 275 8636# その他の電話番号<br>3                                                                                                    | reply@google.com> |           | 10:10 (1分前) | ☆    | 4      | ĩ       | ø         |
| t適話にあなたを招待しています<br>←<br>2<br>☆<br>82 496 275 8636# その他の電話番号<br>*                                                                                                    |                   |           |             |      |        |         | 4         |
| T<br>通話にあなたを招待しています<br>□<br>□<br>■<br>2<br>0<br>■<br>2<br>0<br>■<br>2<br>2<br>0<br>■<br>2<br>2<br>0<br>■<br>2<br>2<br>0<br>■<br>2<br>2<br>5<br>8636# その他の電話番号<br>><br>><br>><br>><br>><br>><br>><br>●<br>●<br>●<br>●<br>●<br>●<br>●<br>●<br>●<br>●<br>●<br>●<br>●                                                                                                    |                   |           |             |      |        |         | 1         |
| 2参加していません<br>2<br>82 496 275 8636# その他の電話勝号                                                                                                    | †通話にあなたを招待しています   |           |             |      |        | 1       |           |
| ,                                                                                                    | に参加していません<br>     |           |             |      |        |         |           |
| ,                                                                                                    |                   |           |             |      |        | - 1     | - 1       |
| ,                                                                                                    |                   |           |             |      |        |         |           |
|                                                                                                    |                   |           |             | _    | _      | _       | >         |

第 2 童

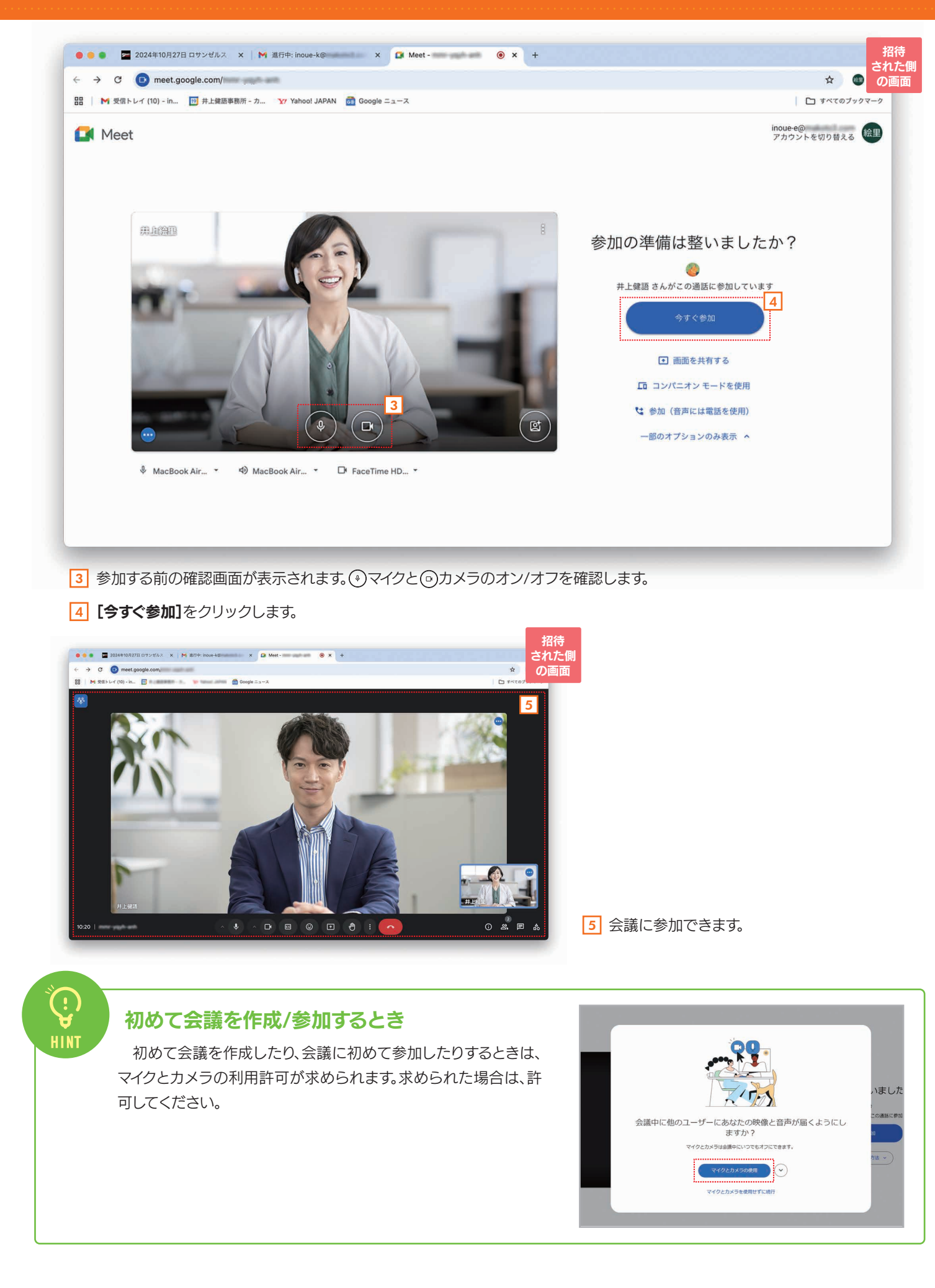

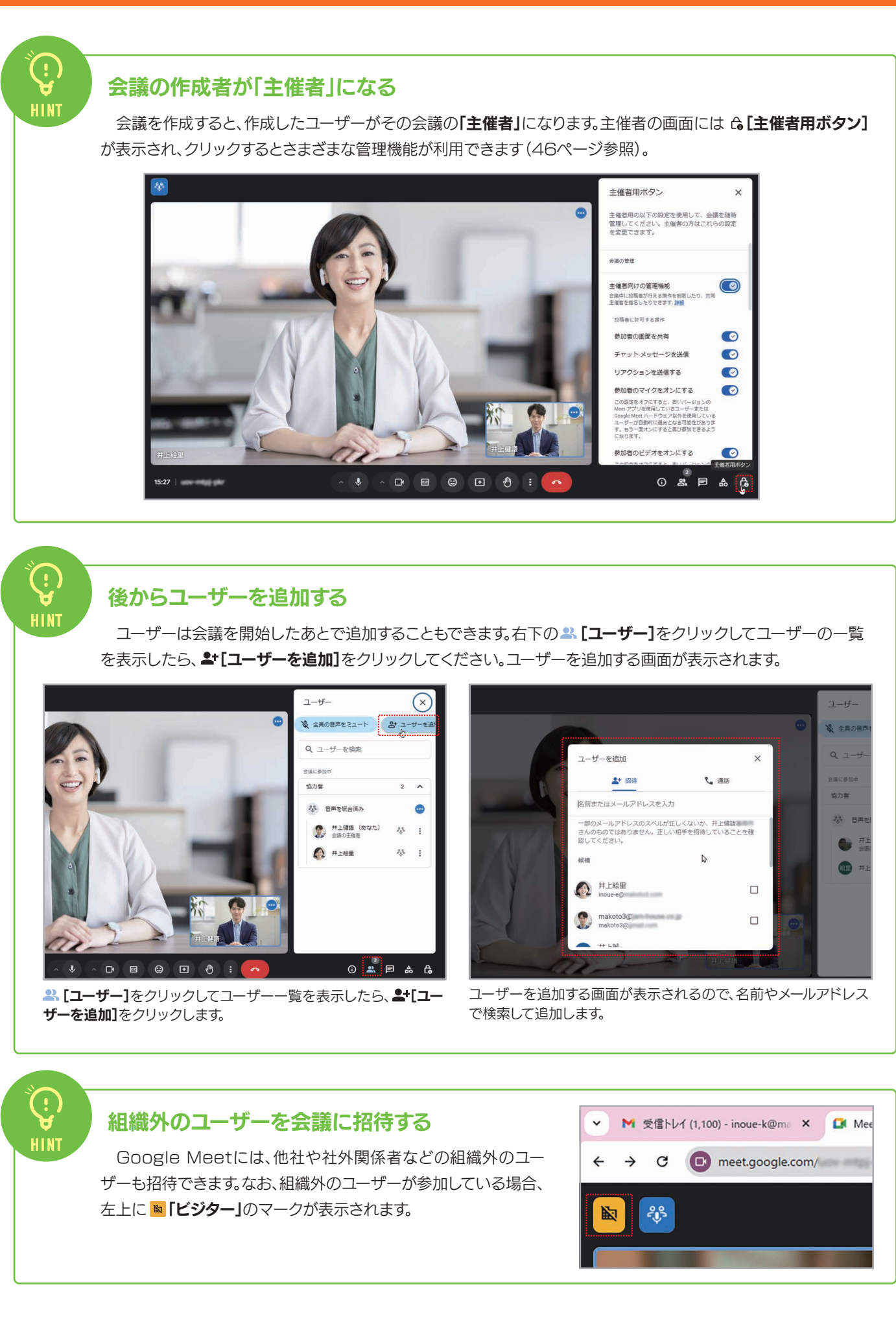

第 2 音

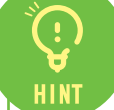

#### 電話で会議に参加する

詳細]をクリックすると、次のような情報が表示されるので、相手に知らせてください(以下の情報は一例です)。

ダイヤルイン:(JP)+81 3-4545-0450 PIN:477 917 041 1510#

この場合、参加したいユーザーが「+81 3-4545-0450」に電話をかけると英語による案内が流れます。案内にした がってPINの「477 917 041 1510#」を押すと、その電話機から音声で会議に参加できます。

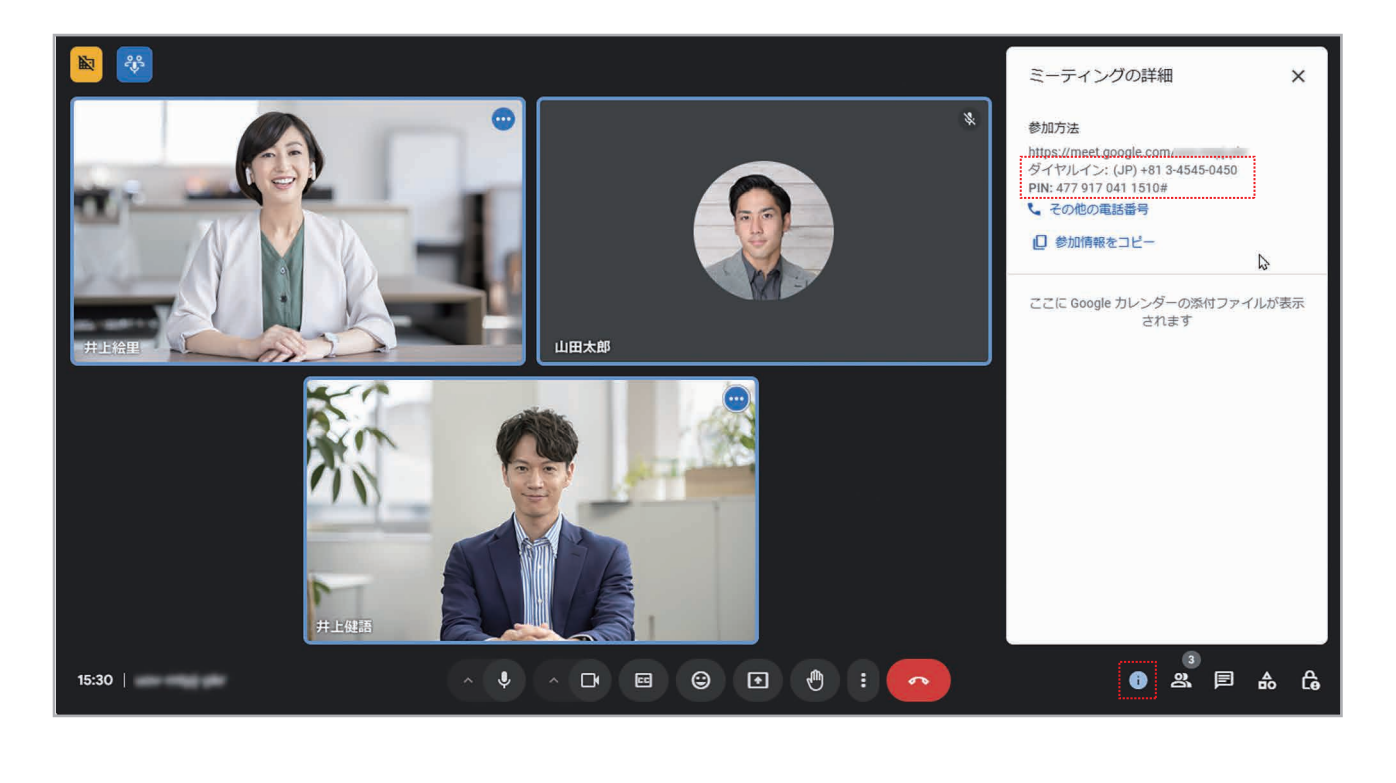

#### コンパニオンモードとは?

企業では、会議室に「Google Nest Hub Max」などの専用の機器を 設置して、Google Meetのビデオ会議環境を構築している場合があります。 個々のパソコンがなくても会議に参加できるので便利ですが、資料を共有し たいときは、自分のパソコンを持ち込む必要があります。ところが、同じ場所 に専用機器とパソコンが存在すると、ハウリングが起きてしまいます。このよ うな場合にコンパニオンモードを利用すると、パソコンのマイクとスピーカー が自動的にオフになり、ハウリングを起こすことなくスムーズにビデオ会議に 参加できます。

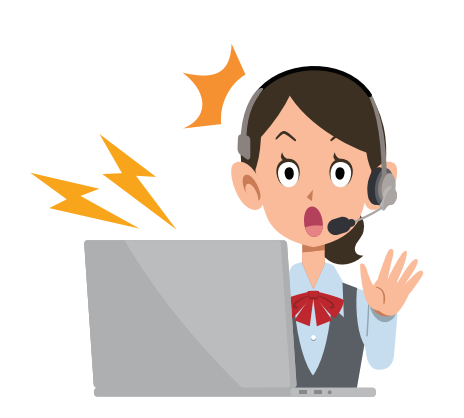

#### Googleカレンダーに会議の予定を登録する/会議に参加する 2-2

Google Meetのビデオ会議は、Googleカレンダーに予定として登録することもできます。特定の日時 にビデオ会議を開催したいときは、この方法で登録しましょう。ここでは、Googleカレンダーへの登録方法 と、登録されたビデオ会議に参加する方法を説明します。

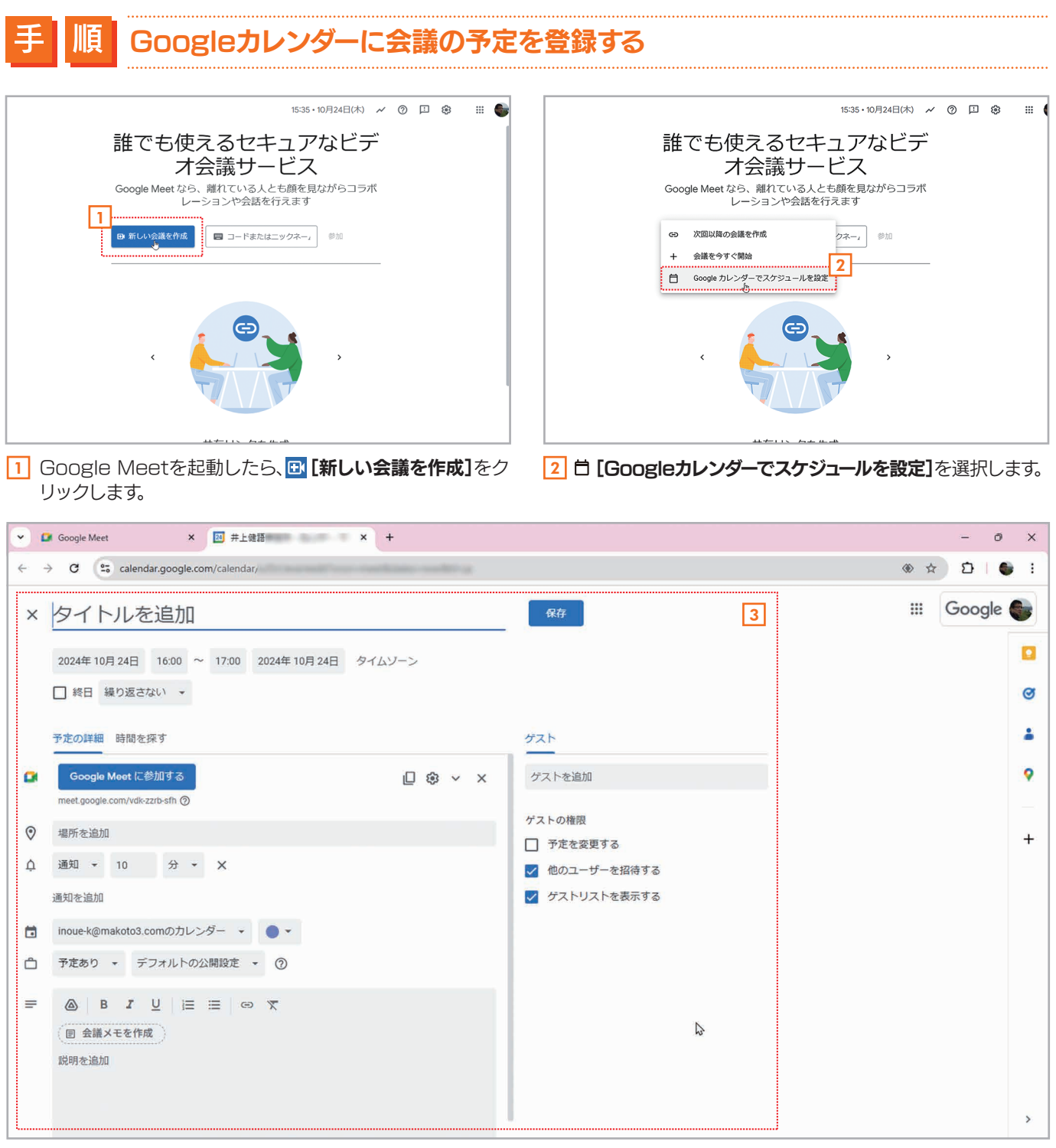

3 Googleカレンダーの予定を登録する画面が表示されます。

第 2

|                        |   |     | - 0    | × |
|------------------------|---|-----|--------|---|
|                        |   | ( ک | D (    | E |
| 辞                      | 3 |     | Google | • |
|                        |   |     |        |   |
|                        |   |     |        | 0 |
| -                      |   |     |        |   |
| トを追加                   |   |     |        | 9 |
| の権限                    |   |     |        | - |
| 予定を変更する<br>他のコーザーを招待する |   |     |        | + |
| ゲストリストを表示する            |   |     |        |   |
|                        |   |     |        |   |
|                        |   |     |        |   |
|                        |   |     |        |   |
| 10                     |   |     |        |   |
|                        |   |     |        |   |
|                        |   |     |        | > |

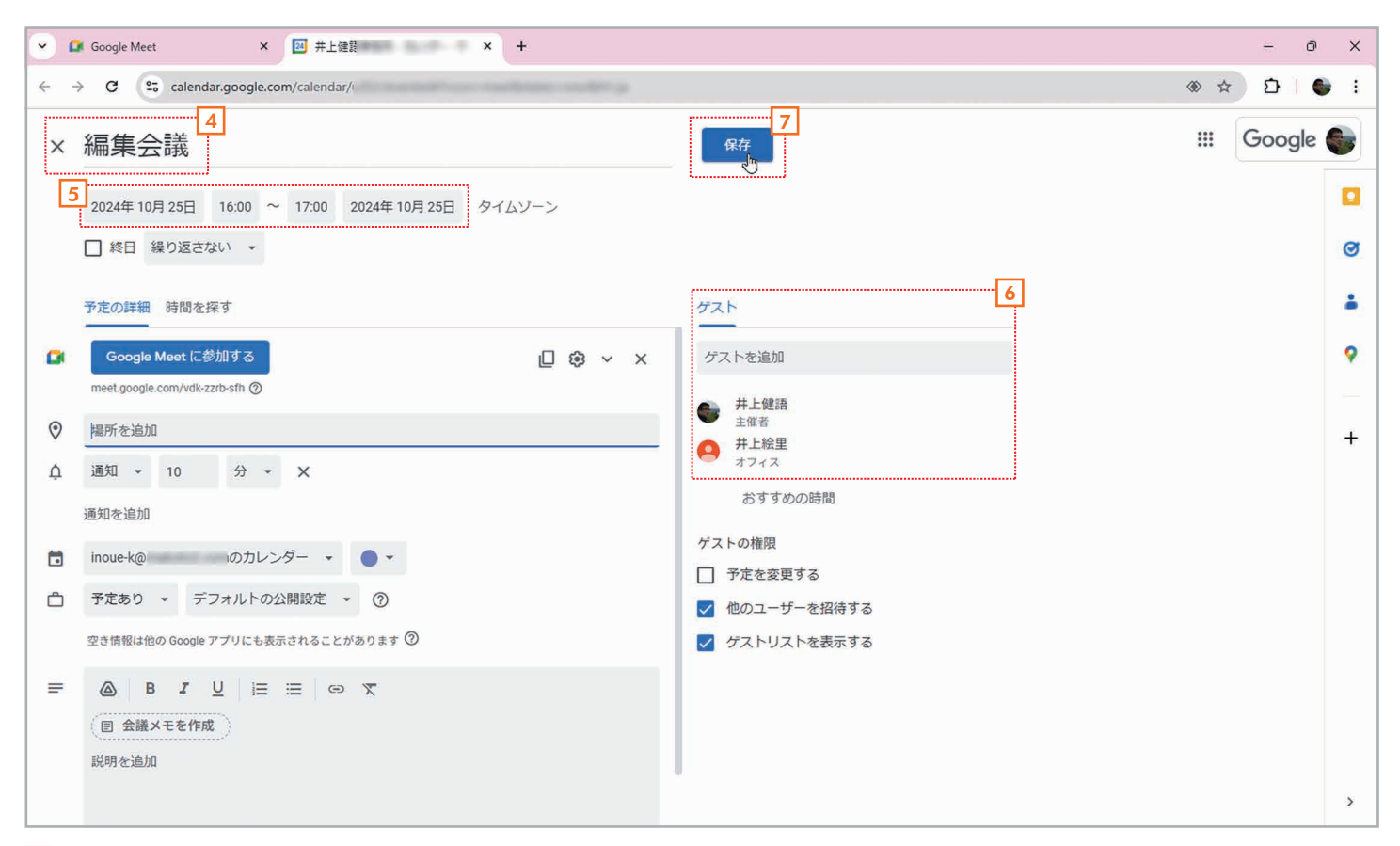

4 タイトルを入力します。

- 5 会議を開催する日付と時間を設定します。
- [**ゲスト**]で会議に参加してもらいたいユーザーを設定します。
- 7 [保存]をクリックします。

か?

0

クします。

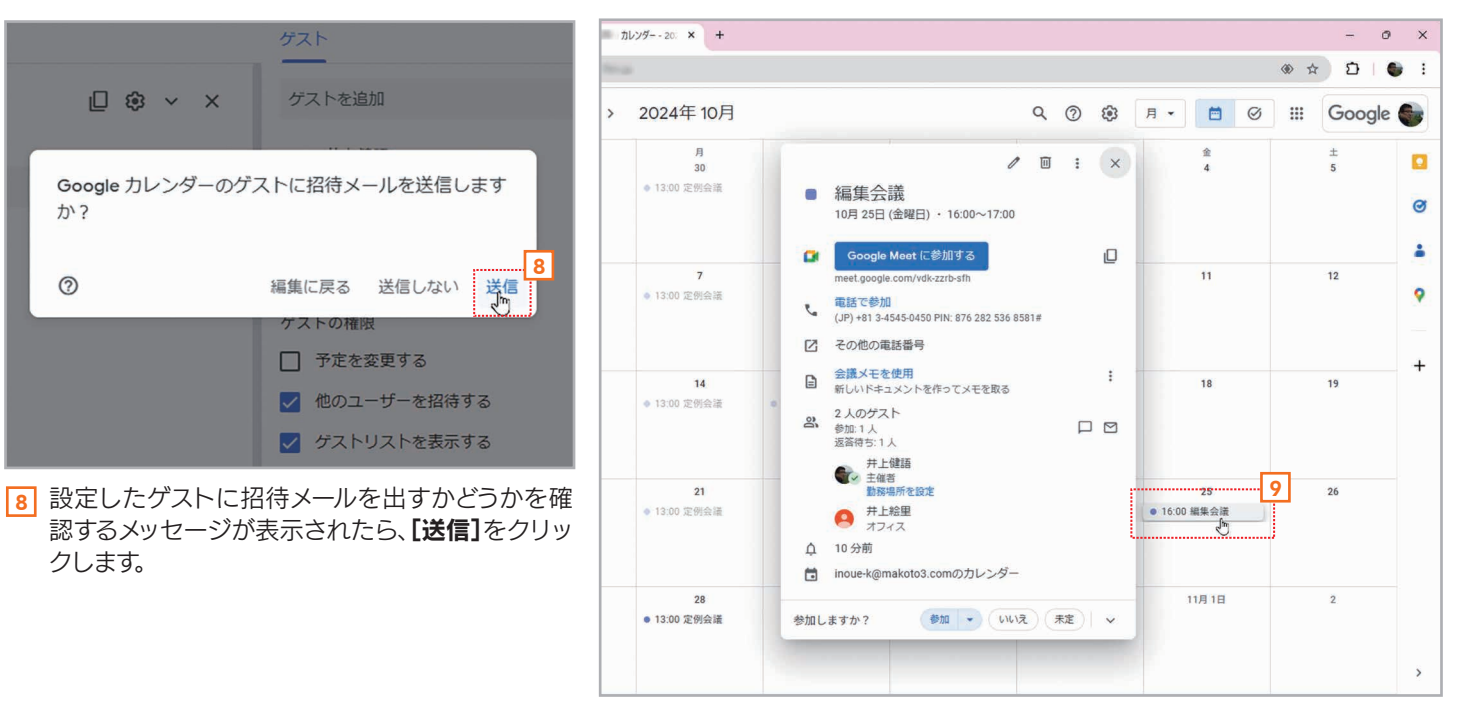

9 Googleカレンダーにビデオ会議の予定が登録されます。なお、ビデオ会議の 予定は、ゲストのGoogleカレンダーにも自動的に登録されます。

# 順 Googleカレンダーに登録したビデオ会議に参加する

| ≡ 🗾 カレンダー                                                                                                    | 今日、、、   | 2024年10月                  |                                                                              |
|----------------------------------------------------------------------------------------------------|---------|---------------------------|------------------------------------------------------------------------------|
| ← 作成 →     □ 月 次 米 米 金 ±                                                                                                    | 8<br>29 | 月<br>30<br>● 13:00 定例会議   | ■ 編集会調<br>10月 25日 (1                                                         |
| 29         30         1         2         3         4         5           6         7         8         9         10         11         12           13         14         15         14         17         19         19                                                                     | 6       | 7                         | Google M                                                                     |
| 10         10         10         10         10         10           20         21         22         23         23         25         26           27         28         29         30         31         1         2           3         4         5         6         7         8         9 |         | ◎ 13:00 定例会議              | <ul> <li>電話で参加<br/>(JP) +81 3-45</li> <li>ご その他の電話</li> </ul>                |
| ゲスト 2、ユーザーを検索 110000155500                                                                                                    | 13      | 14<br>● 13:00 定例会结        | <ul> <li>会議メモを<br/>新しいドキュ</li> <li>2人のゲス</li> <li>参加:1人<br/>次等時まれ</li> </ul> |
| 時間の分析消報<br>2024年10月1日~31日<br>・<br>・<br>・<br>その他の分析情報                                                                                                    | 20      | <b>21</b><br>● 13:00 定例会議 | 井<br>1<br>1<br>1<br>1<br>1<br>1<br>1<br>1<br>1<br>1<br>1<br>1<br>1           |
| マイカレンダー へ<br>vinoue-k@makoto3.comの                                                                                                    |         |                           | ↓ 10 分前<br>inoue-k@                                                          |
| <ul> <li>✓ TODO リスト</li> <li>✓ 誕生日</li> <li>他のカレンダー + ▲</li> </ul>                                                                                                    | 27      | 28<br>● 13:00 定例会議        | 参加しますか?                                                                      |

- 1 ビデオ会議に参加するときは、Googleカレンダーに登録されているビデオ会議の予定をクリックします。なお、会議を登録した ユーザー、ゲストともに参加方法は同じです。
- 2 [Google Meetに参加する]をクリックします。

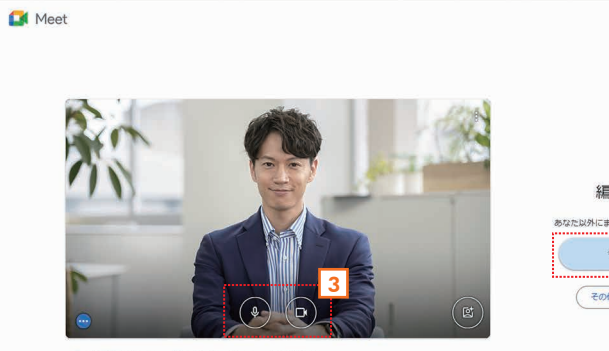

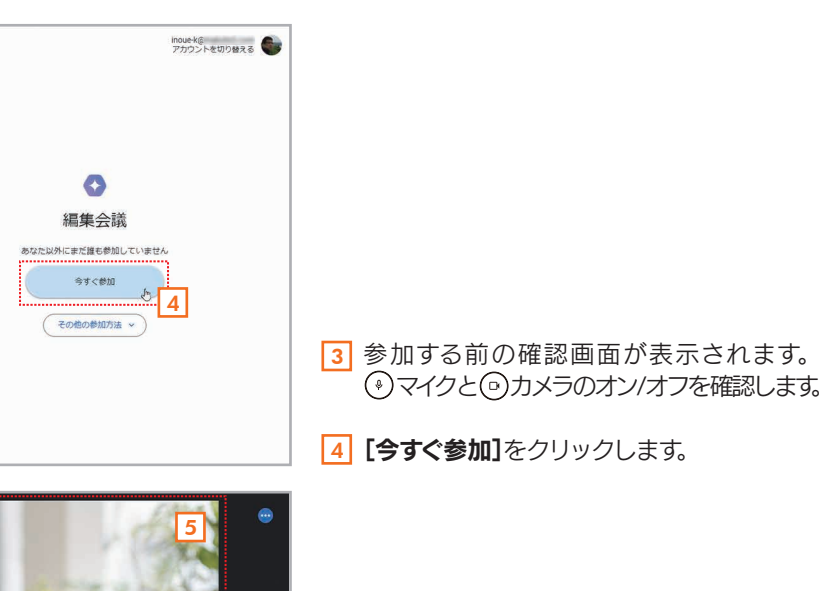

◆ マイク (Realte\_\* 4) スピーカー (R\_\* D) FHD Webcam

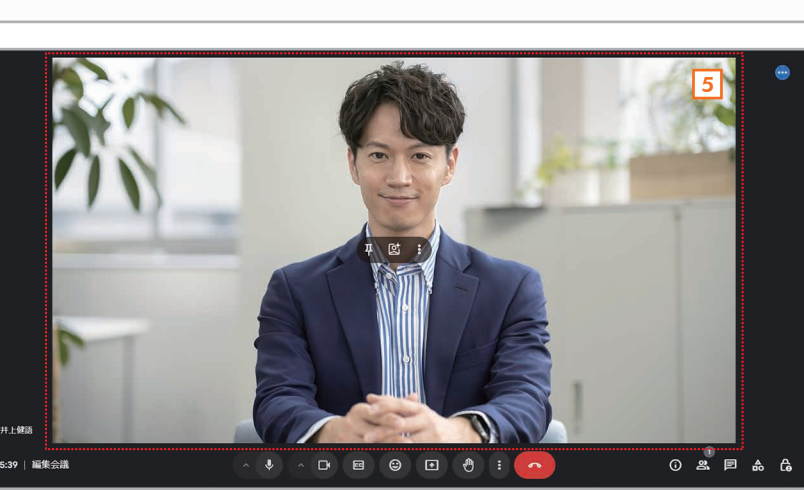

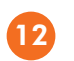

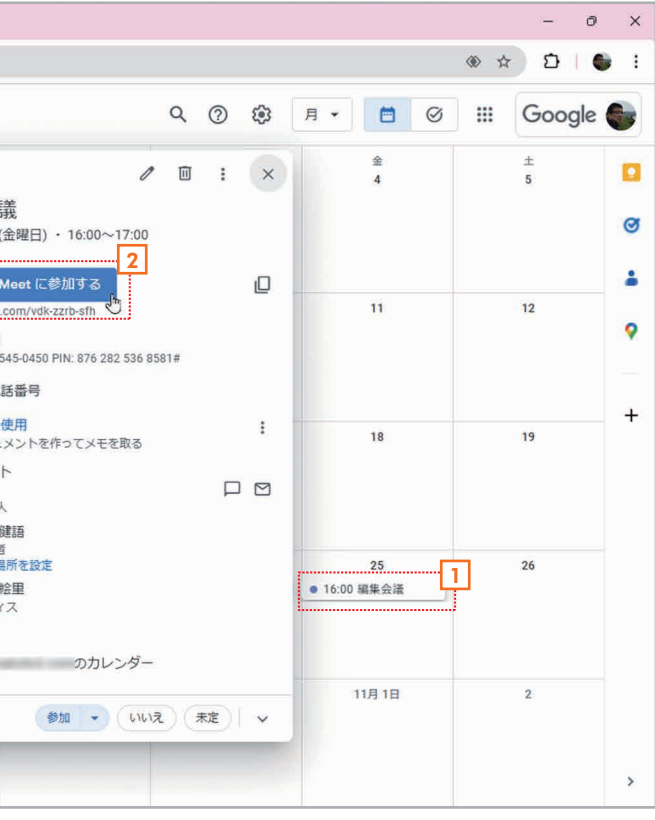

第 2 童

5 会議に参加できます。

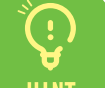

#### 招待メールから参加する

招待メールを受け取ったユーザーは、メール本文の[Google Meetに参加する]をクリックしてビデオ会議に参加する こともできます。

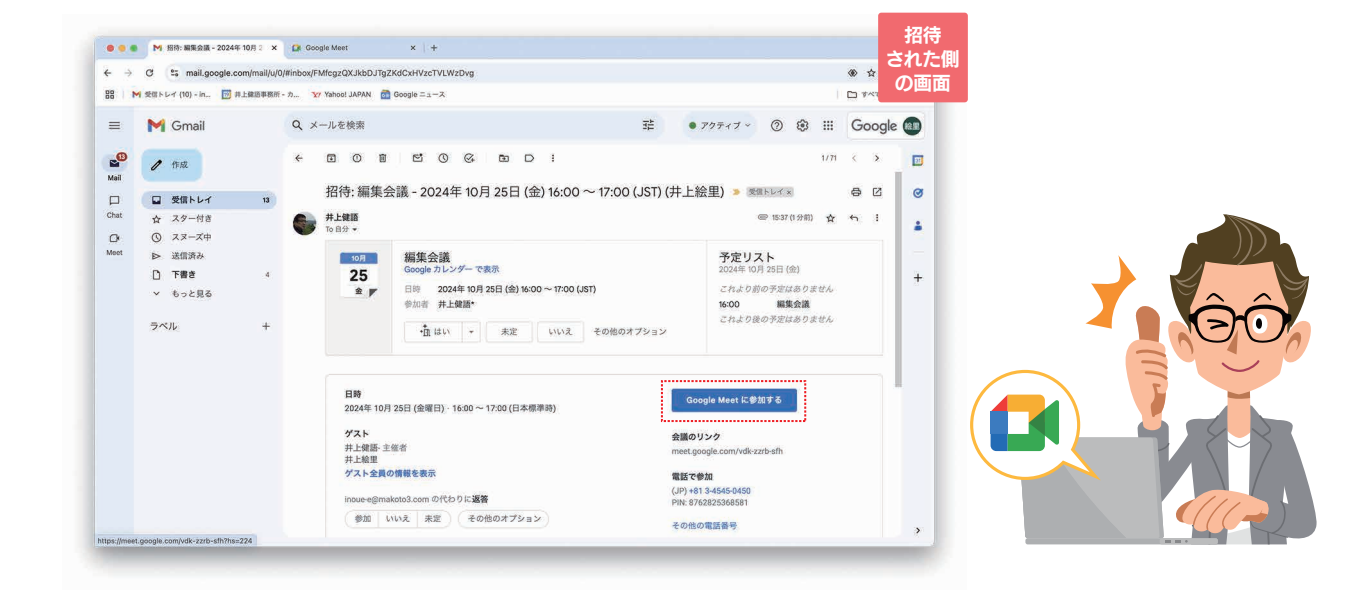

Googleカレンダーから登録する 13:00 定例会議 Googleカレンダーで予定を登録するとき、【Google Meetの ビデオ会議を追加]をクリックして、ビデオ会議の予定を登録する こともできます。 時間を探す

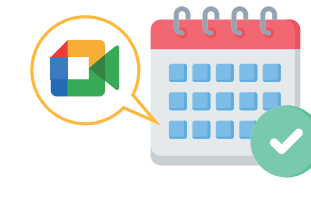

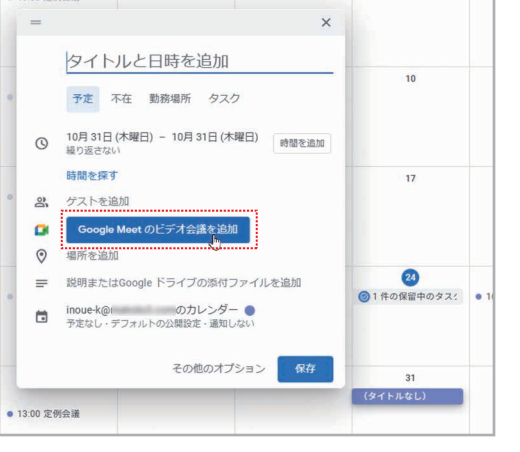

#### 次回以降の会議を作成

[新しい会議を作成]をクリックして、メニューから[次回以降の会 議を作成]を選択すると、会議の参加情報が表示されます。 回[参加情 報をコピー]をクリックすると、情報がクリップボードにコピーされる ので、その情報をメールやメッセージングアプリなどで関係者に送り ます。この情報に含まれるビデオ会議のリンクをクリックすれば、ビデ オ会議に参加することができます。

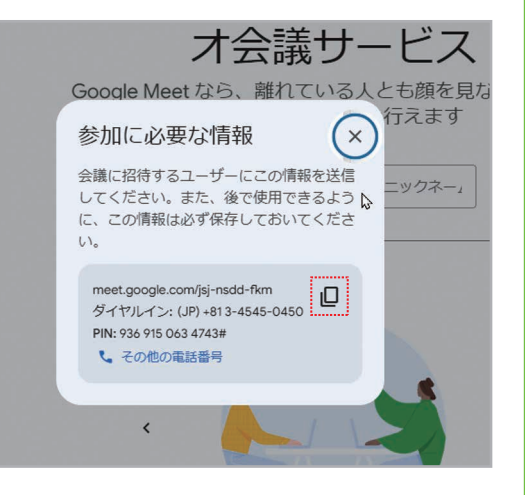

#### 会議から退出する 2-3

退出するときは、この方法で退出してください。

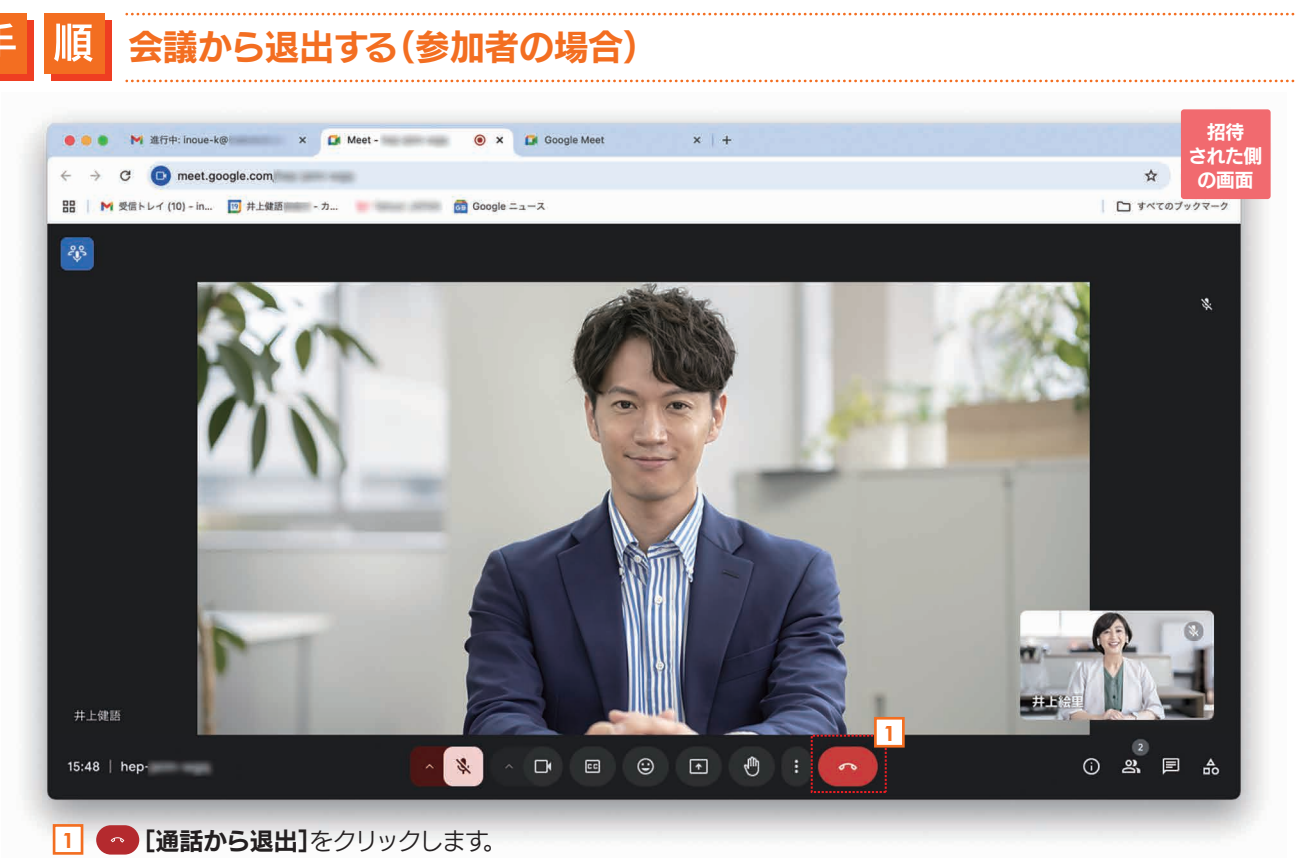

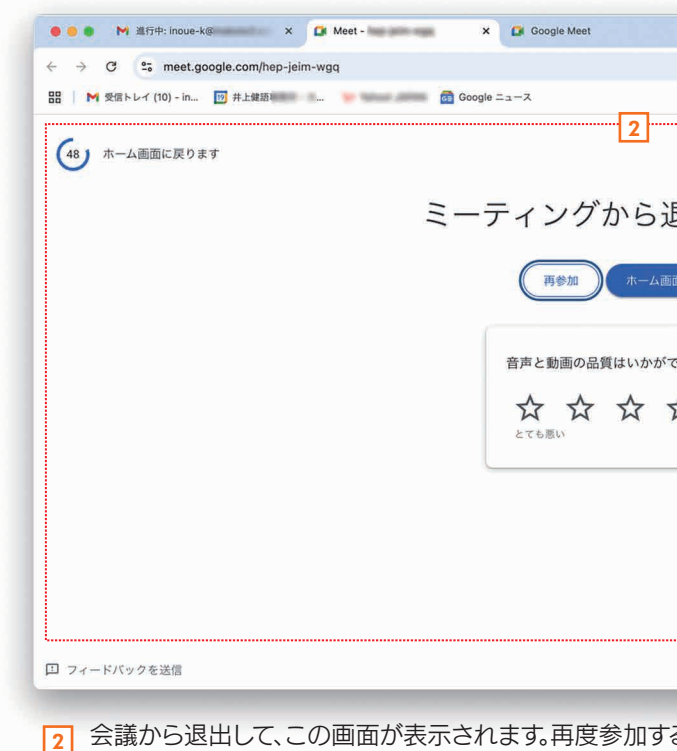

に戻るときは[ホーム画面に戻る]をクリックしてください。

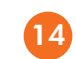

## 会議の参加者は、会議からいつでも退出することができます。会議が終了したとき、もしくは会議の途中で

第 2 童

| x   +                                            |                                         | 招待<br>された側 |
|--------------------------------------------------|-----------------------------------------|------------|
|                                                  | ☆                                       | の画面        |
|                                                  | <ul> <li>         すべてのブ     </li> </ul> | ックマーク      |
| 退出しました<br>™にR3<br>でしたか?<br>☆☆☆<br>とても <u>R</u> W |                                         |            |
|                                                  |                                         |            |
|                                                  | _                                       | -          |
| る場合は <b>[再参加]</b> 、Google Meetの                  | ホーム画                                    | Ξ.         |

## 会議から退出する(主催者が管理機能をオンにしている場合)

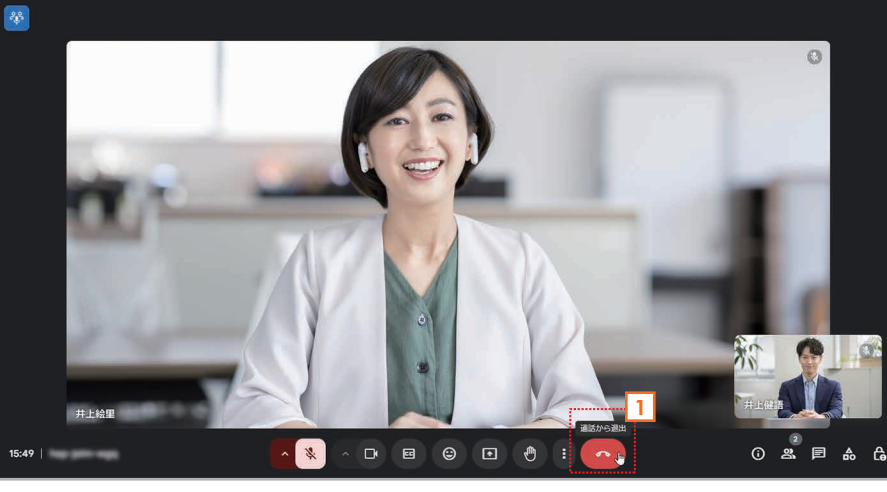

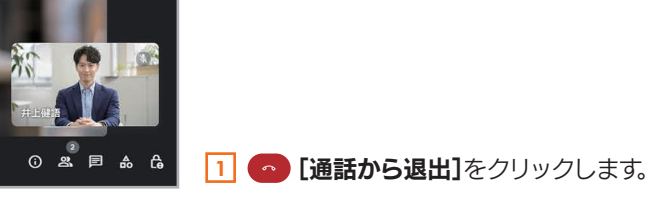

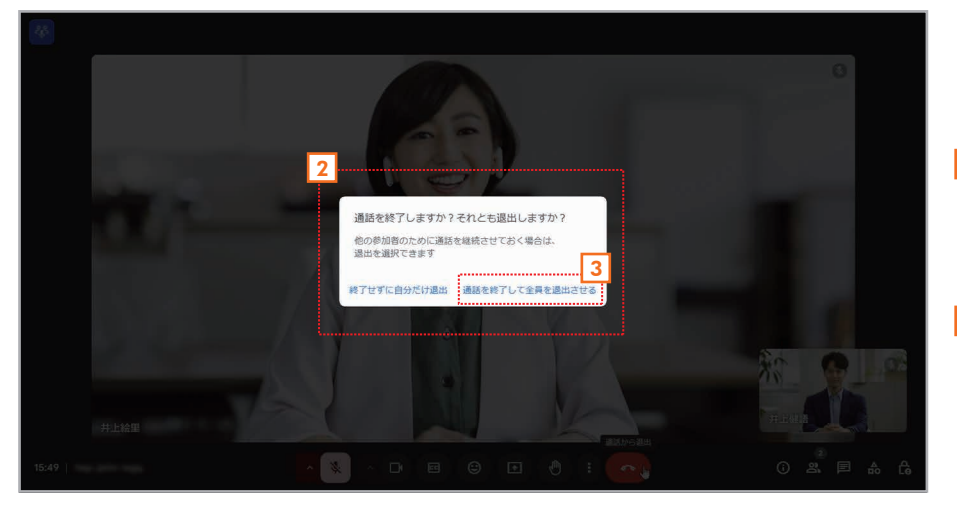

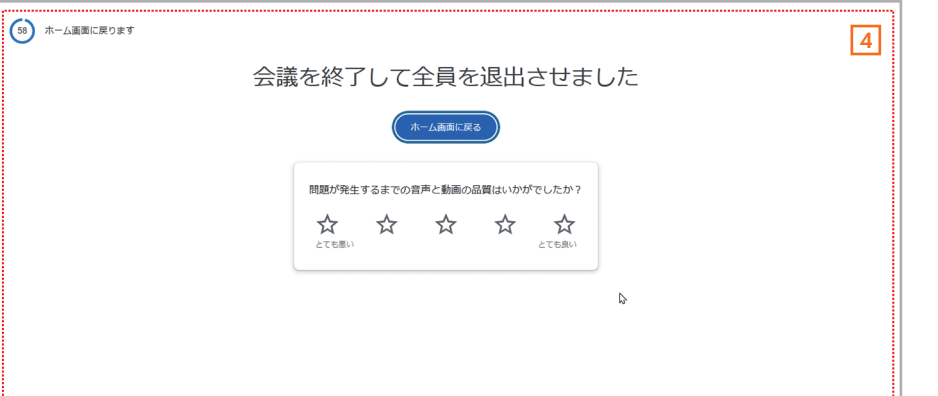

2 ユーザーが会議の主催者で管理機能が有効 になっている場合は、このメッセージが表示 されます。なお、管理機能が無効のときはメッ セージば表示されず、すぐに退出できます。

3 会議を終了しないで自分だけが退出すると きは、[終了せずに自分だけ退出]をクリック します。会議を終了して全員を退出させるに は、[通話を終了して全員を退出させる]をク リックします。ここでは【通話を終了して全員 を退出させる]をクリックします。

4 会議から退出して、会議も終了します。

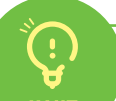

#### ブラウザを終了したりタブを閉じたりするとどうなる?

Google Meetを表示しているWebブラウザを終了したりタブを閉じたりしても、 自動的に会議を退出したことになります。

Þ • 

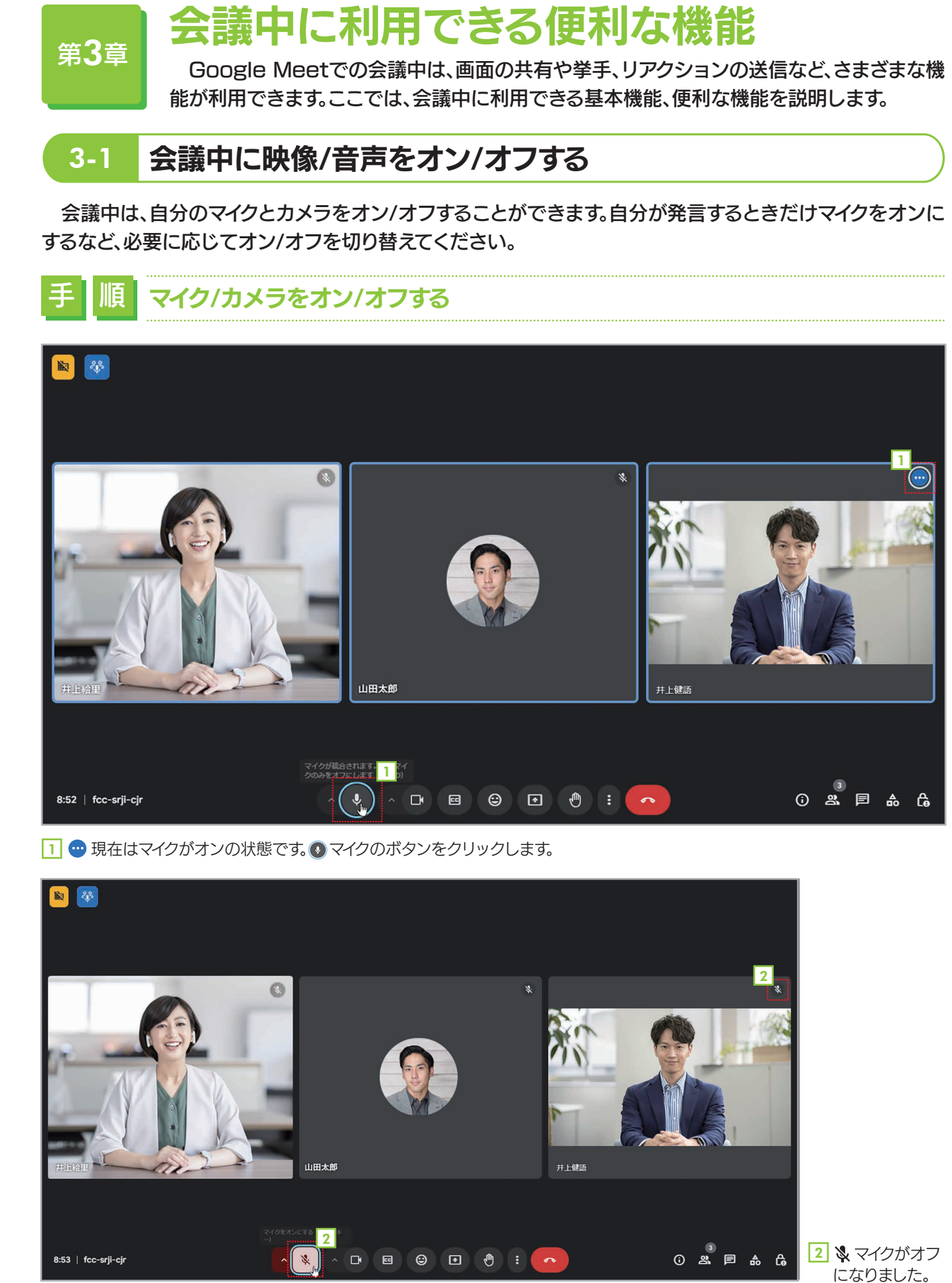

第 2

音

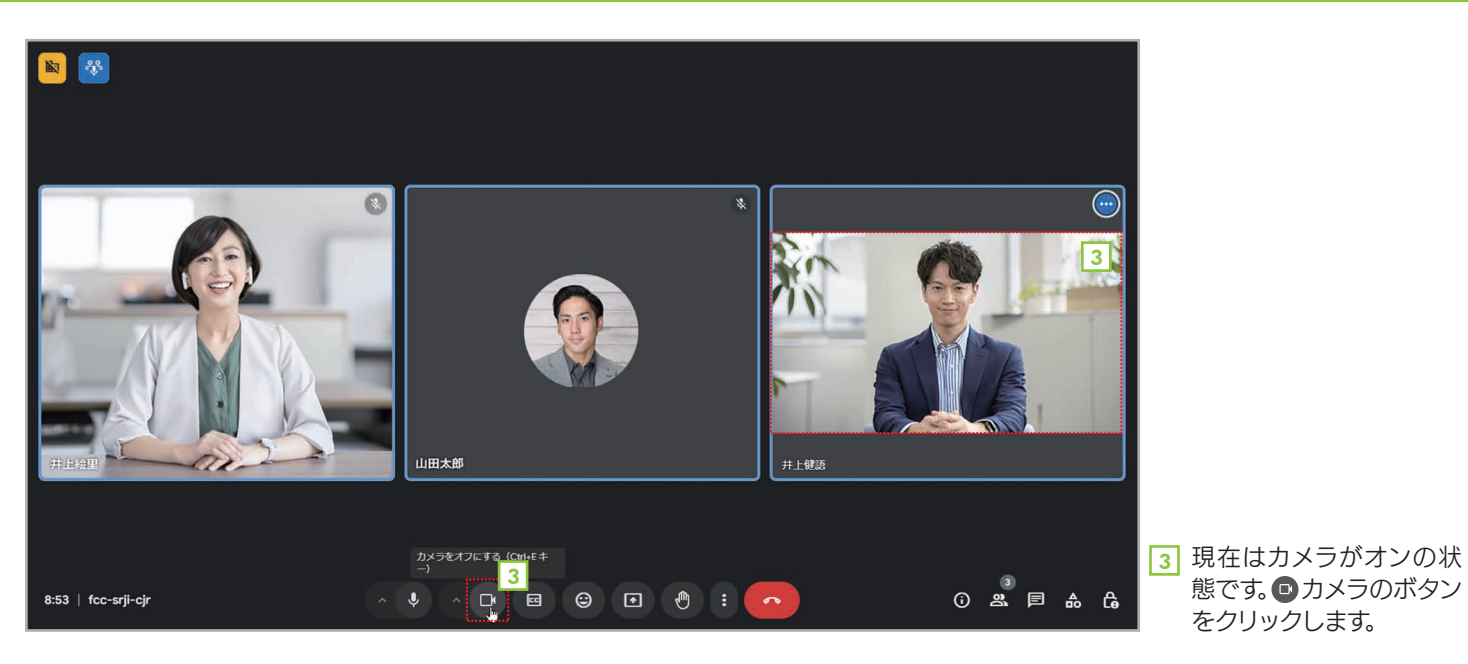

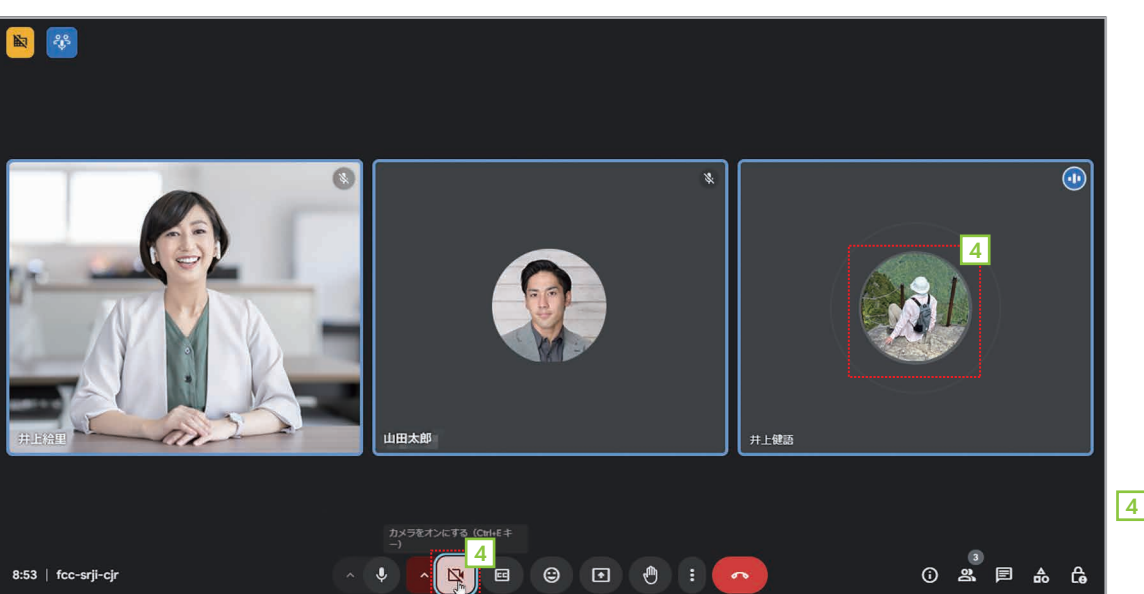

4 № カメラがオフになりま した。カメラをオフにする

とアイコンだけの表示に なります。

態です。
回カメラのボタン

アダプティブオーディオ

Google Meetに参加する複数のユーザーが同じ会議室にいると、各パ ソコンが他のパソコンの音声を拾ってエコーやハウリングが起きることがあ ります。アダプティブオーディオは、それを防止する機能です。同じ場所に複数 のパソコンがあることを検知するとアダプティブオーディオモードに切り替 わり、音声がクリアに聞こえるように自動的に調整されます。アダプティブ オーディオモードのときは、画面の左上に 🔮 ブルーのアイコンが表示されま す。なお、プランによってはアダプティブオーディオは利用できません。

18

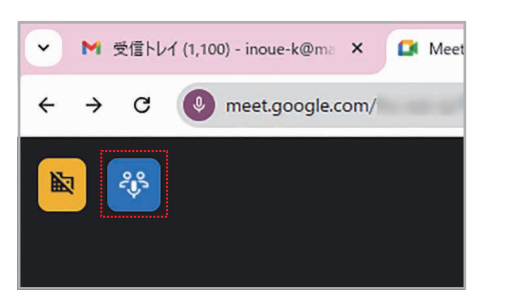

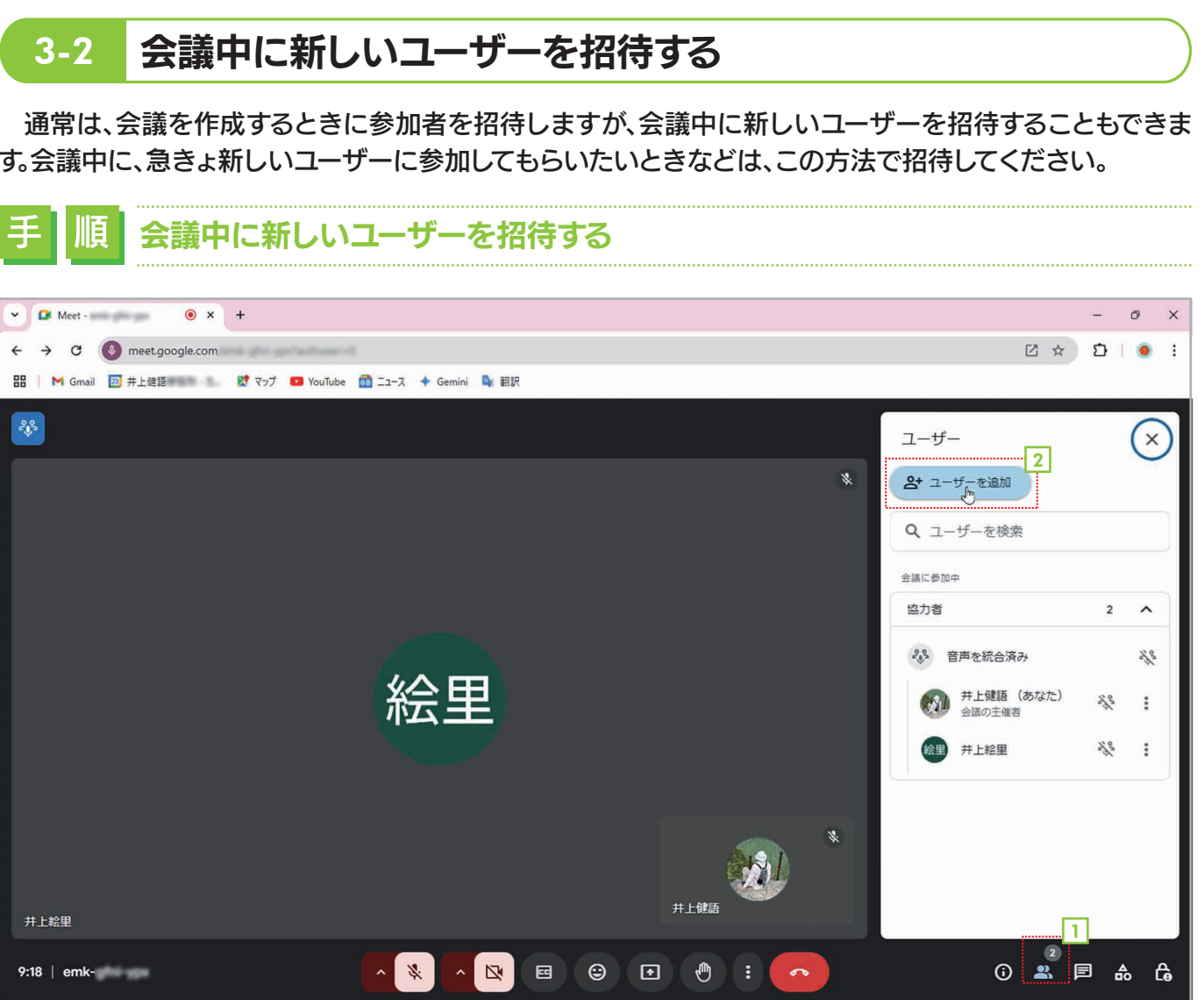

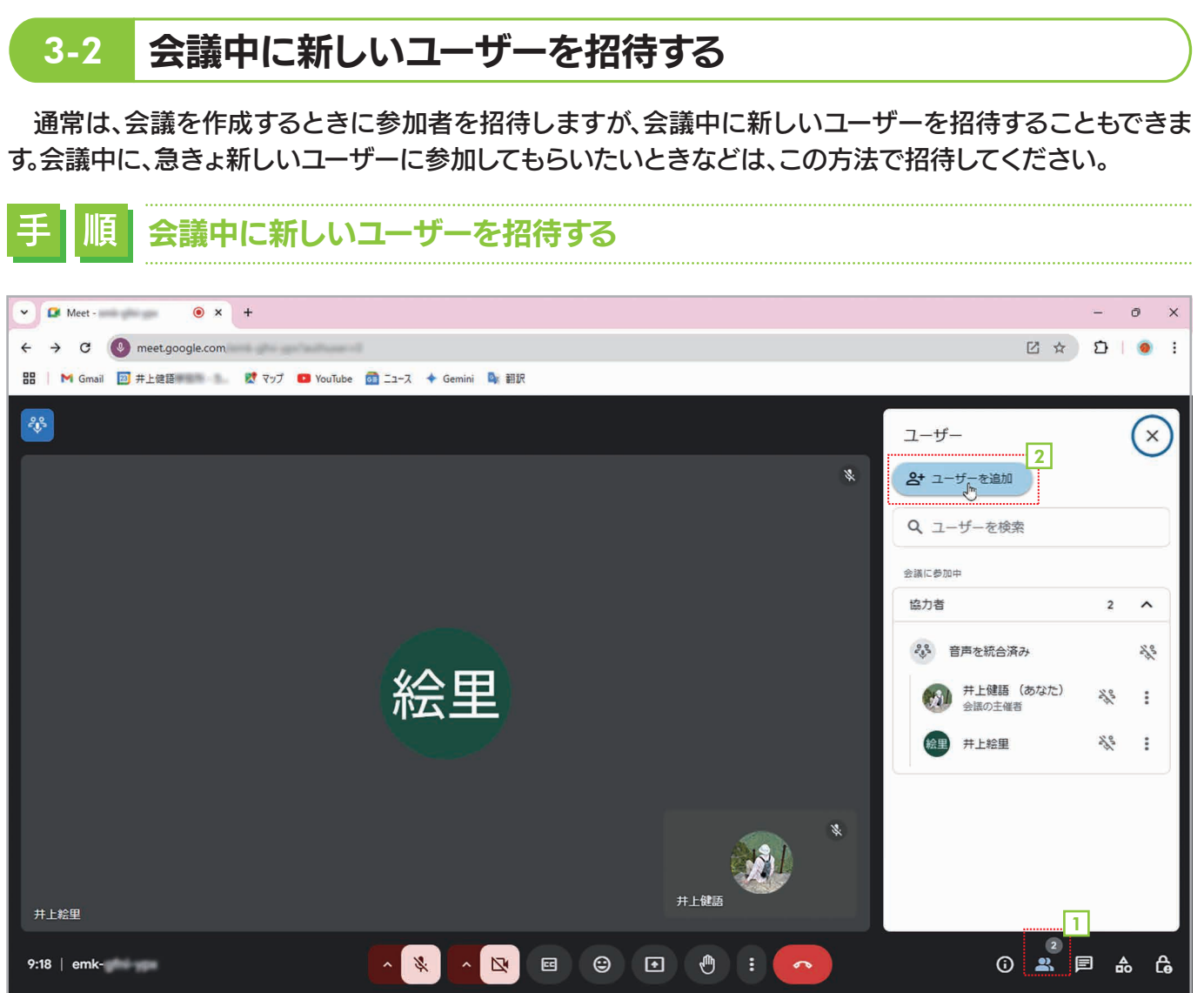

- 1 右下の 2 [ユーザー]をクリックします。
- 2 ユーザーの一覧が表示されたら、2+[ユーザーを追加]をクリックします。

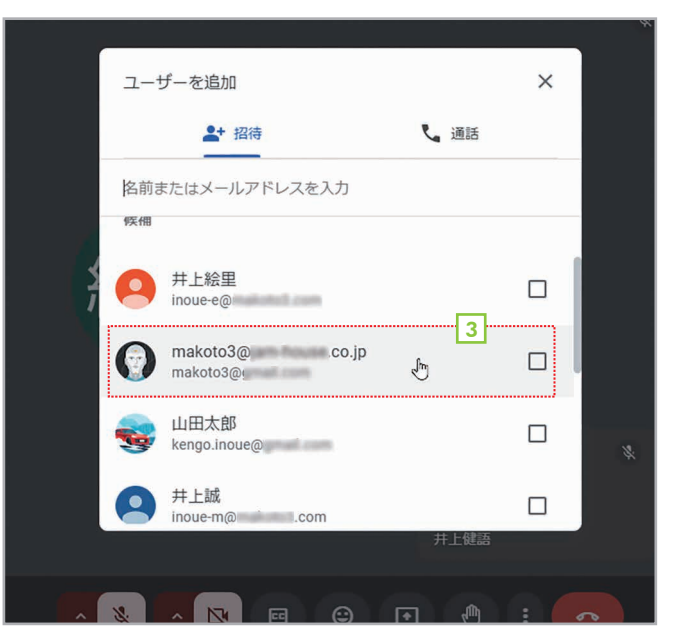

3 上[招待]タブで招待したい相手をクリックして選択しま す。一覧に表示されない場合は、相手の名前またはメール アドレスを入力して候補を検索できます。複数の相手を指 定する場合は、同じ操作を繰り返してください。

19

| -د                 | ザーを追加                                             |                   | ×            |
|--------------------|---------------------------------------------------|-------------------|--------------|
|                    | * 招待                                              | し 通話              |              |
| 0                  | makoto3@ X 名前また                                   | こはメールアドレスを        | <del>ک</del> |
| 候天代日               |                                                   |                   |              |
| 3 🙆                | 井上絵里<br>inoue-e@com                               | l                 |              |
| ^                  | makata)@iam hauna aa in                           |                   |              |
| 井上(<br>で) ン<br>サ L | 館(meetings-noreply@ .com)<br>ペールを送信します            | から(Google Meet 経由 | a<br>        |
| #11<br>あな)         | ≝話 さん <inoue×@ .com=""> )<br/>とを招待しています</inoue×@> |                   |              |
|                    |                                                   | 井上健語              |              |
| ~ %                |                                                   | • • :             | ~            |

第

3

4 相手が設定されたら[メールを送信]をクリックします。これ で準備完了です。

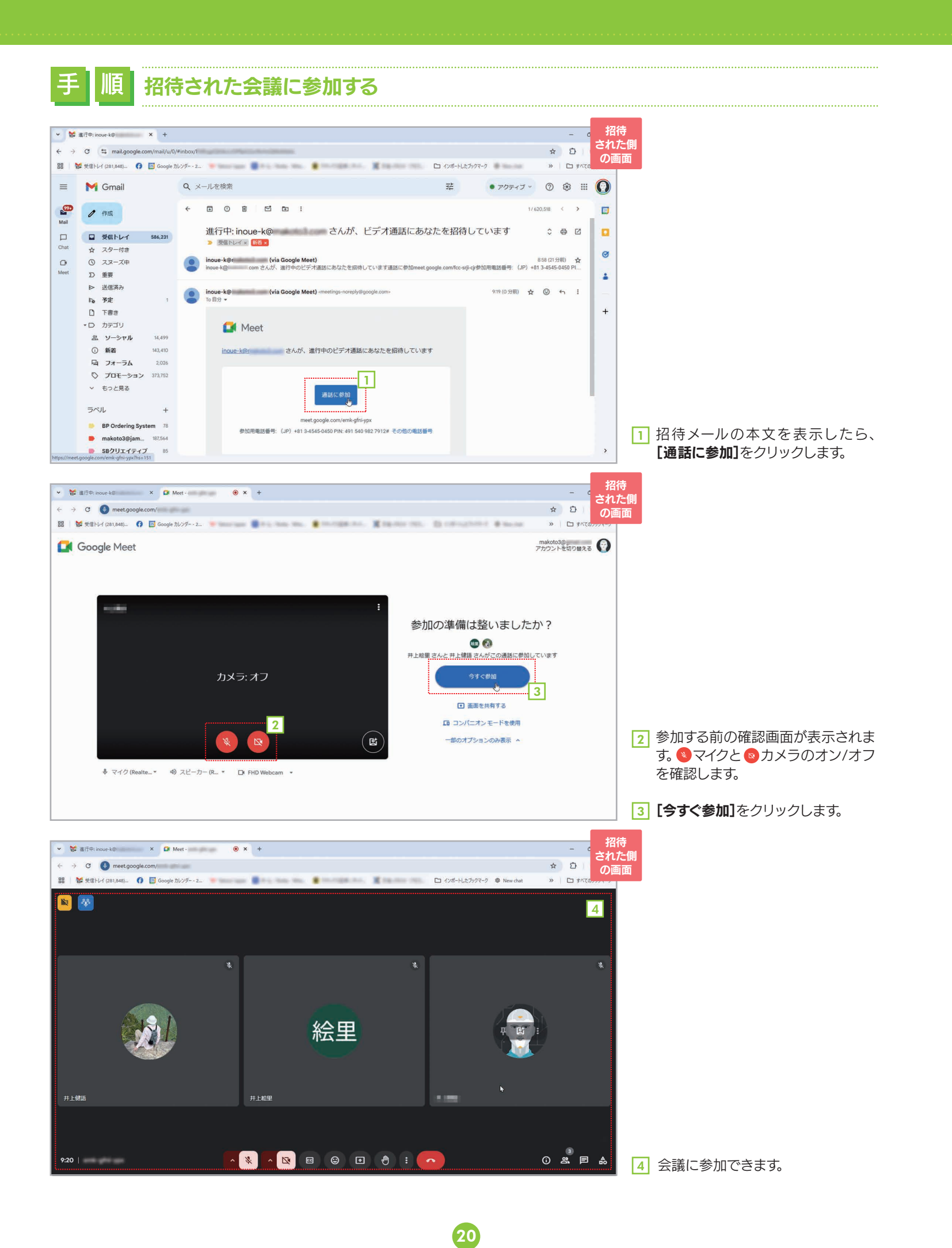

#### 会議中に画面を共有する 3-3

会議の参加者は、Google Chromeのタブ、アプリケーションのウィンドウ、画面全体を共有することが

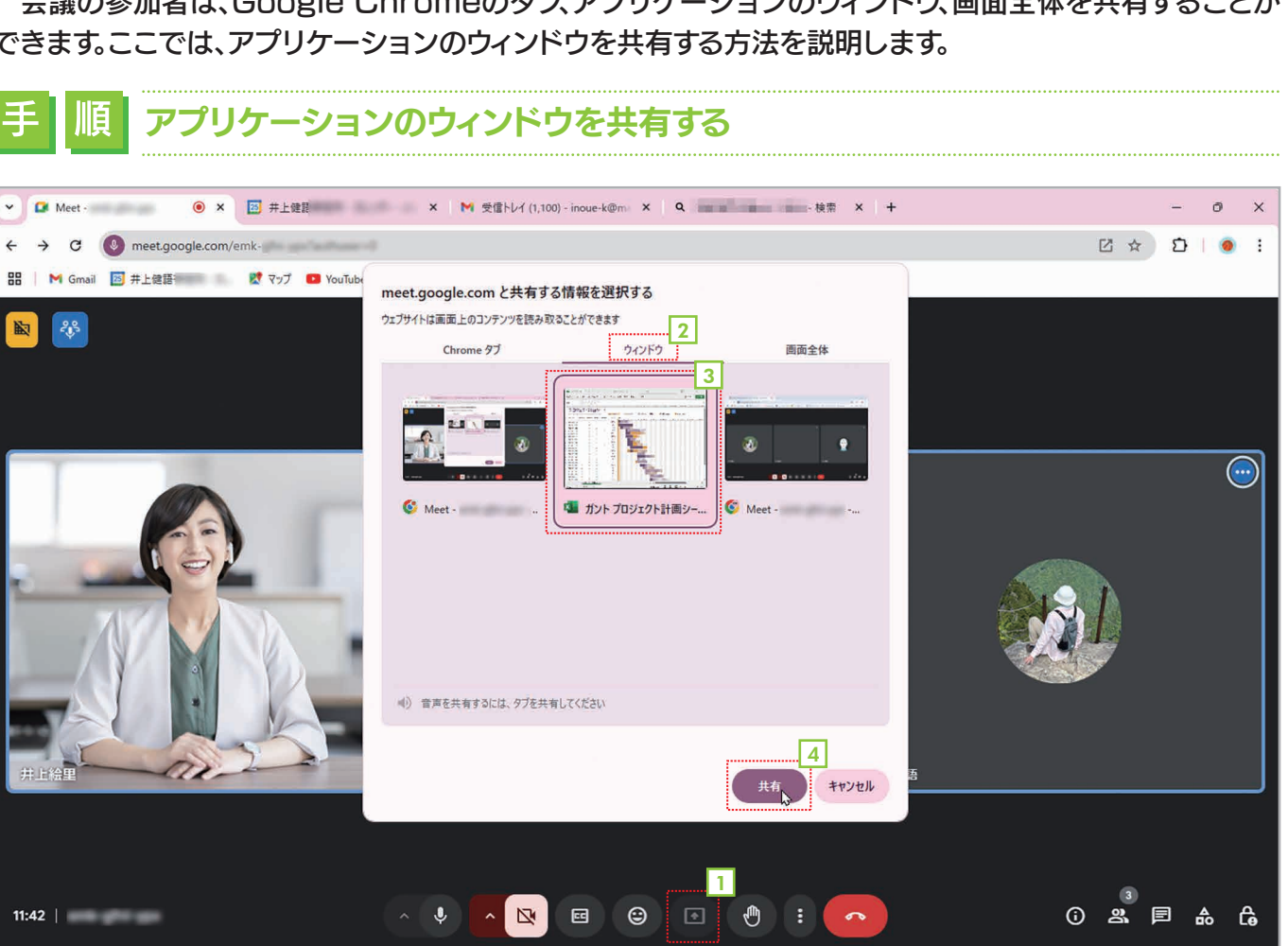

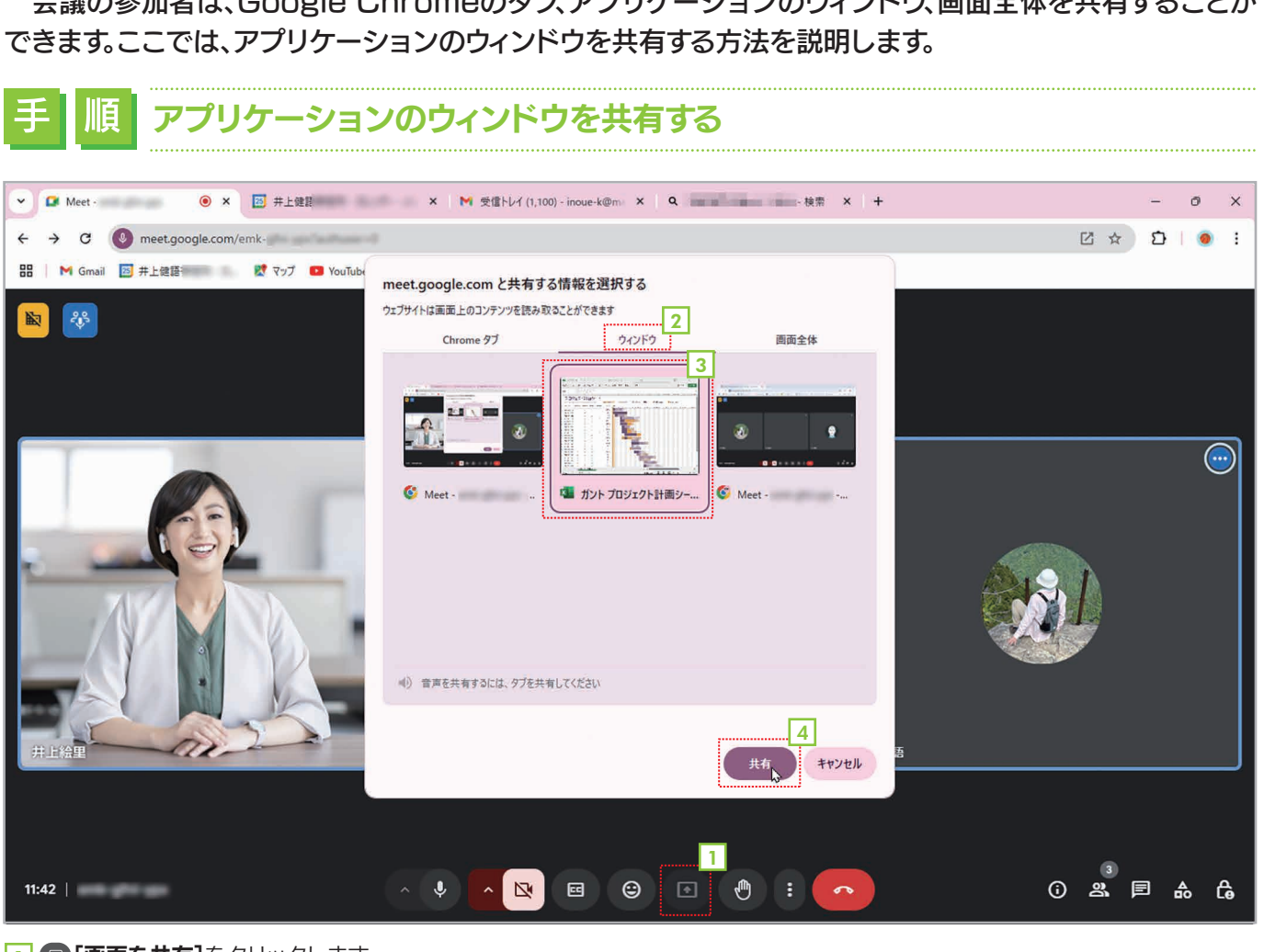

1 回 [画面を共有] をクリックします。 2 [ウィンドウ] タブを選択します。 3 現在起動しているウィンドウが一覧表示されるので、共有したいウィンドウをクリックして選択します。 4 [共有]をクリックします。

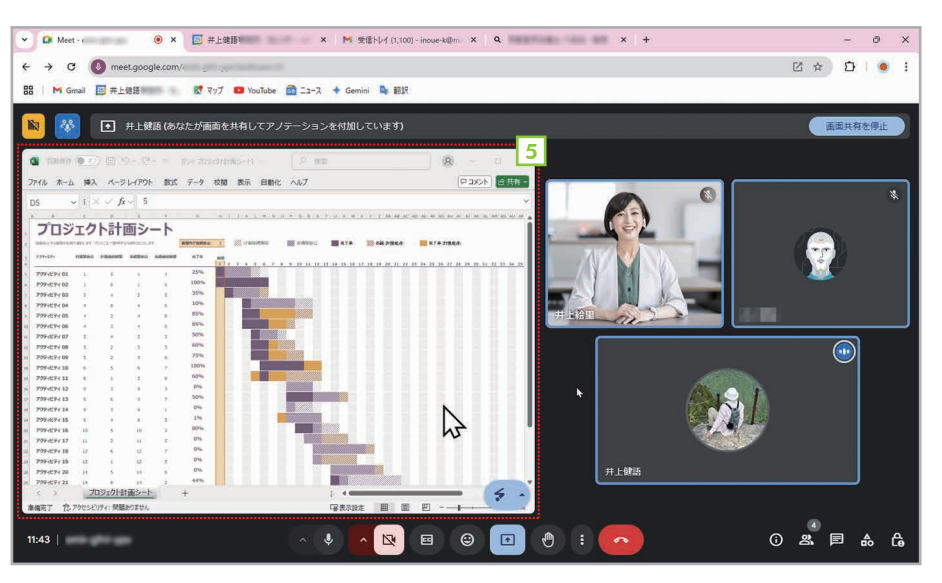

# 3 音

5 指定したウィンドウが共有されて、 Google Meetの画面に表示されま す。ウィンドウに対する操作は、すべて の参加者がリアルタイムで見ることが できます。

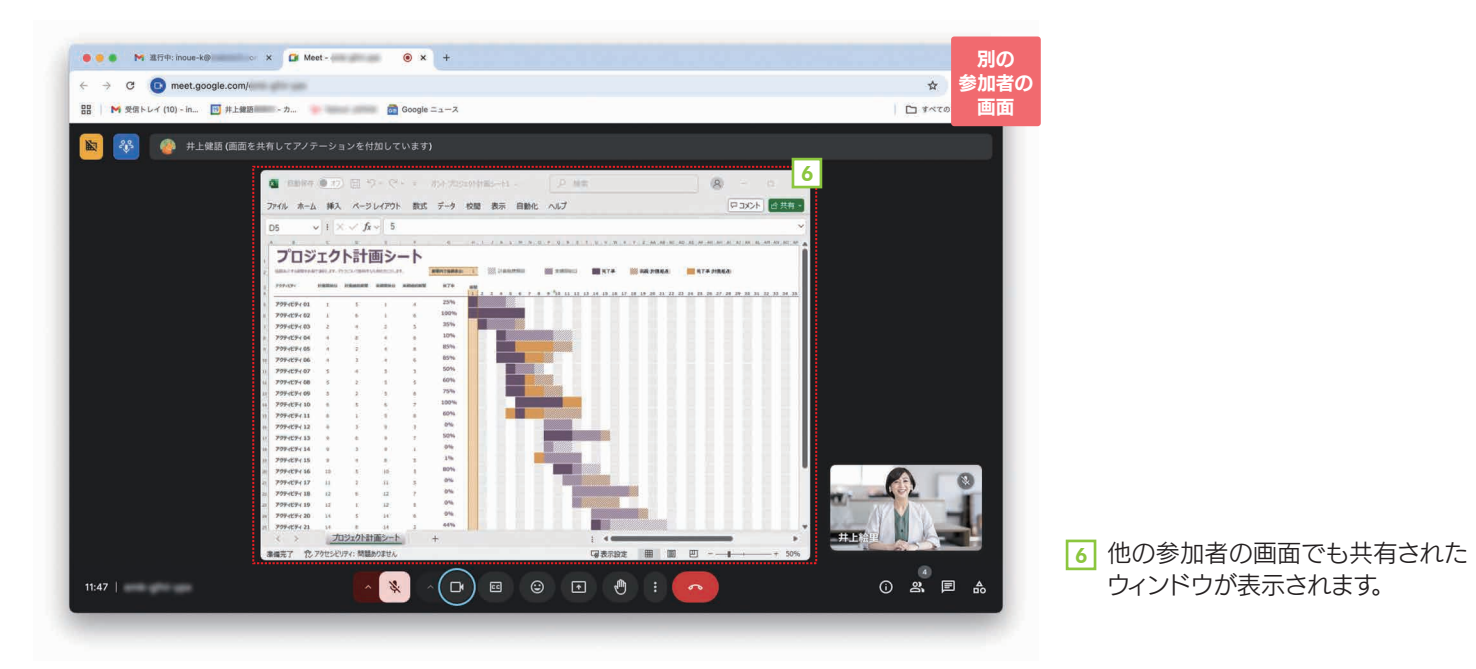

🔠 🛛 M Gmail 🔟 井上健課 👘 👘 🐹 マップ 🧧 YouTube 🙆 ニュース 🔶 Gemini 💁 翻訳 ● 井上健語(あなたが画面を共有してアノテーションを付加しています) アイル ホーム 挿入 ページレイアウト 数式 データ 校開 表示 自動化 ヘルプ 中山のト 合共有 ↓ 1 × ✓ fx ↓ 5 プロジェクト計画シート -上健語 () ≥. ■ A C ~

7 共有を終了するには、右上の【画面 共有を停止]または画面下の [1][共 有を停止]をクリックします。

ウィンドウが表示されます。

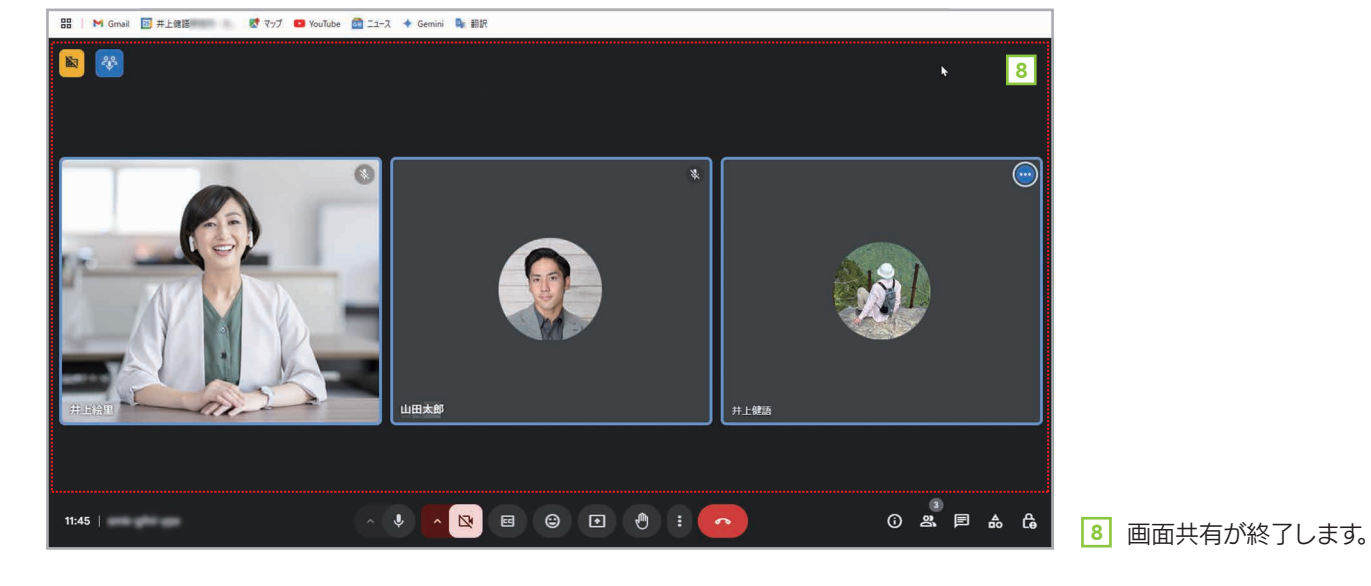

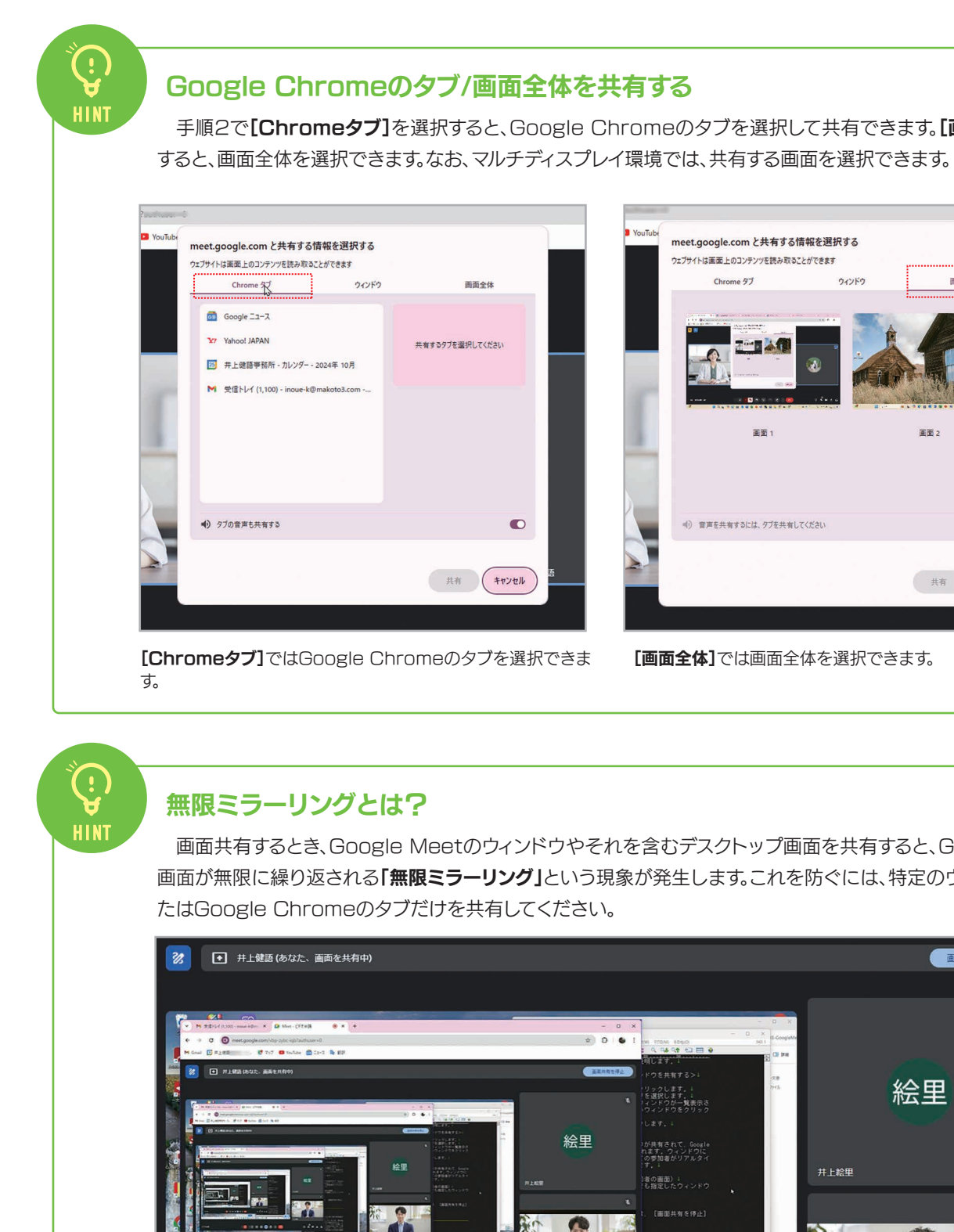

----ar. R4162 mm Q 107 ビデオ会議

無限ミラーリングが起きている状態

22

手順2で【Chromeタブ】を選択すると、Google Chromeのタブを選択して共有できます。【画面全体】を選択

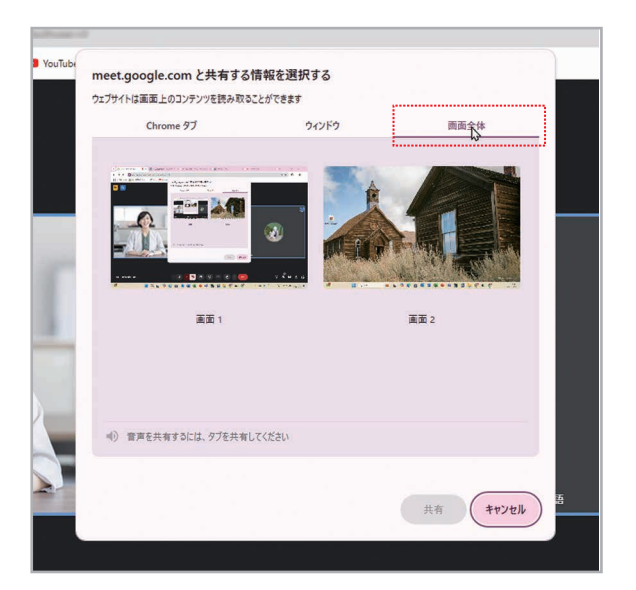

3 音

[画面全体]では画面全体を選択できます。

画面共有するとき、Google Meetのウィンドウやそれを含むデスクトップ画面を共有すると、Google Meetの 画面が無限に繰り返される「無限ミラーリング」という現象が発生します。これを防ぐには、特定のウィンドウだけ、ま

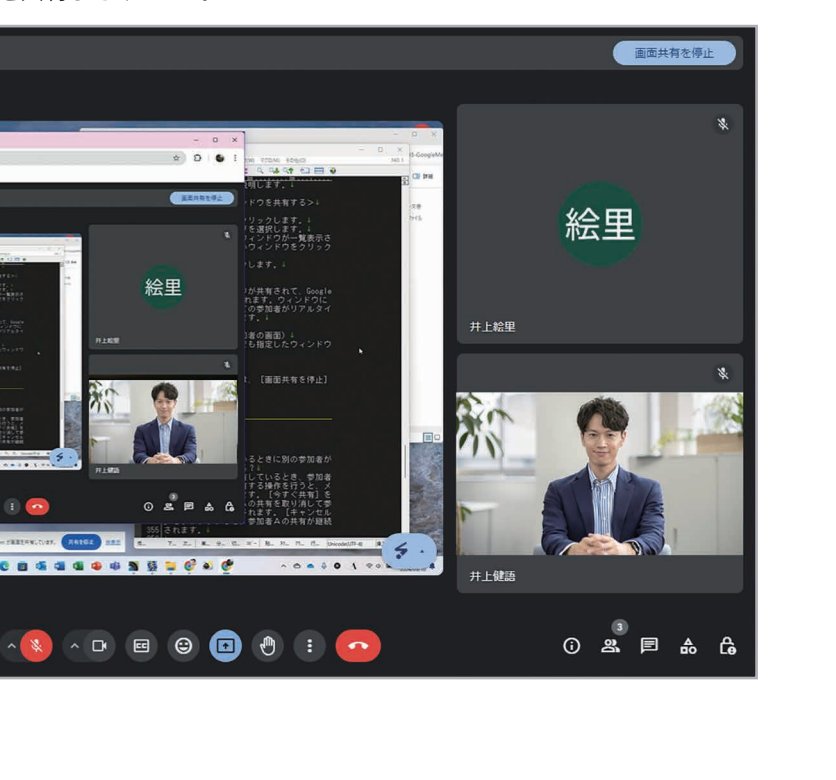

挙手する 3-4

会議中に何か発言したいことがある場合は、挙手をすることができます。挙手をすると、他の参加者に自分が挙 手していることが通知されます。

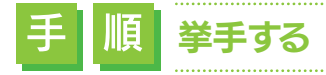

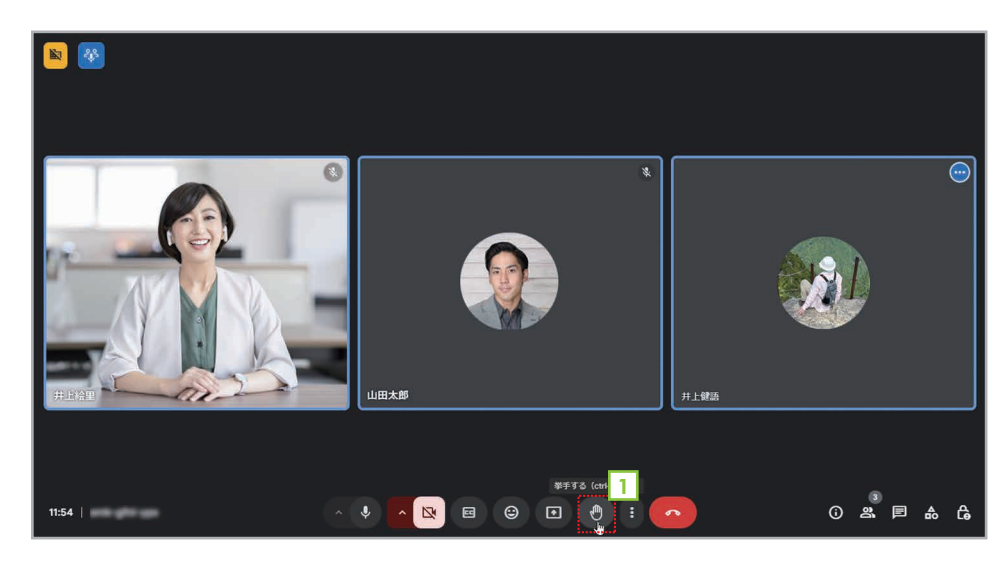

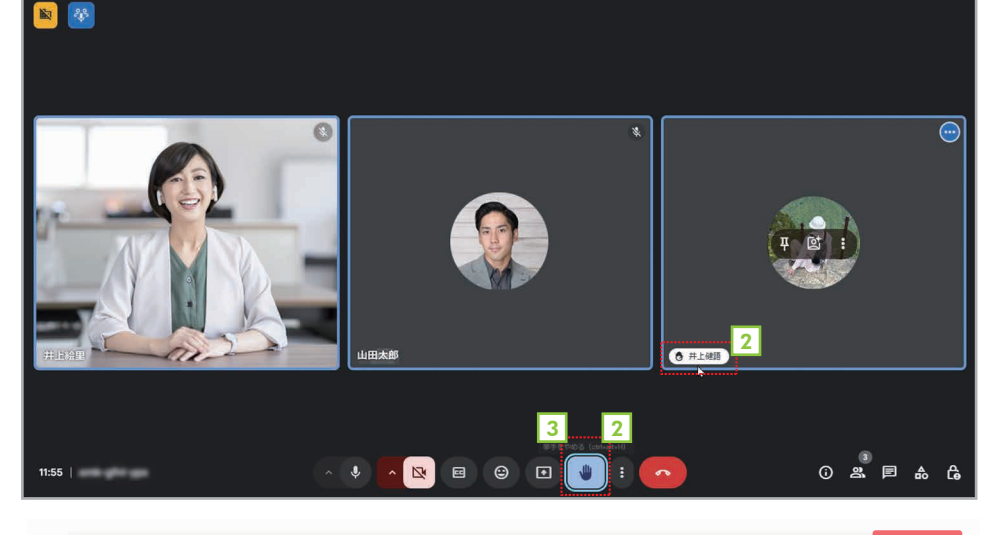

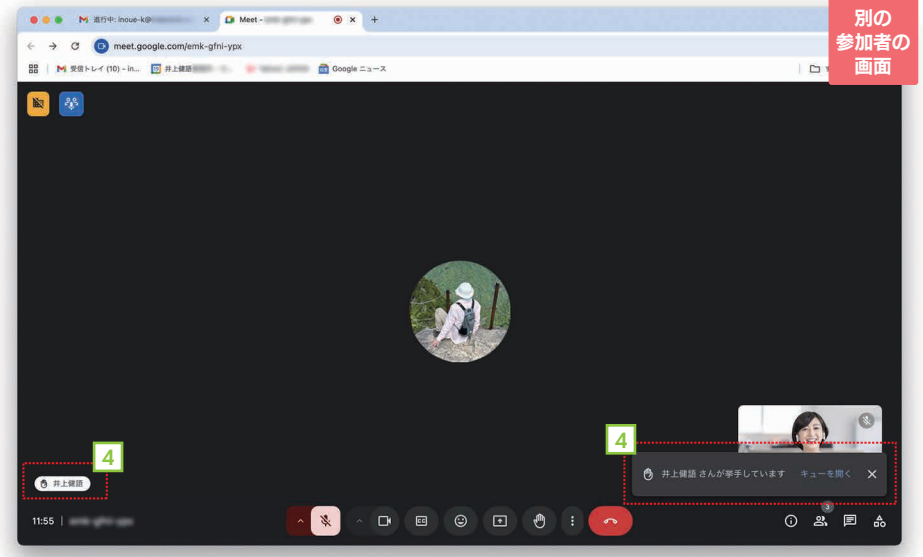

24

4 他の参加者の画面にも同様に表示され ます。また、**●「○○さんが挙手してい** ます」と表示されて、[キューを開く]を クリックすると、参加しているユーザー の一覧が表示されます。

1 (1) [挙手する]をクリックします。

2 • [挙手する]ボタンが青色になって、

3 挙手をやめるには、もう一度、同じボタ

分の名前が表示されます。

ンをクリックしてください。

自分のカメラの映像に手のマークと自

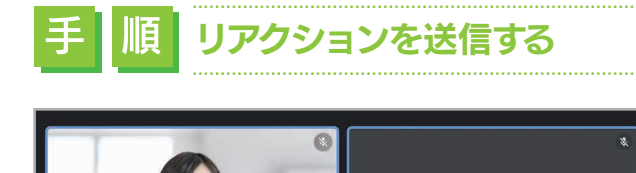

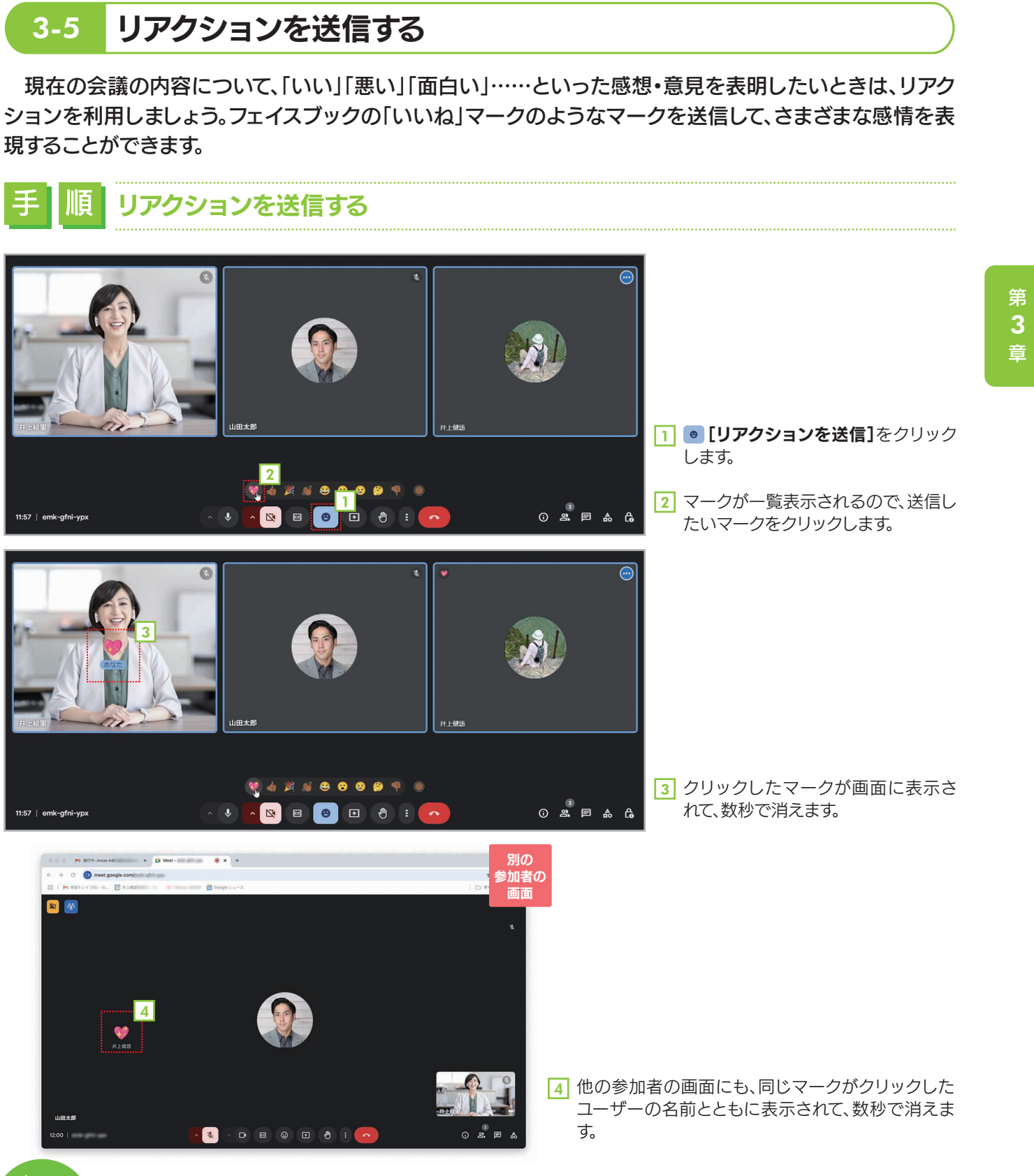

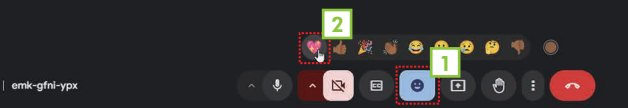

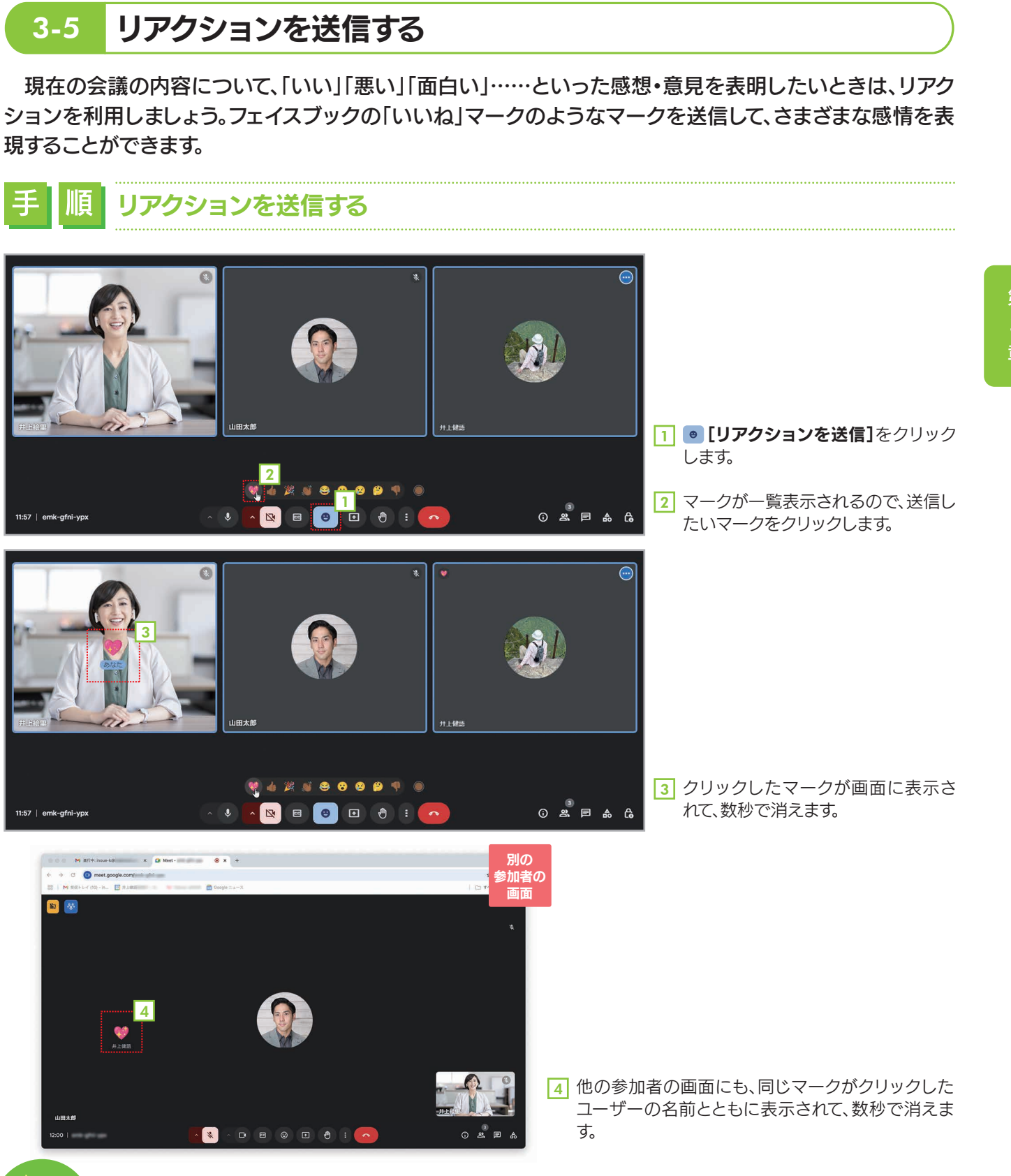

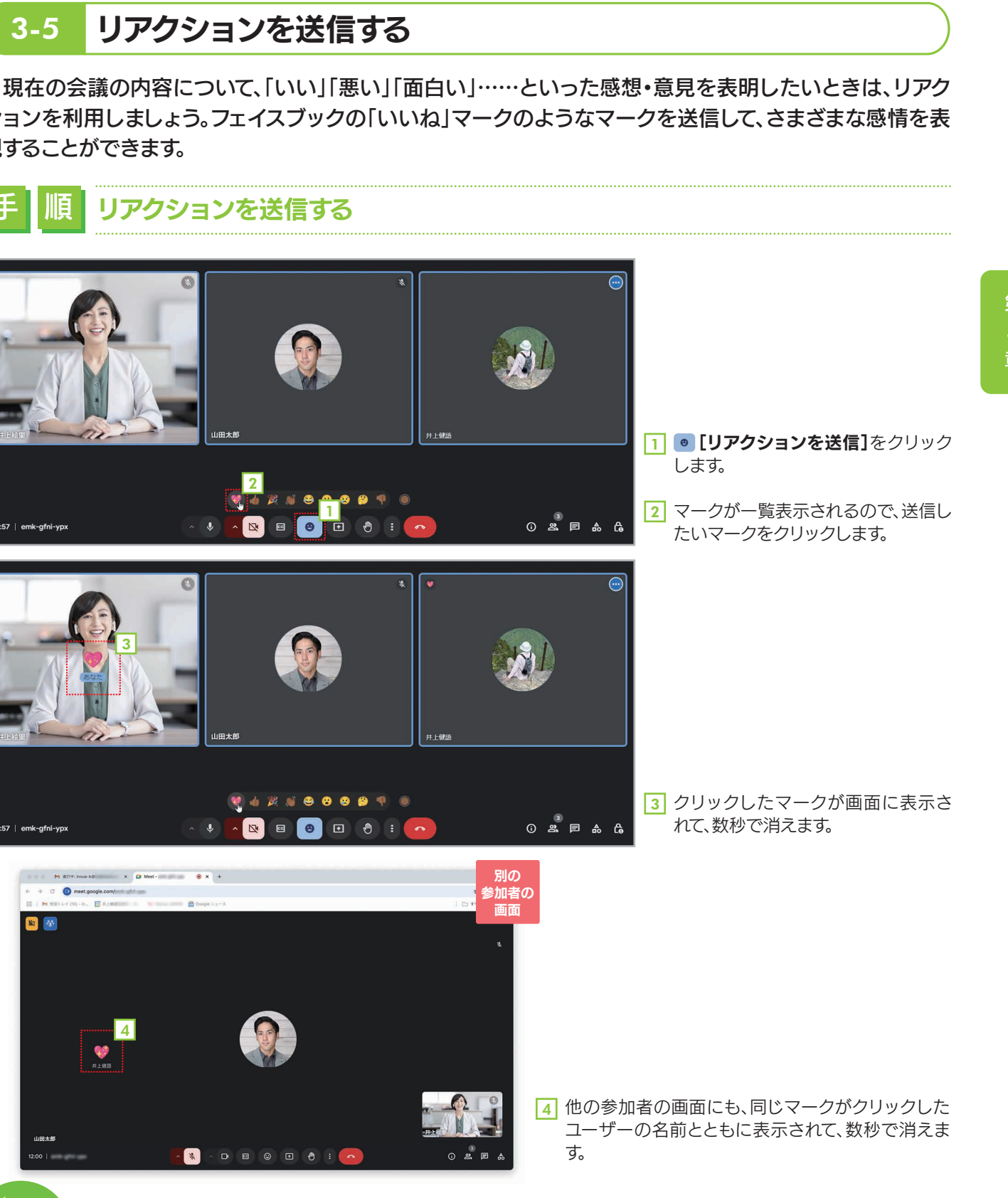

: H

マークの種類 用意されているマークの使い方は特に決まっていませんが、状 況に合わせて使い分けることで、場を和ませたり自分の感情を表 💜 👍 🎉 👏 😂 😮 😕 👎 現したりできると思います。なお、いちばん右端は[肌の色]で、手 のマークの肌の色を変更できます。

25

#### チャットする 3-6

手

会議中は、文字による会話(チャット)ができます。入力したメッセージは、会議に参加中のユーザー全員に送信さ れます。なお、会議が終了すると、すべてのメッセージは自動的に削除されます。

## チャットで全員にメッセージを送る

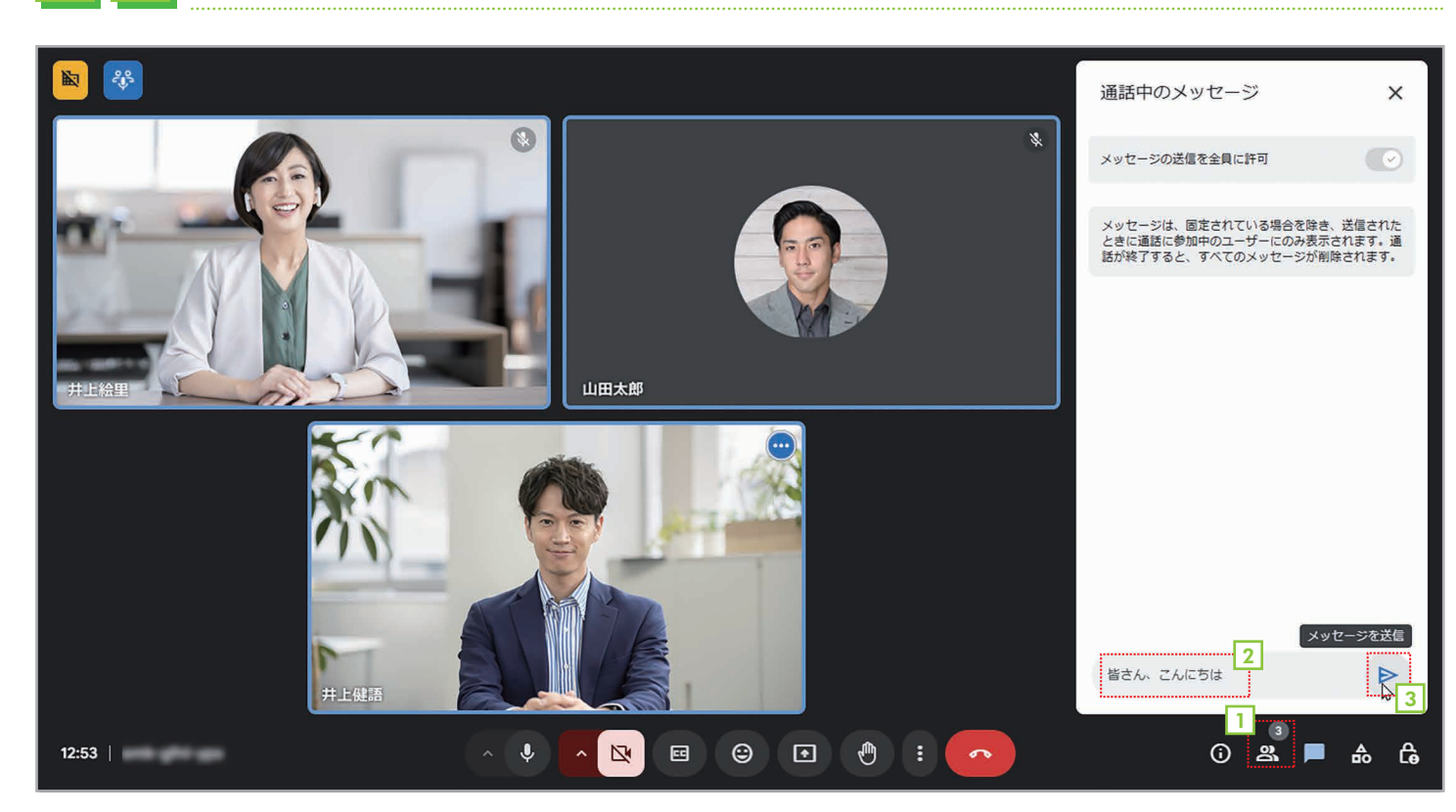

- 1 ふ[全員とチャット]をクリックします。
- 2 [通話中のメッセージ]画面が表示されたら、[メッセージを送信]の入力欄にメッセージを入力します。
- 3 [Enter]キーを押すか、 ▶ [メッセージを送信]をクリックします。

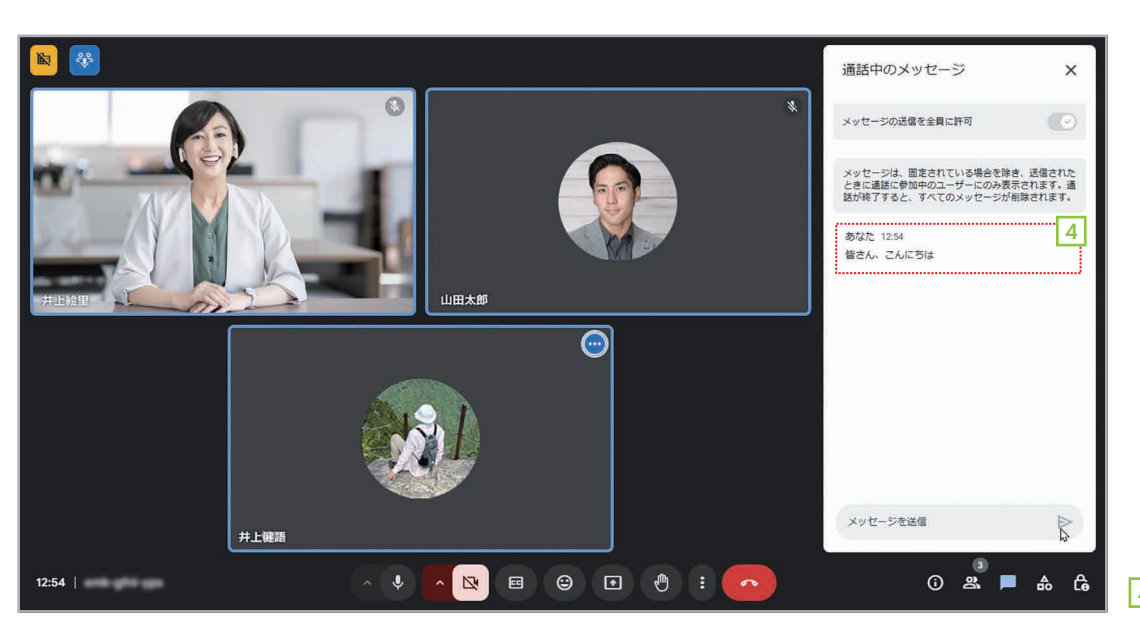

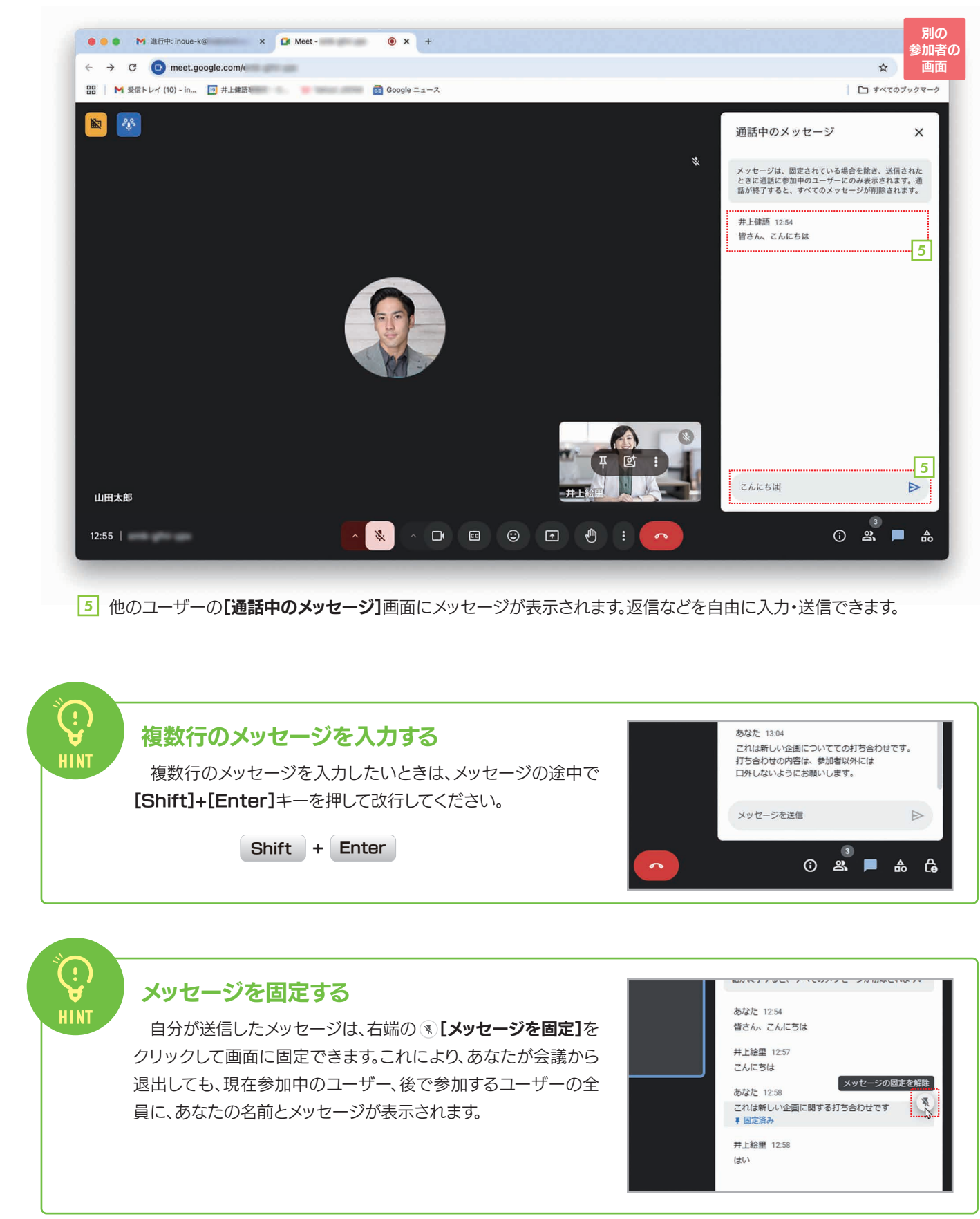

27

4 メッセージが送信されます。

#### 会議に参加しながら別の作業を行う(ピクチャーインピクチャーの利用) 3-7

ビデオ会議中に別の作業をするときは、「ピクチャーインピクチャー」が便利です。これは、ビデオ会議中に Google Meetのウィンドウを小さくして、画面の隅に表示できる機能です。これにより、他のアプリケーションや ウィンドウを使用しながら会議に参加することができます。

#### ビデオ会議の画面を小さく表示する

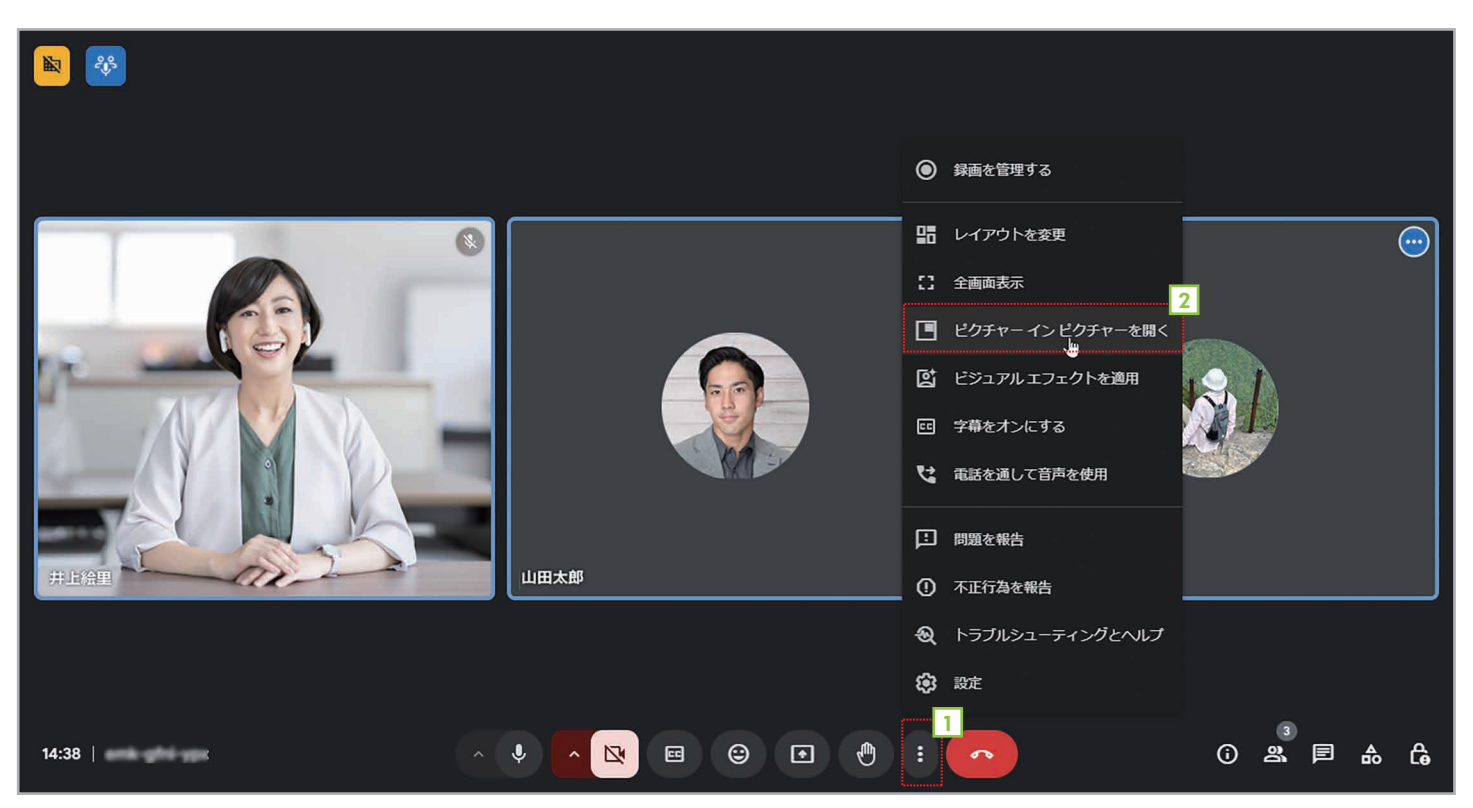

- 1 **[その他のオプション]**をクリックします。
- 2 [ピクチャーインピクチャーを開く]を選択します。

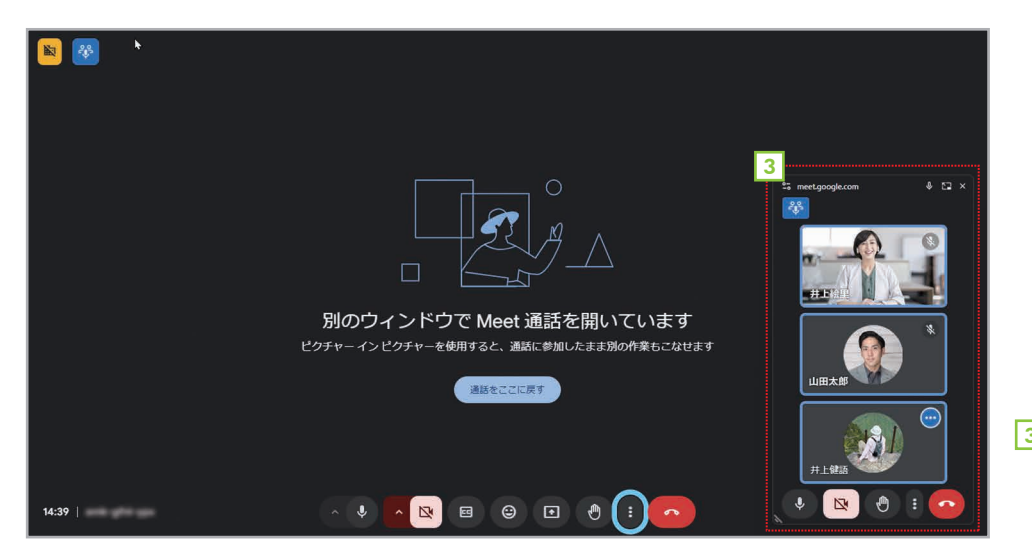

3 会議のウィンドウが小さくなって、画面 右下に表示されます。この状態でも会 議の様子は確認可能で、挙手、チャット などの機能も利用できます。

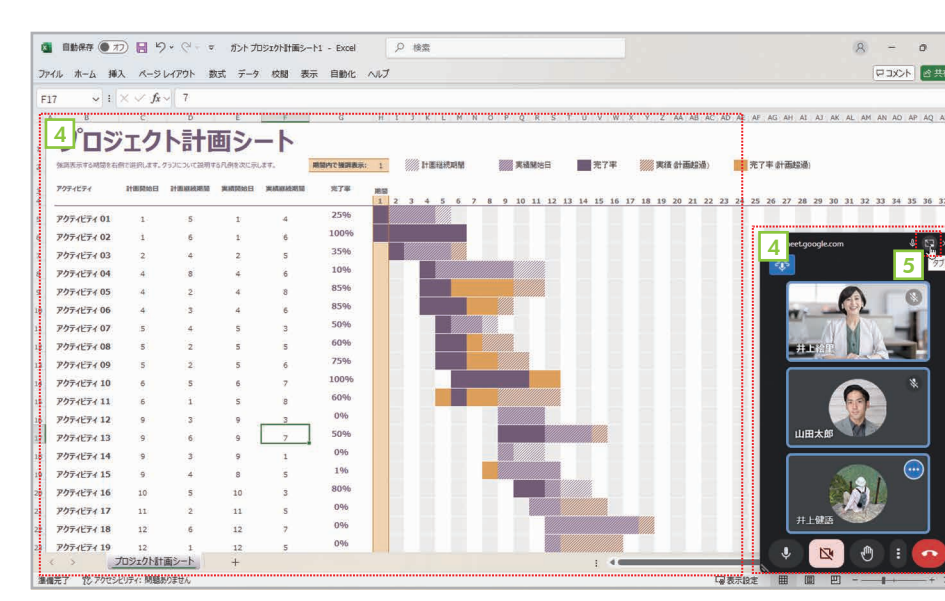

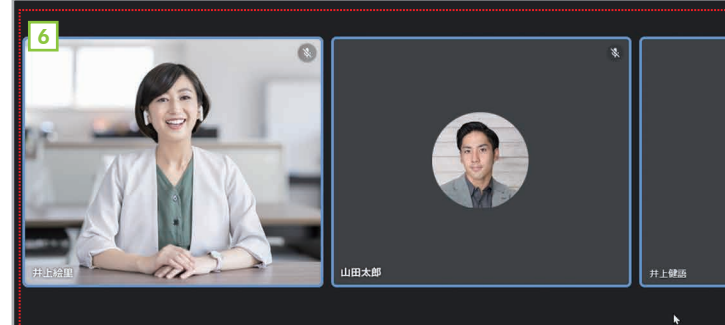

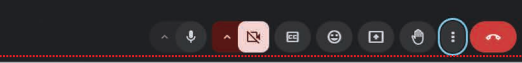

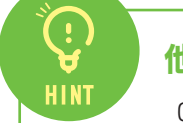

## 他のタブに切り替えると自動的にウィンドウが小さくなる

Google Chromeのタブを切り替えると、自動的にピクチャーインピクチャーが有効になります。ビデオ会議の タブに切り替えると、元の表示に戻ります。

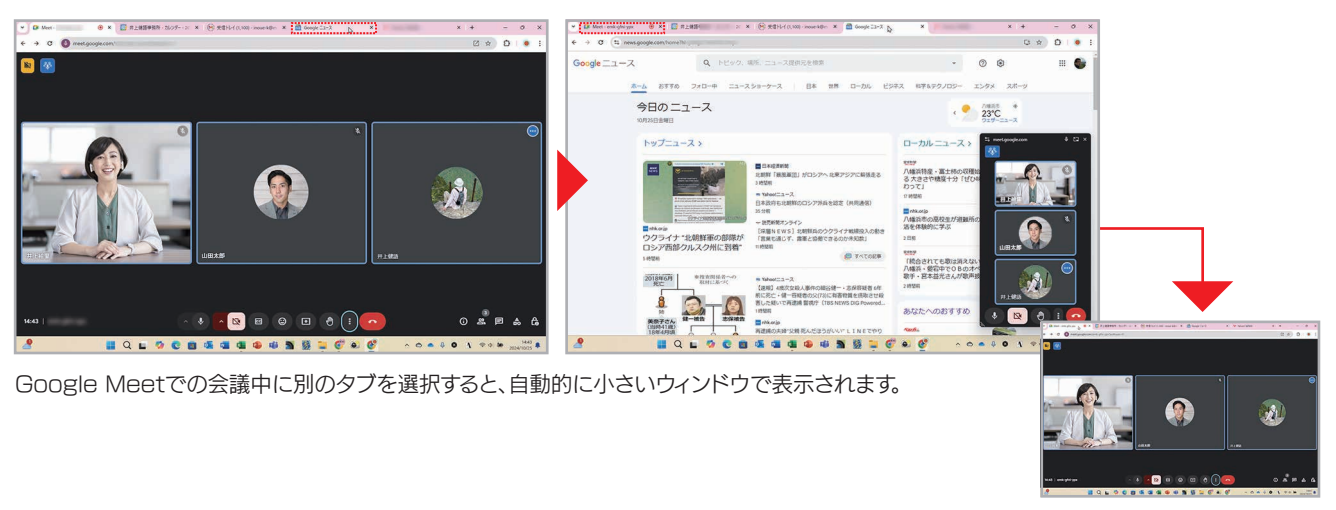

## ピクチャーインピクチャーはGoogle Chromeでのみ有効

ピクチャーインピクチャーは、デスクトップ版のGoogle Chromeでのみ使用できます。また、最大4つの会議を ウィンドウ表示できます。

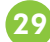

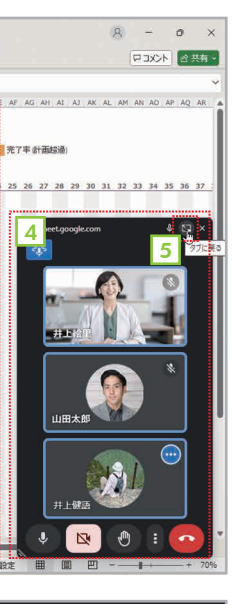

- 4 他のアプリケーションを起動して 作業しても、会議のウィンドウはつ ねに右下に表示されます。
- 5 元に戻すには、 图 [タブに戻る] を クリックします。

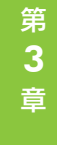

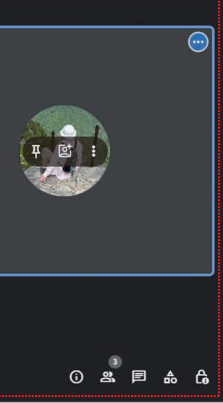

6 元の表示に戻ります。

# 3-8 会議中の自分の背景を設定する

会議中は、自分の映像の背景を自由にカスタマイズできます。自分の部屋を見られたくない場合や雰囲気を変えたいときに設定しましょう。

#### 会議中の自分の背景を設定する

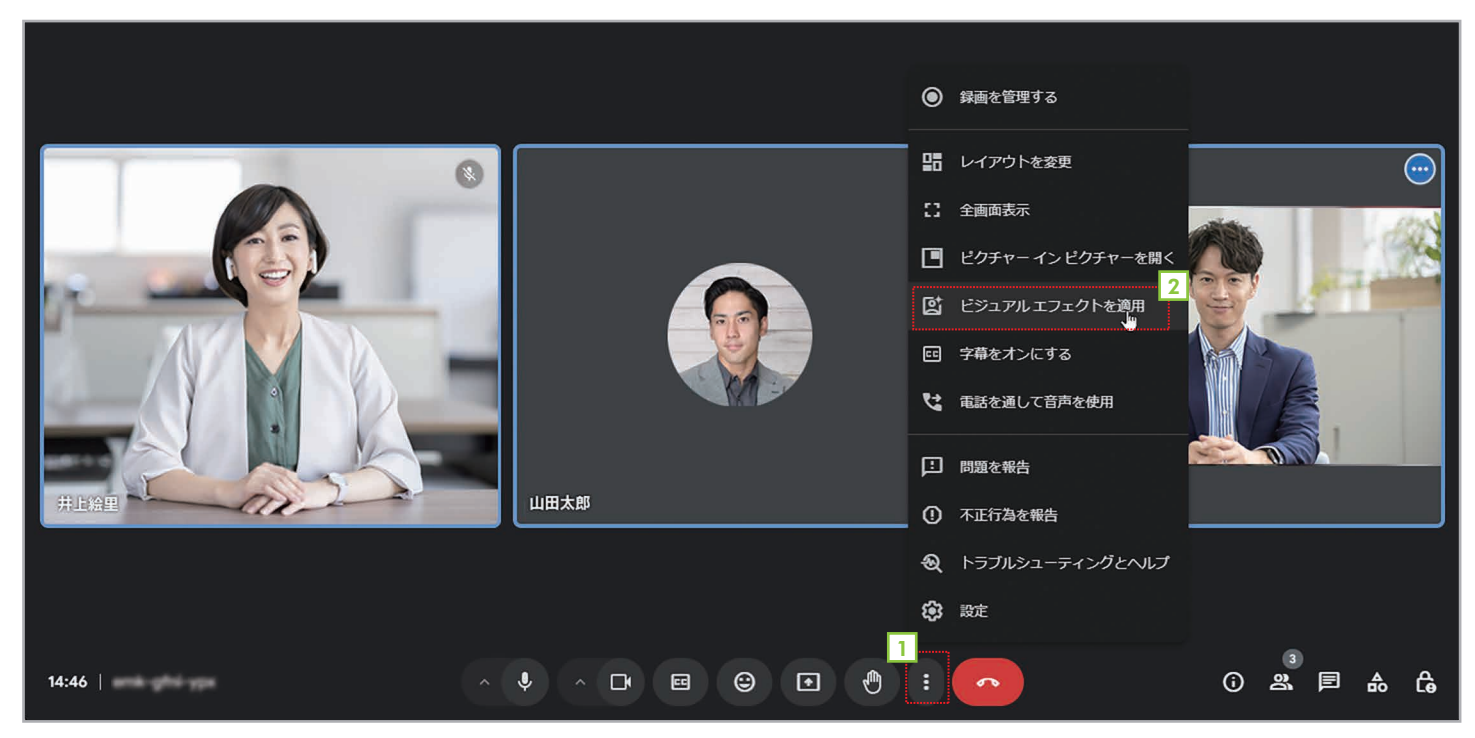

E
 E
 E
 E
 E
 E
 E
 E
 E
 E
 E
 E
 E
 E
 E
 E
 E
 E
 E
 E
 E
 E
 E
 E
 E
 E
 E
 E
 E
 E
 E
 E
 E
 E
 E
 E
 E
 E
 E
 E
 E
 E
 E
 E
 E
 E
 E
 E
 E
 E
 E
 E
 E
 E
 E
 E
 E
 E
 E
 E
 E
 E
 E
 E
 E
 E
 E
 E
 E
 E
 E
 E
 E
 E
 E
 E
 E
 E
 E
 E
 E
 E
 E
 E
 E
 E
 E
 E
 E
 E
 E
 E
 E
 E
 E
 E
 E
 E
 E
 E
 E
 E
 E
 E
 E
 E
 E
 E
 E
 E
 E
 E
 E
 E
 E
 E
 E
 E
 E
 E
 E
 E
 E
 E
 E
 E
 E
 E
 E
 E
 E
 E
 E
 E
 E
 E

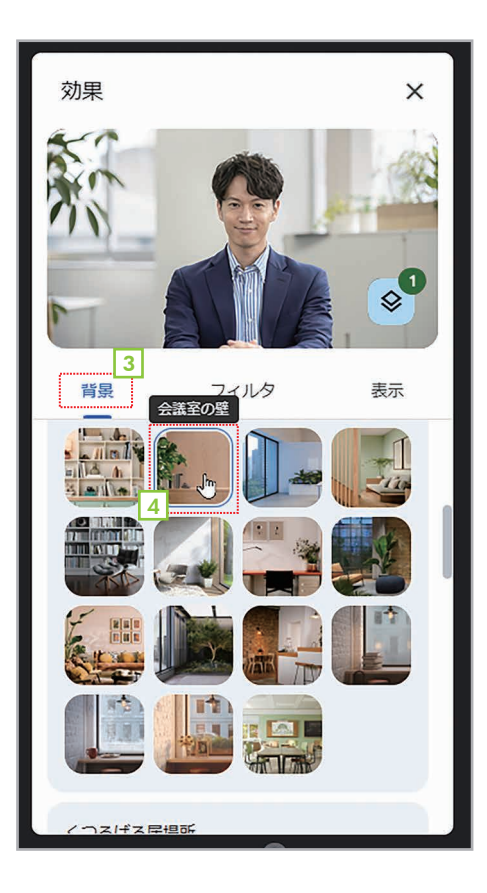

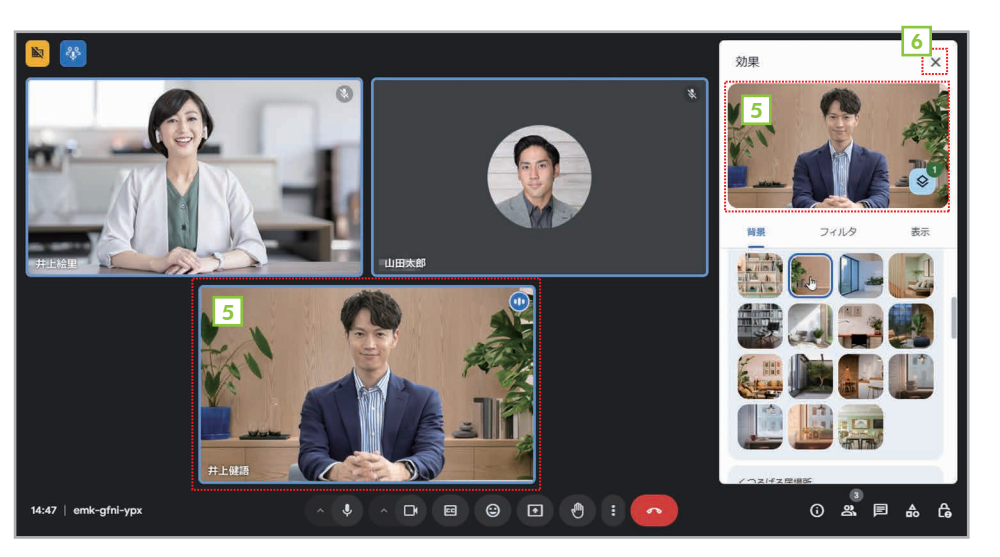

3 [効果] 画面が表示されたら、[背景] を選択します。
 4 利用したい背景をクリックします。
 5 背景が設定されます。
 6 設定を終了するなら[×]をクリックします。

30

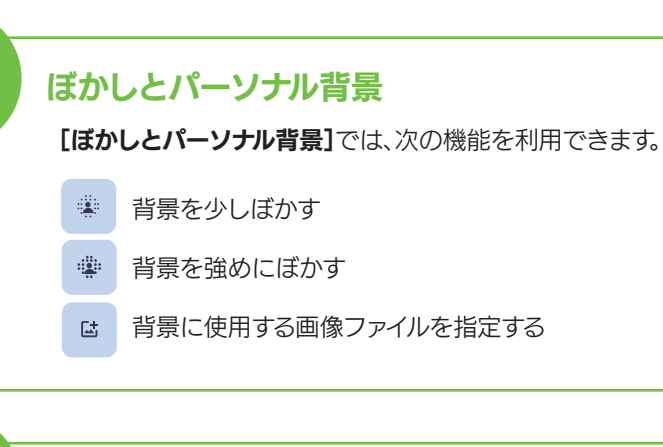

#### [フィルタ]で自分の見た目を変える

【フィルタ】では、自分の映像に衣装やアクセサ リを付けたり、映像そのものをイヌやネコのキャ ラクターに変更したりできます。ビジネスで利用 することは少ないと思いますが、とても面白い機 能なので、試してみてください。

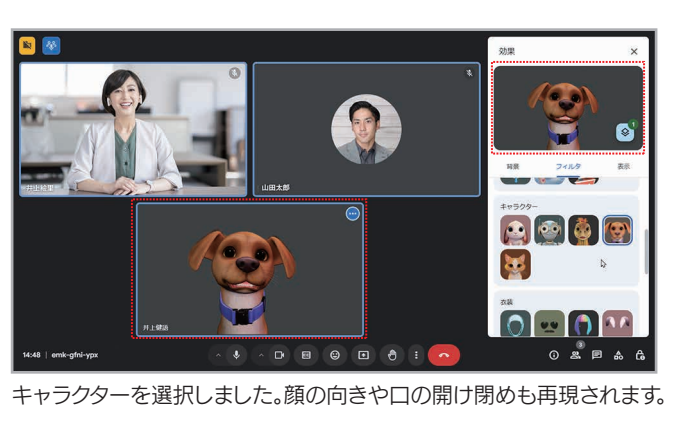

[表示]で映像を調整する

(;) H

: t

HINT

【表示】では光の調整、映像の補正によって見 え方を微調整できます。特に【フレーミング】は自 分の映像をつねに画面中央に配置できるので、 ビジネスでは有効だと思います。

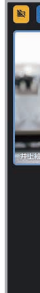

31

# ビジュアルエフェクトを解除する

設定した背景やフィルタなどの設定を解除するには、[効果]画面の上にあ るプレビューの右下の <sup>●</sup>ボタンをクリックします。[背景]を選択すると背景、 [フィルタ]を選択するとフィルタ、<sup>()</sup> [スタイル]を選択するとスタイルの設定 が解除されます。すべてを削除してオリジナルに戻すなら、 **②** [すべて削除]を 選択してください。

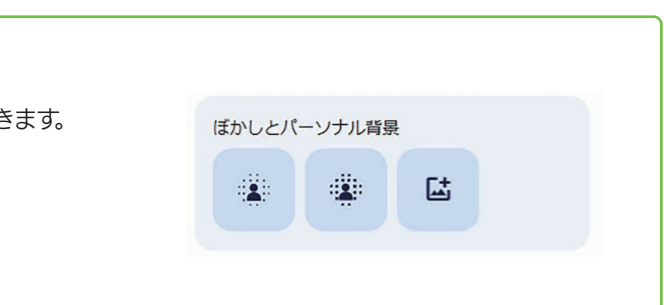

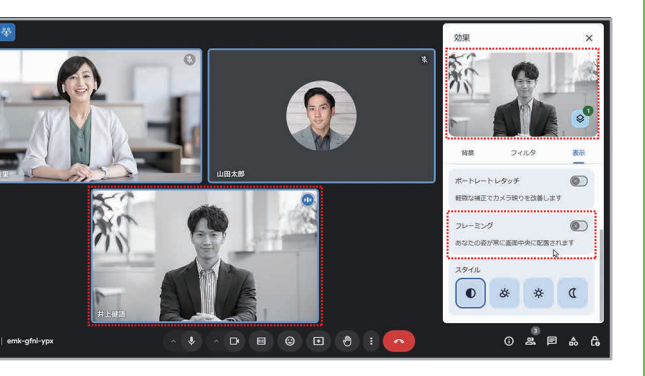

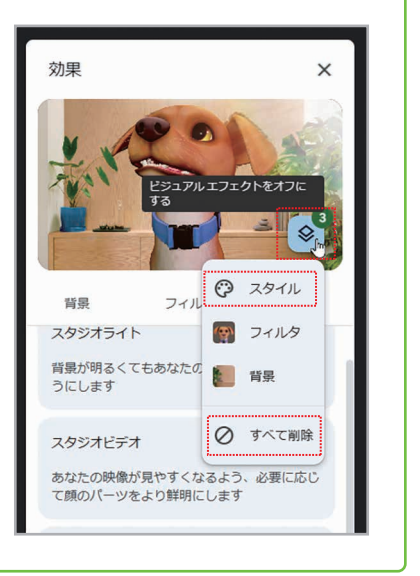

#### 第 3 章

#### レイアウトを変更する 3-9

参加者が多くて表示が見づらい場合は、必要に応じて画面のレイアウトを変更しましょう。なお、選択したレイア ウトは、自分の画面だけに有効です。

#### 画面のレイアウトを変更する

手

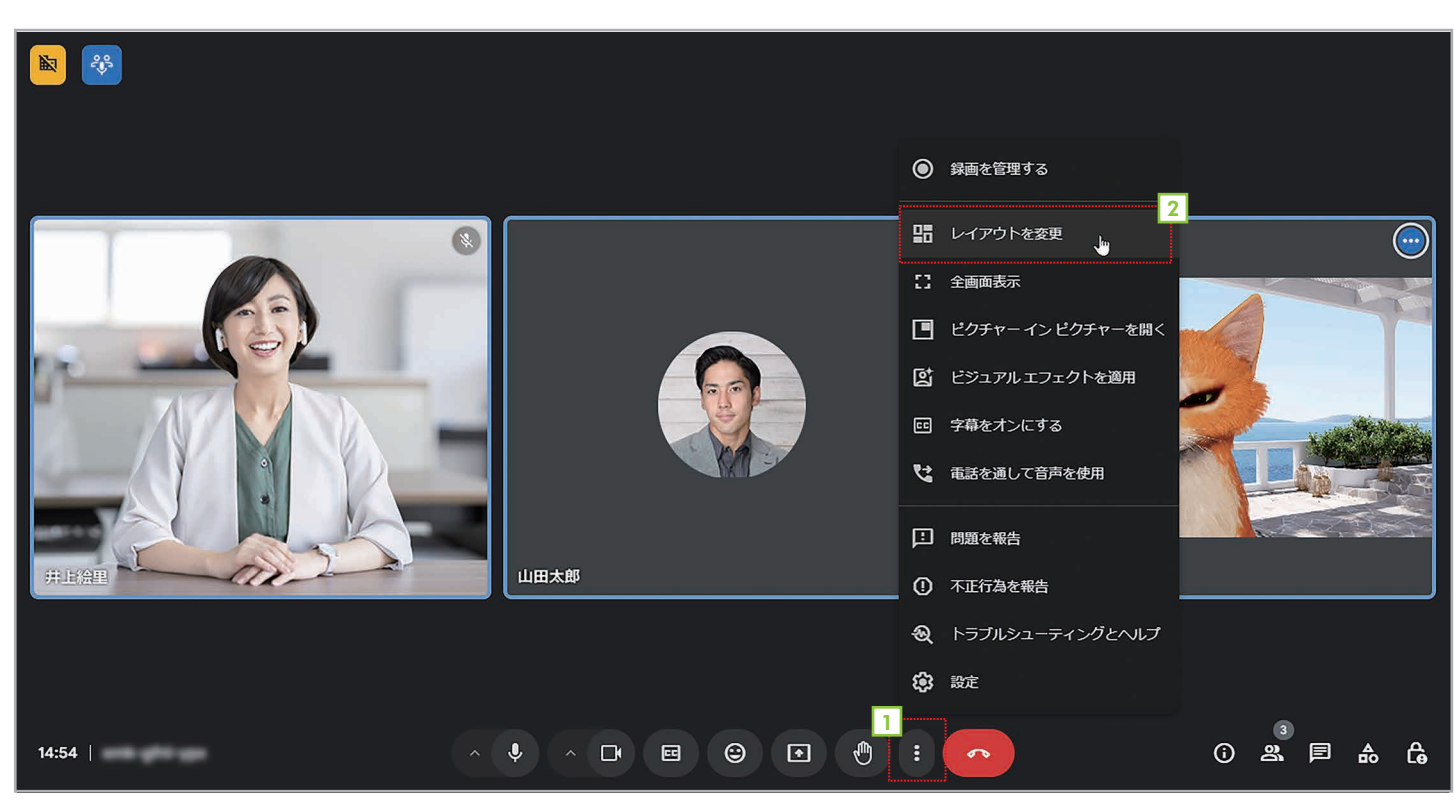

- 1 [その他のオプション]をクリックします。
- 2 品 [レイアウトを変更]を選択します。

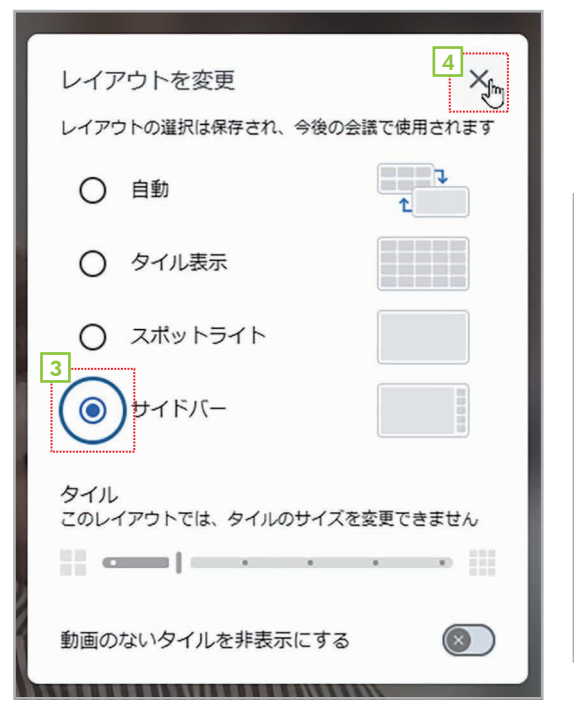

3 レイアウトを選択します。ここでは[サイドバー]を選択します。 4 [×]をクリックします。

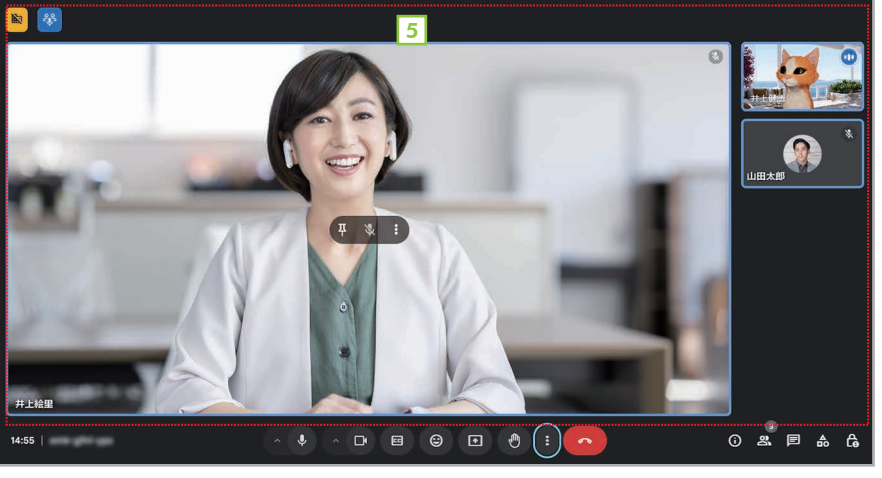

5 画面のレイアウトが変更されます。

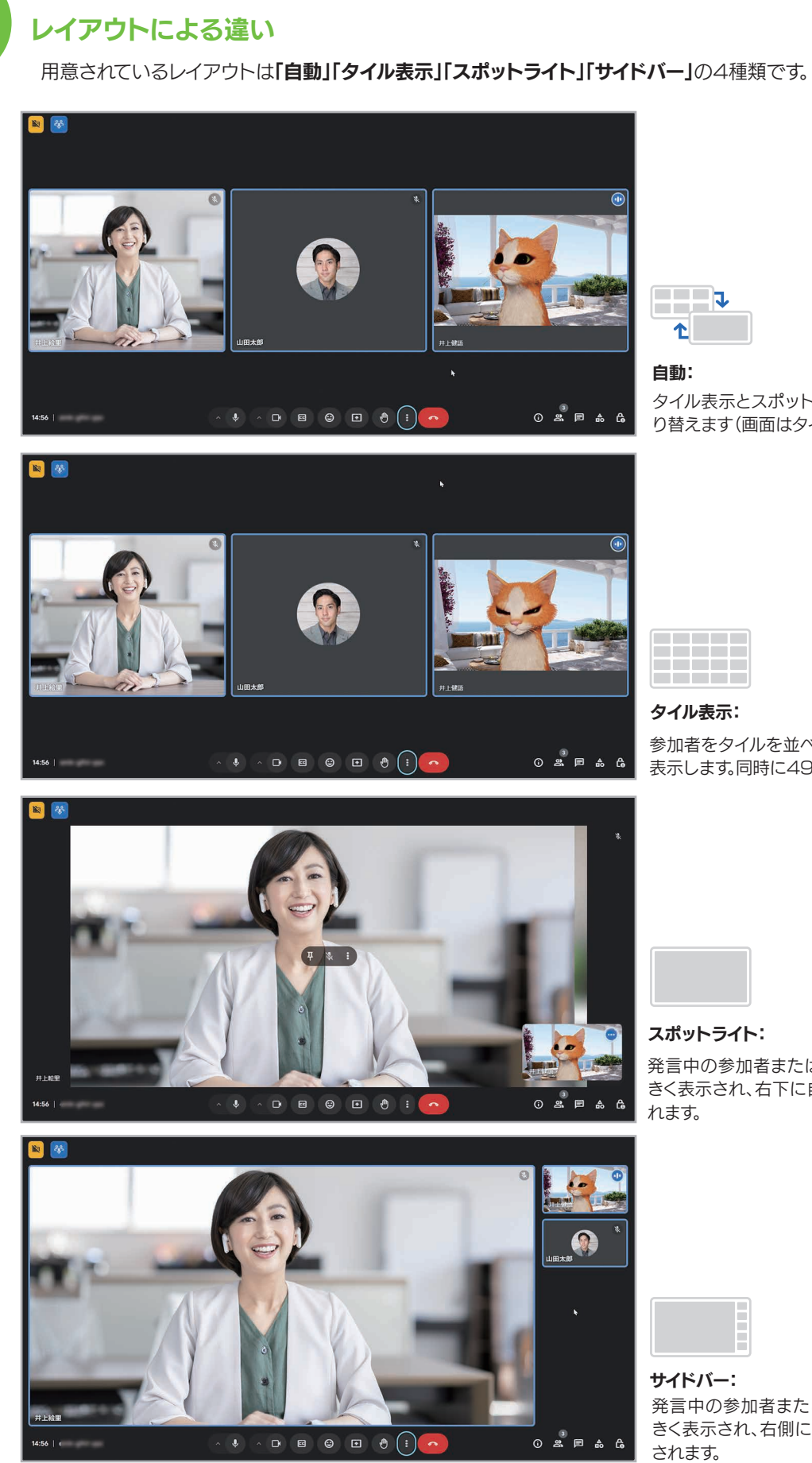

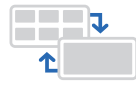

#### 自動:

タイル表示とスポットライトを自動的に切 り替えます(画面はタイル表示です)。

#### タイル表示:

参加者をタイルを並べたような一覧形式で ○ 2 P ▲ 6 表示します。同時に49人まで表示できます。

#### スポットライト:

発言中の参加者または共有中の画面が大 きく表示され、右下に自分の画像が表示さ れます。

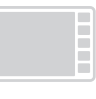

サイドバー: 発言中の参加者または共有中の画面が大 きく表示され、右側に参加者の一覧が表示 されます。

# 3-10 ビデオ会議を録画する

手

ビデオ会議の内容を録画することができます。録画したデータは、主催者のGoogleドライブ内にある「Meet Recordings」フォルダに保存されます。

#### ビデオ会議の内容を録画する

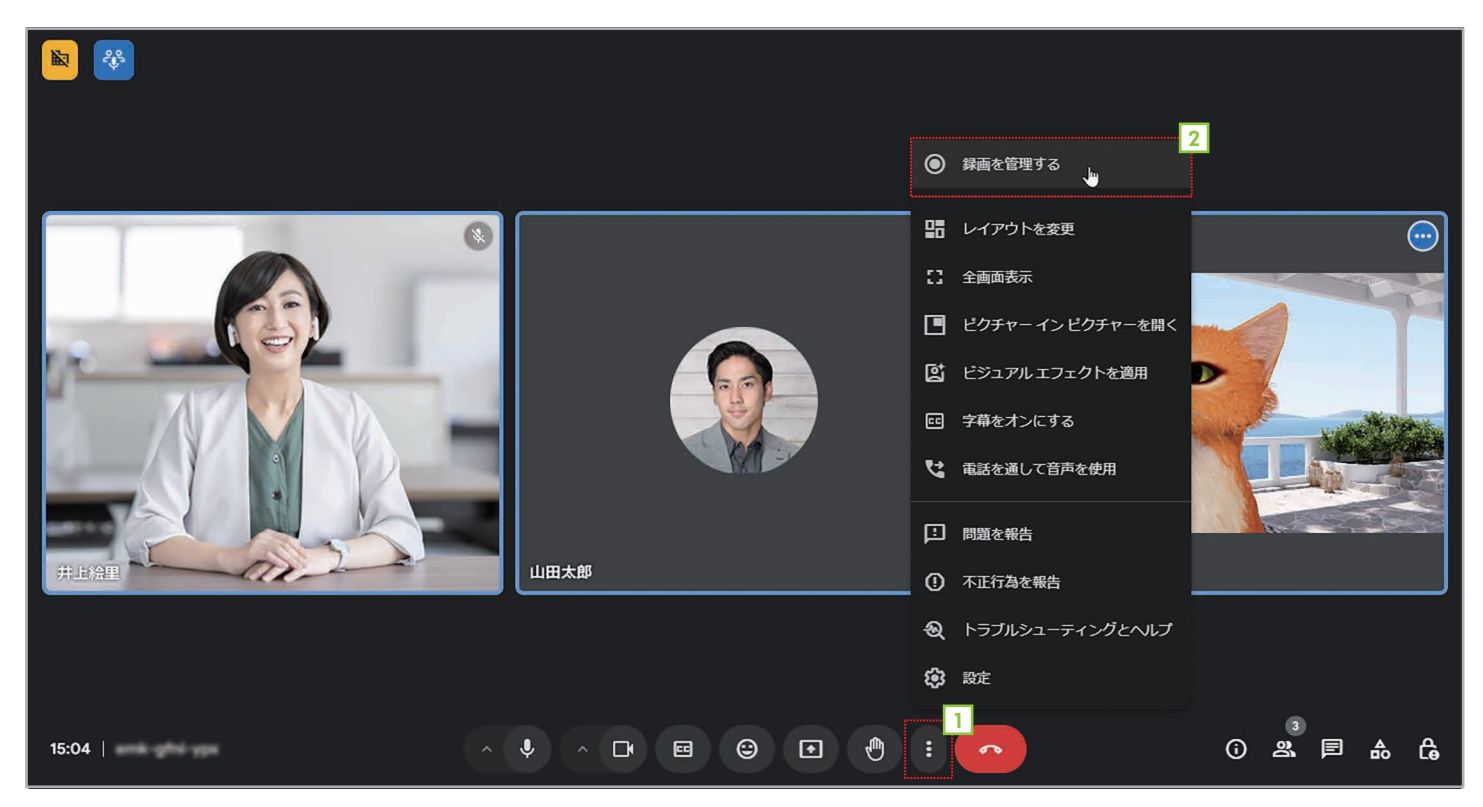

1 [その他のオプション]をクリックします。

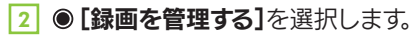

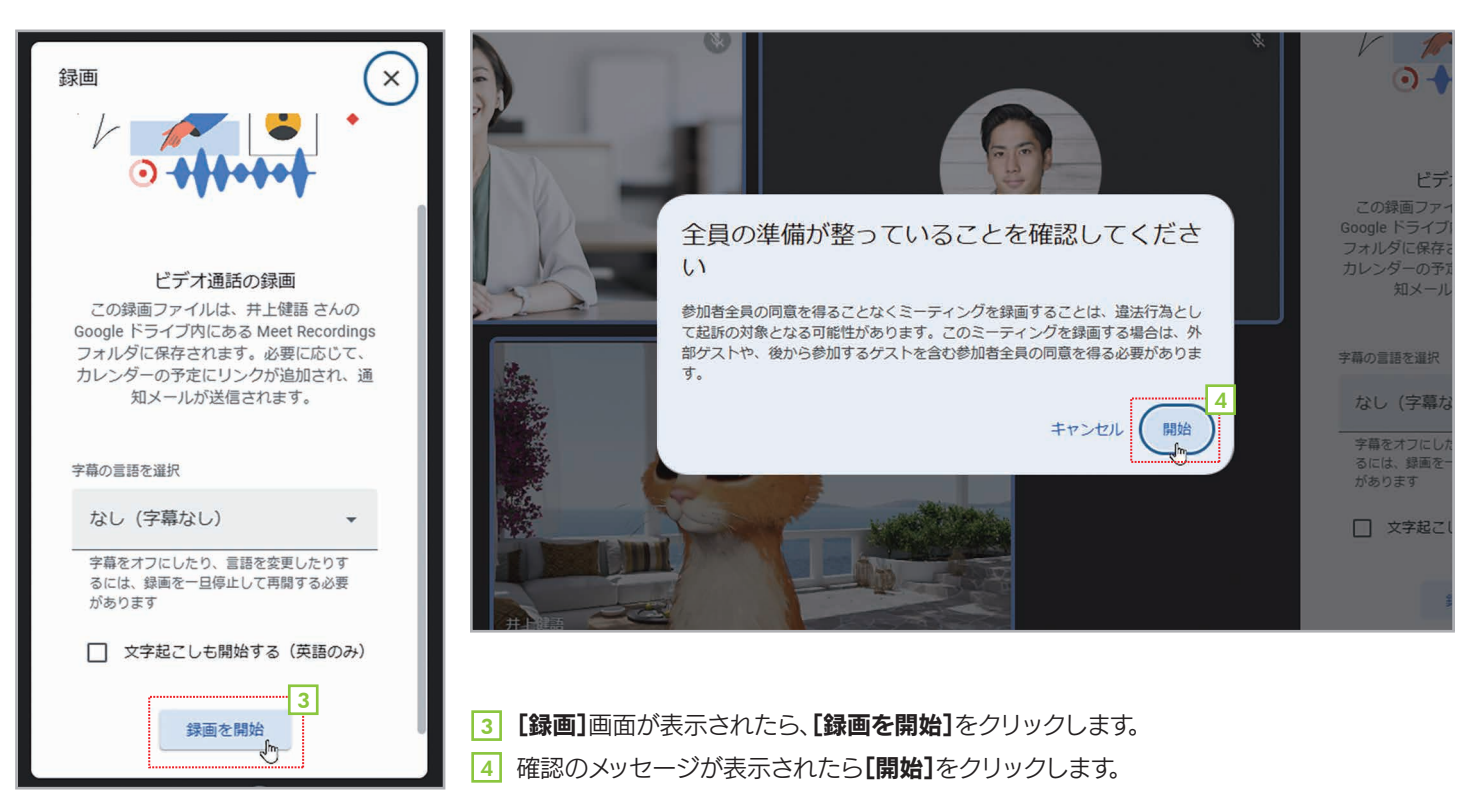

34

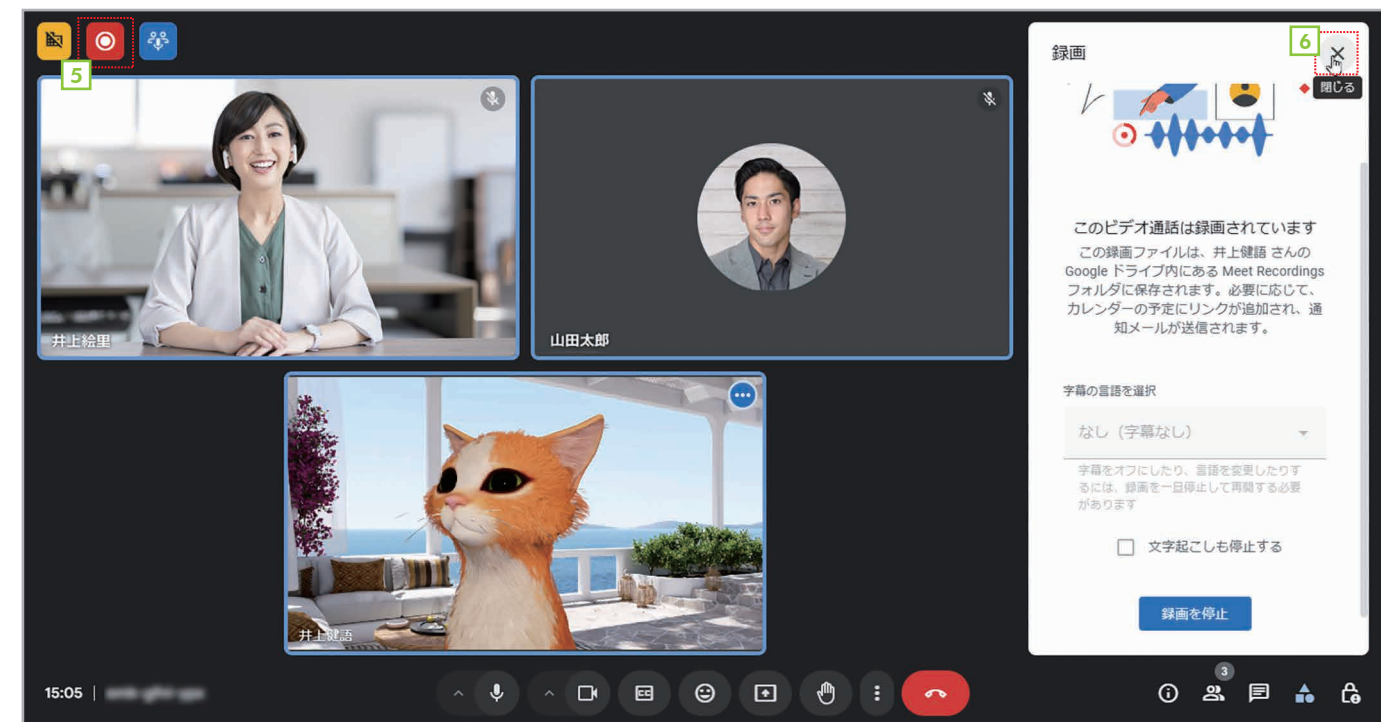

- 5 録画がスタートして、左上に録画中を示す ◎ボタンが表示されます。 6 [×]をクリックして[録画]画面を閉じます。

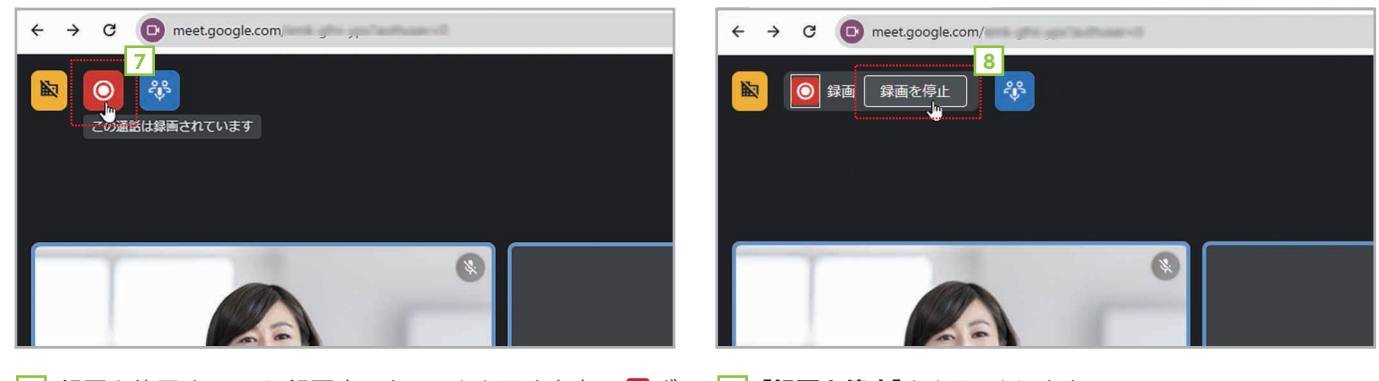

7 録画を終了するには、録画中であることを示す左上の 3 【録画を停止】をクリックします。 タンをクリックします。

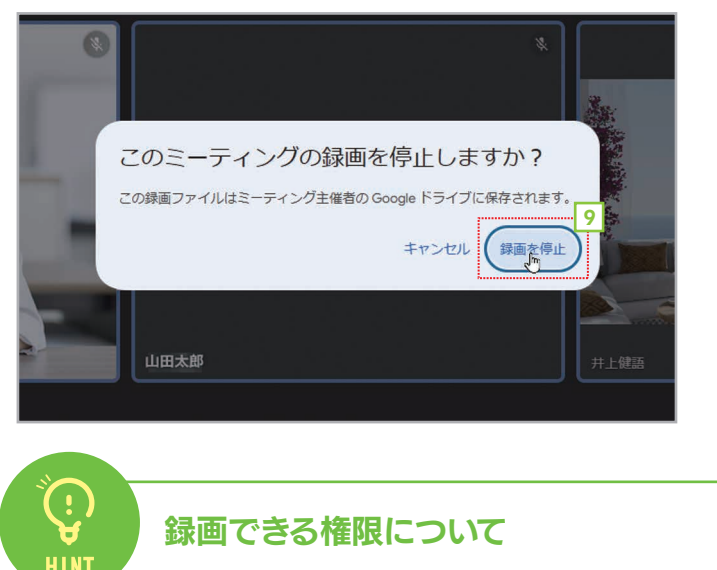

主催者が管理機能を有効にしていると、会議を録画できるのは主催者のみとなります。管理機能が無効のときは、 同じ組織の他の参加者も録画できます。

35

9 確認のメッセージが表示されたら、【録画を停止】をクリック します。これで、録画が終了します。

第4章

手

# アンケートやグループワークを実施する

Google Meetには、会議中にアンケートをとったり、参加者を少人数のグループに分けてグ ループワークを実施したりする機能が用意されています。こうした機能を活用することで、より内容 の濃い会議を行うことができます。ここでは、これらの高度な機能の使い方を紹介します。

## 4-1 ブレイクアウトルームを作る

Google Meetの「ブレイクアウトルーム」は、会議中に参加者を少人数のグループに分ける機能です。参加者を グループに分けてグループワークを行ったり、ディスカッションしたりするときに便利です。なお、ブレイクアウト ルームを作成・管理できるのは、会議の主催者だけです。

## ブレイクアウトルームを作る(主催者)

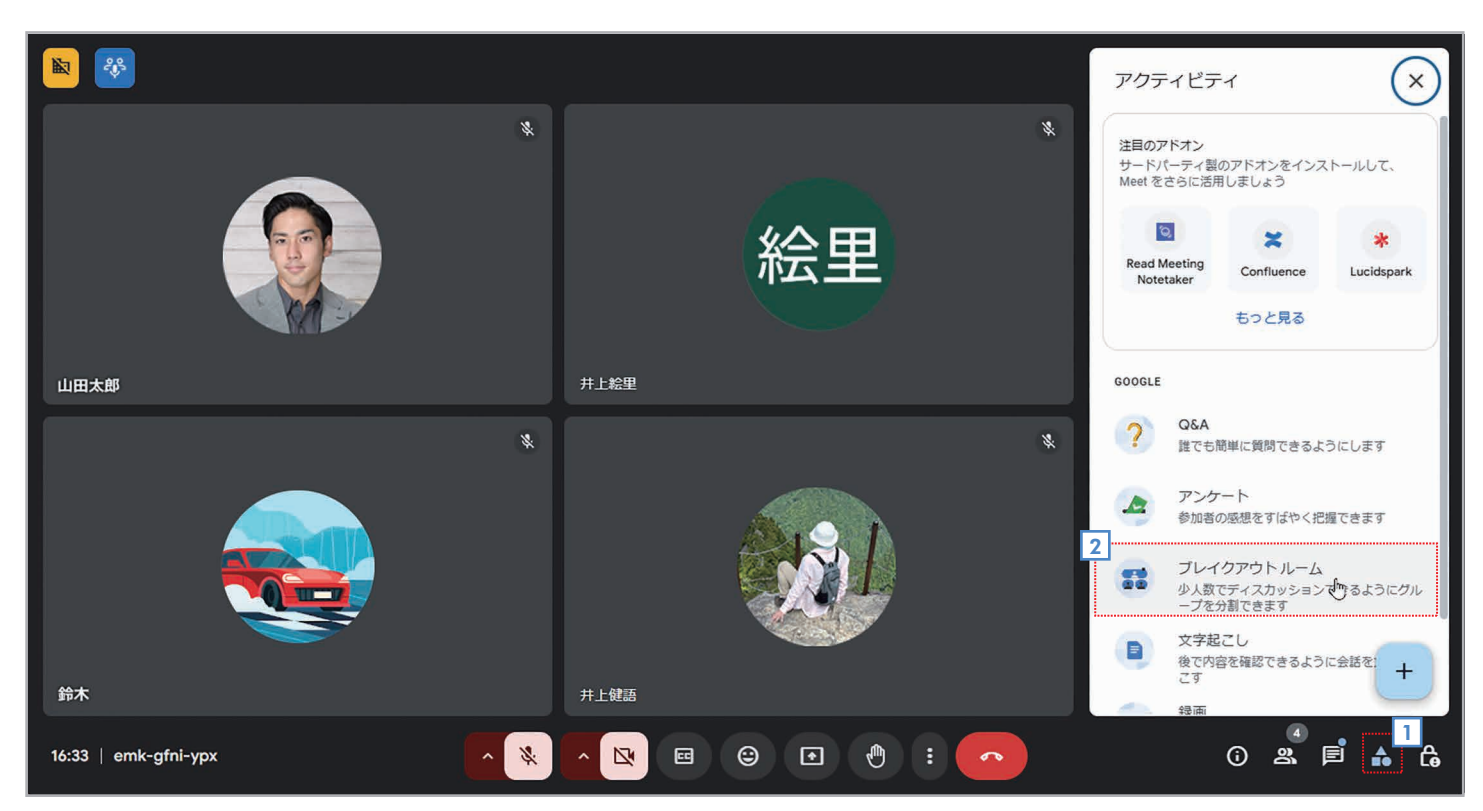

36

#### ▲ [アクティビティ]をクリックします。

2 [アクティビティ]画面が表示されたら、 **5 [ブレイクアウトルーム]**を選択します。

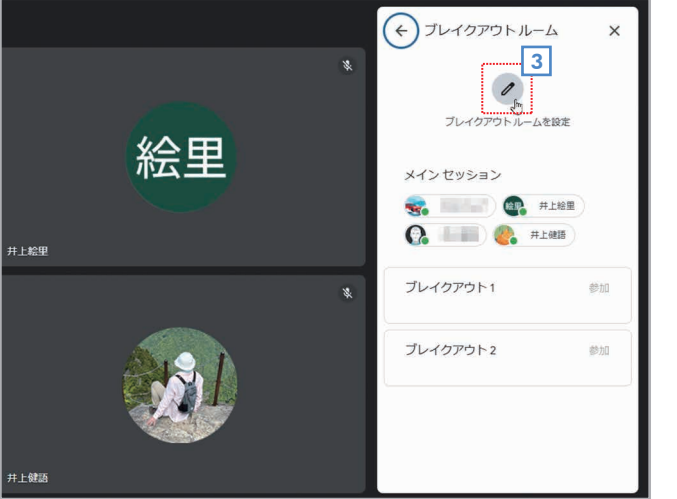

3 [ブレイクアウトルーム]画面が表示されたら、 [ブレイクアウト ルームを設定]をクリックします。

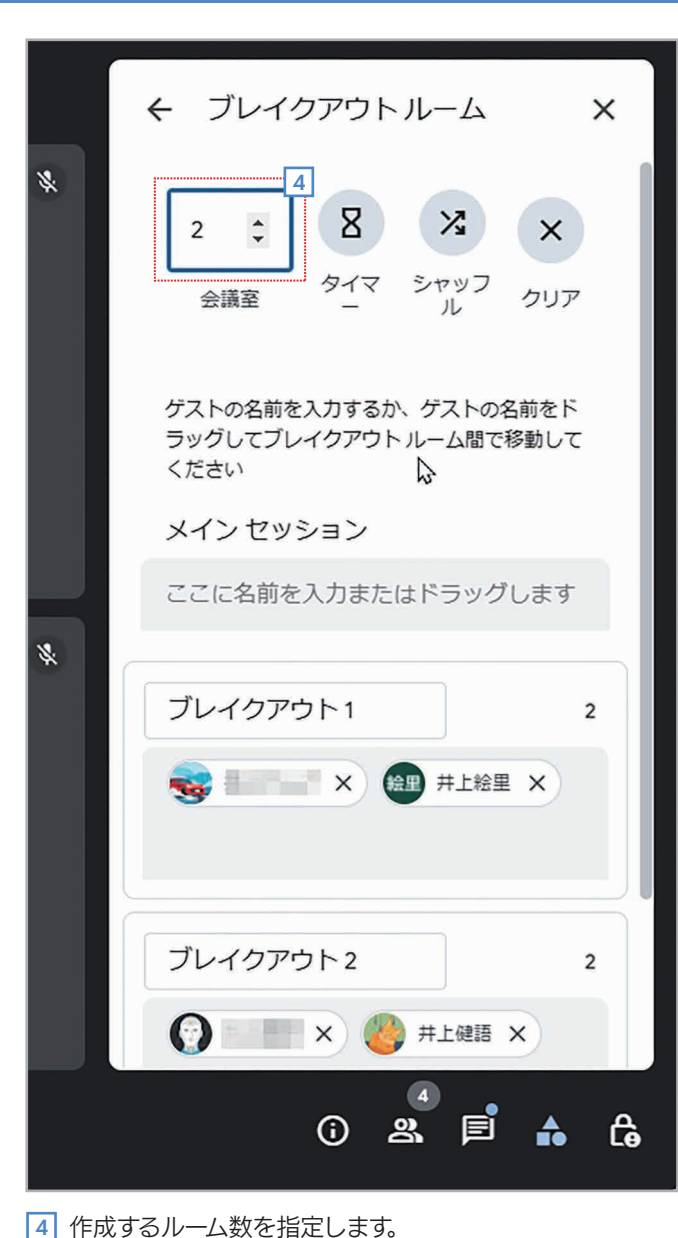

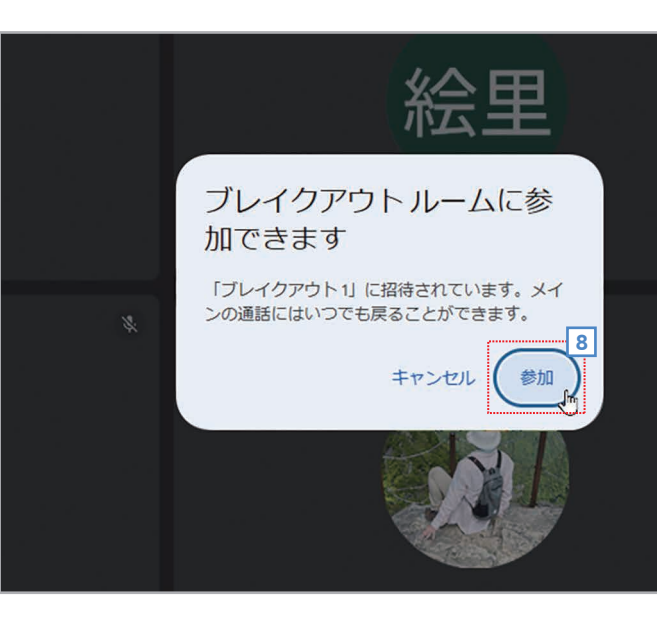

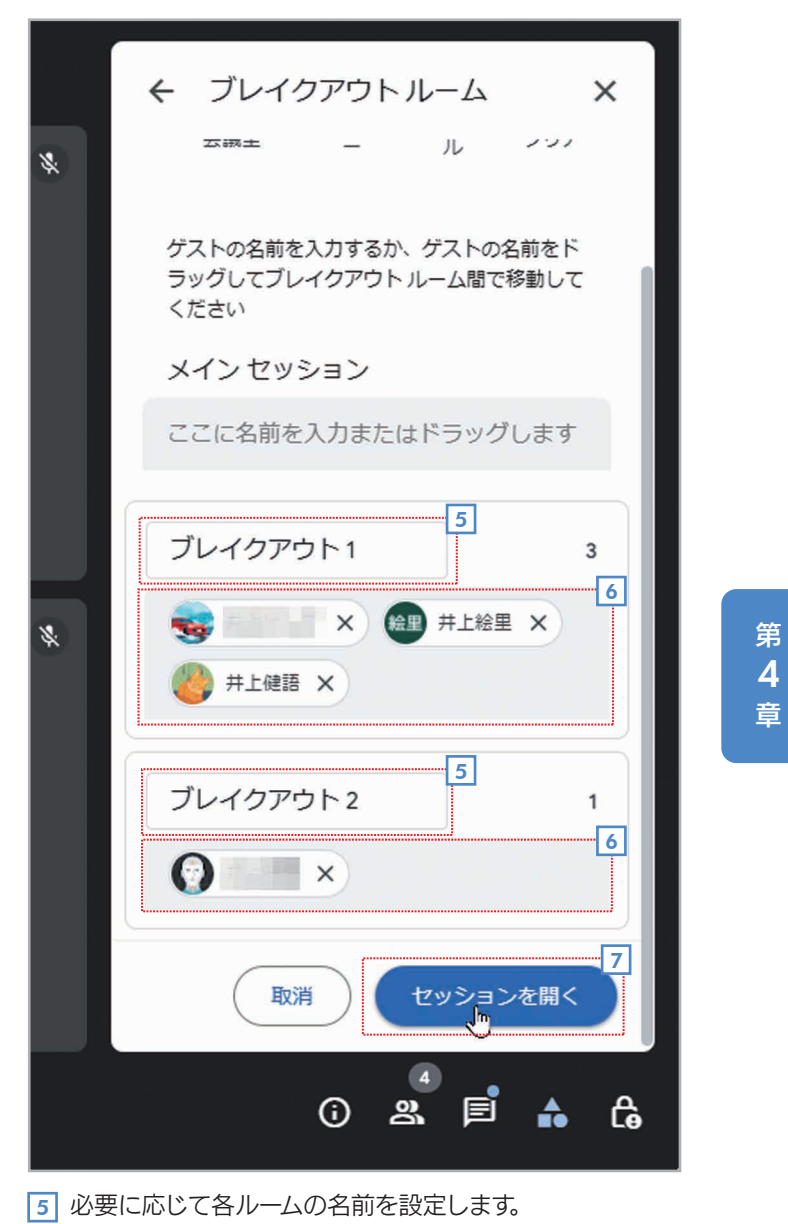

- 6 ユーザーをドラッグして各ルームに割り当てます。
- 7 [セッションを開く]をクリックします。

37

 [参加]をクリックするとブレイクアウトルームに 参加できます。

# ブレイクアウトルームに参加する(主催者以外のユーザー)

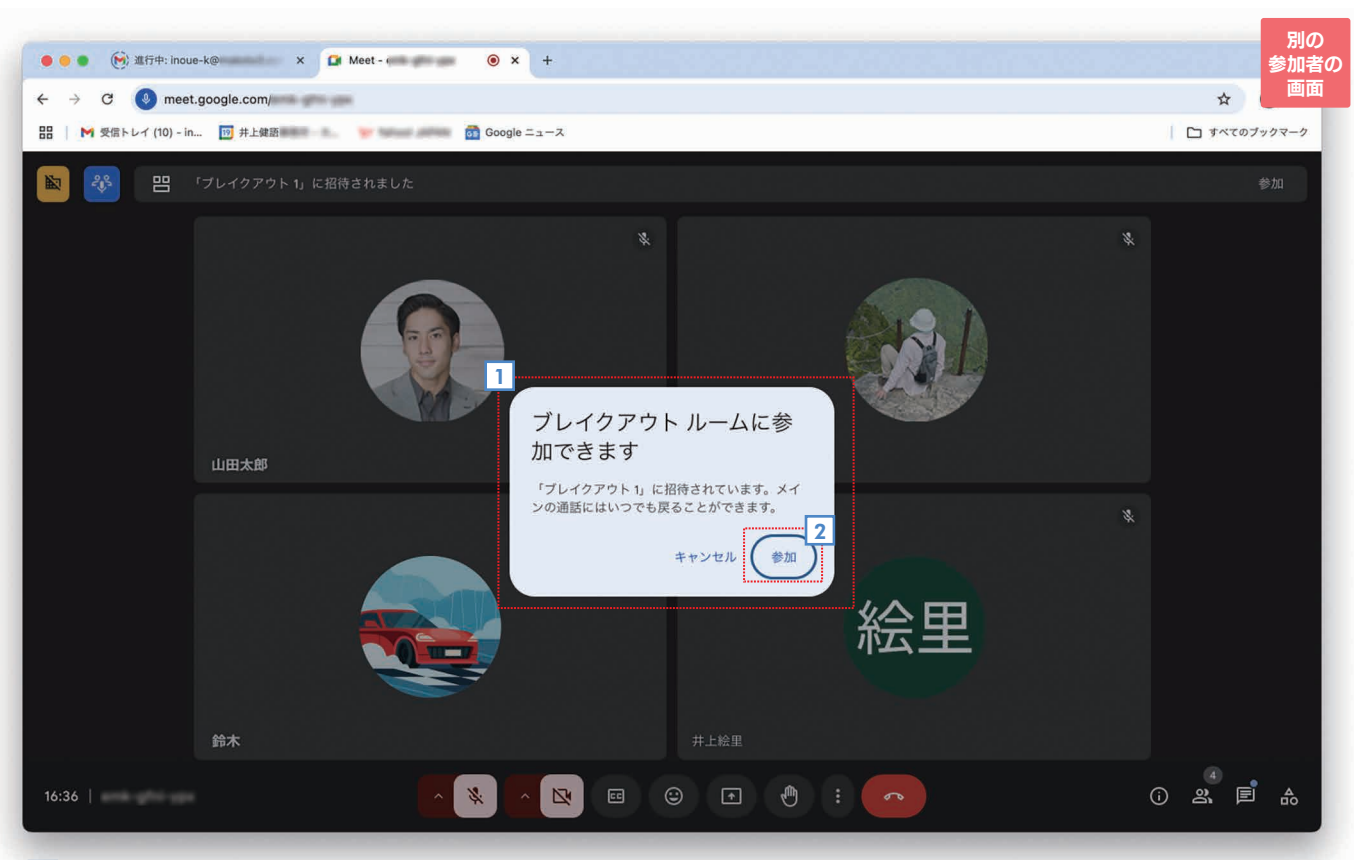

1 ブレイクアウトルームが作成されると、参加者の画面にはこのようなメッセージが表示されます。 2 [参加]をクリックします。

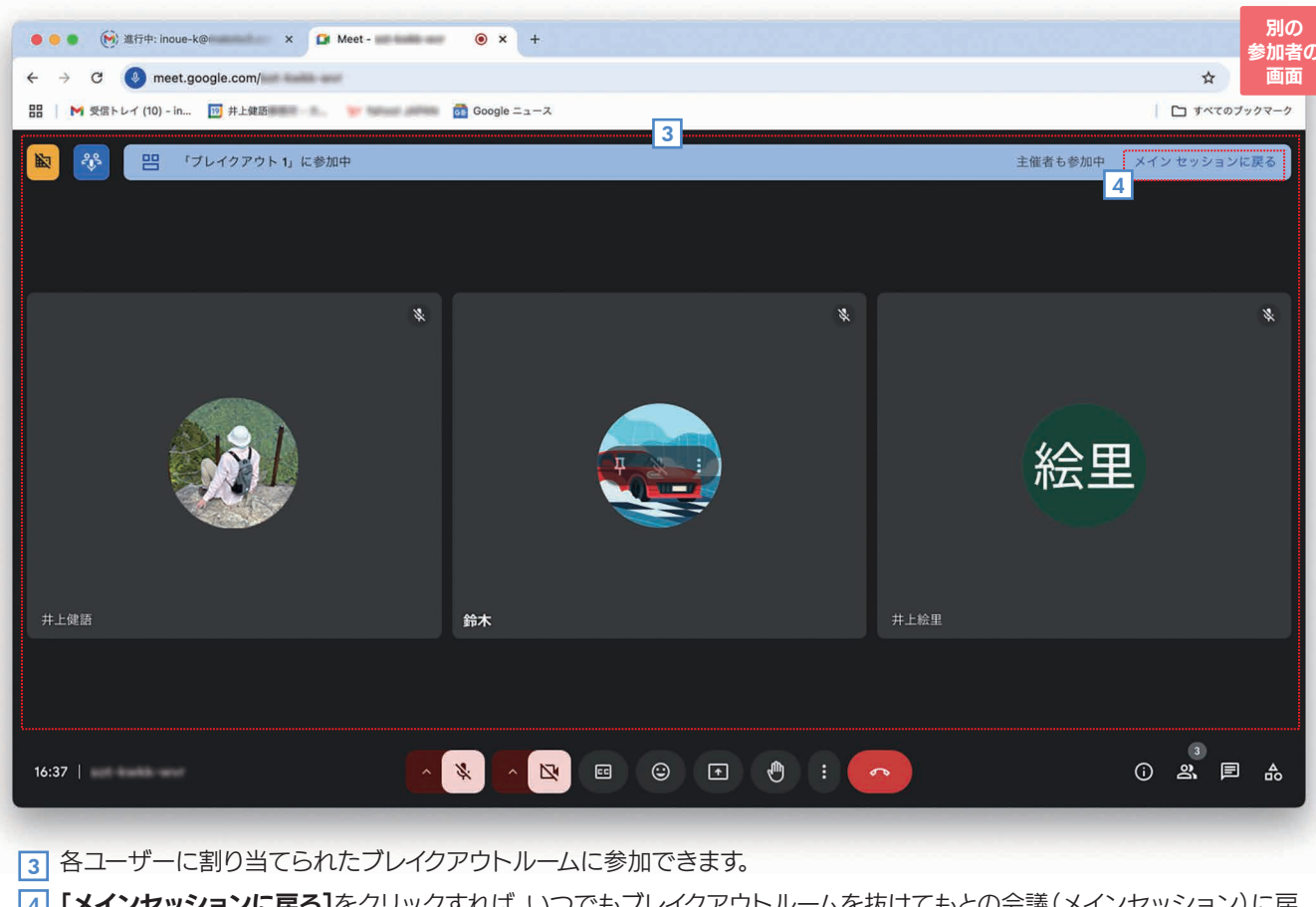

4 [メインセッションに戻る]をクリックすれば、いつでもブレイクアウトルームを抜けてもとの会議(メインセッション)に戻 れます。

38

#### ブレイクアウトルームを終了する(主催者) 手 順

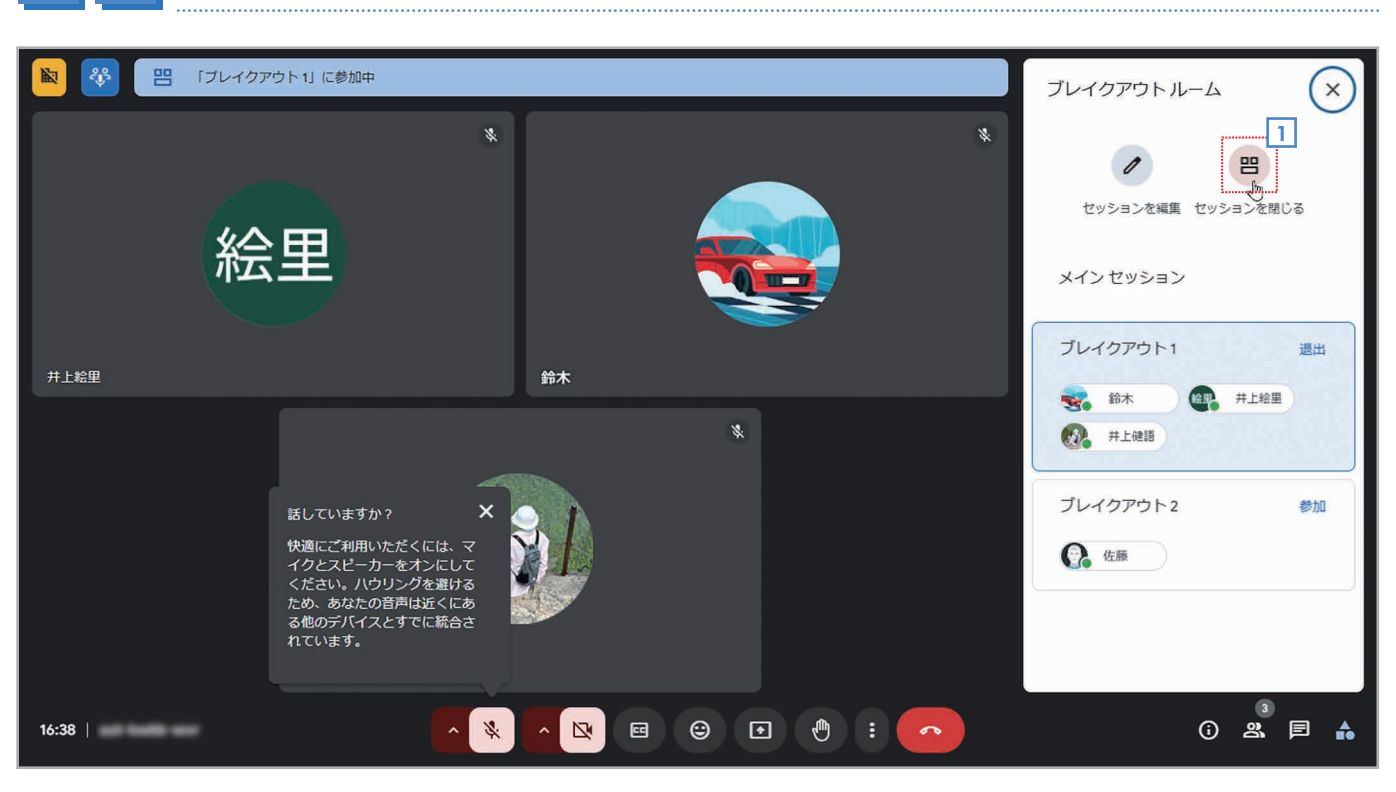

#### 1 [ブレイクアウトルーム]画面で 🖲 [セッションを閉じる]をクリックします。

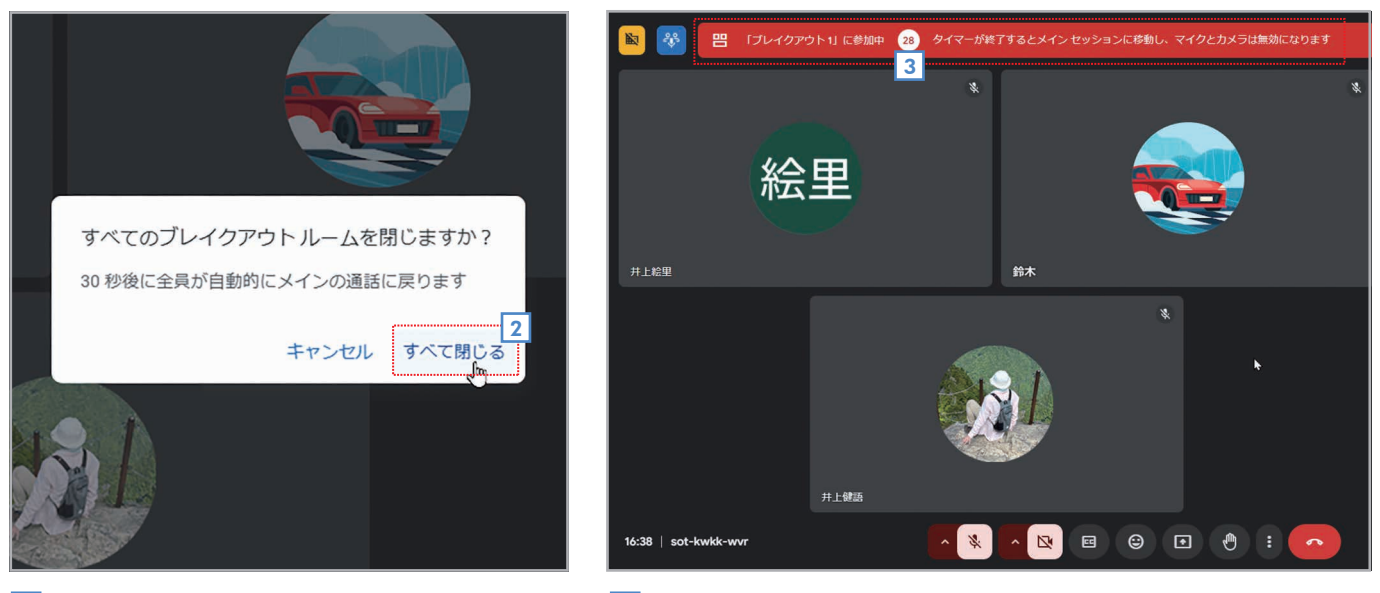

2 確認のメッセージが表示されたら【すべて閉じる】 3 各ルームで30秒後に終了することが表示されます。 をクリックします。

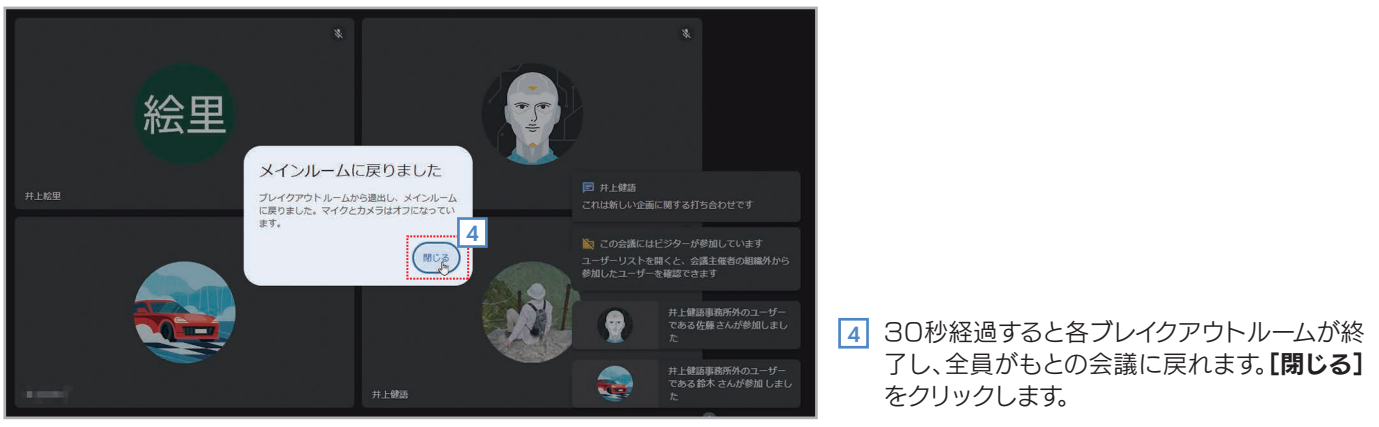

39

#### 主催者はすべてのルームを行き来できる ブレイクアウトルームを作った主催者は、各ルームを移動して議論に参加したりサポートしたりできます。移動する には、【ブレイクアウトルーム】画面で各ルームの【参加】/【退出】をクリックします。 タイマー/シャッフル/クリア [ブレイクアウトルーム] 画面の各ボタンの機能は次のとおりです。 Ζ X 2 X タイマ シャッフ 会議室 クリア 2 [会議数] …… 作成するブレイクアウトルームの数を指定します。 [タイマー] …… ブレイクアウトルームの有効時間を設定します。指定した時間が経過すると、ブレイクアウト 8 ルームが自動的に終了し、全員がもとの会議に戻れます。 X [シャッフル] …… 参加者を各ブレイクアウトルームにランダムに割り当てます。 [クリア] …… 各ブレイクアウトルームへのユーザーの割り当てをクリアします(誰も割り当てられていな X い状態に戻します)。

# 共同主催者を設定する 会議の主催者は、ユーザーー覧の画面で別のユーザーを共同

主催者として追加することができます。ユーザーの右端のボタン をクリックしてメニューを開き、 [日日主催者として追加]を 選択してください。

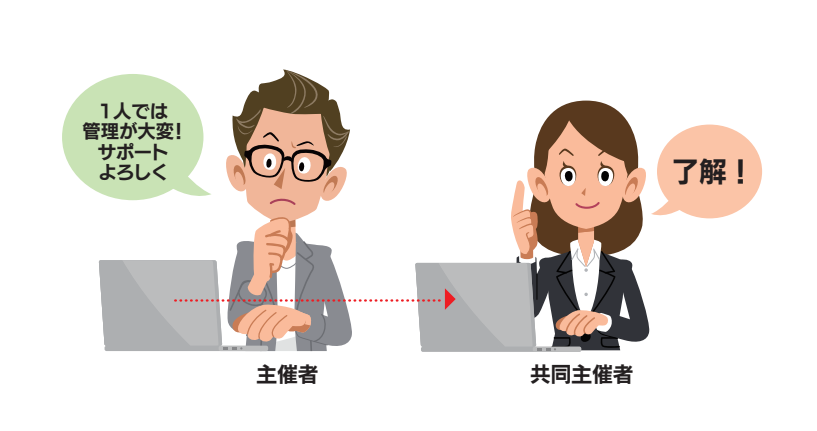

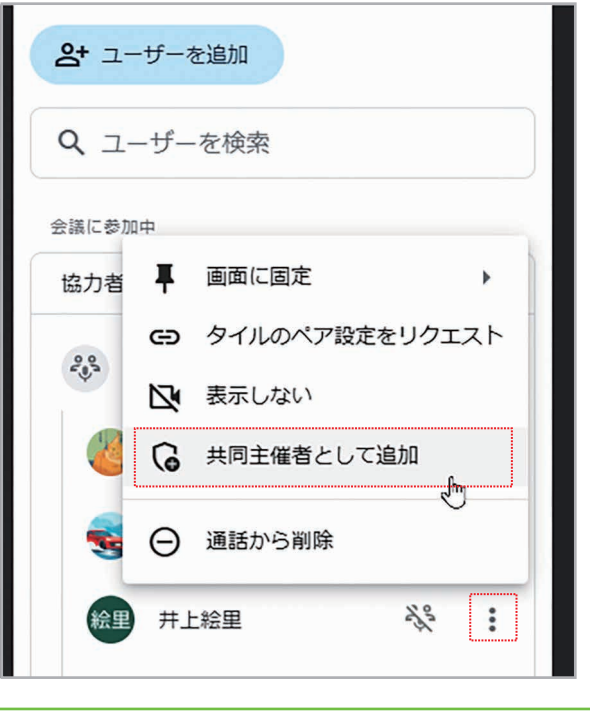

#### アンケートを実施する 4-2

Google Meetでは、会議中に参加者に対してアンケートを実施することができます。アンケート結果は すぐに確認できるので、会議の感想や意見を集めたり、特定のテーマについて意見を聞いたりしたいとき便 利です。なお、アンケートを実施できるのは、会議の主催者だけです。

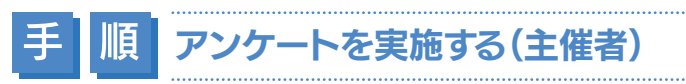

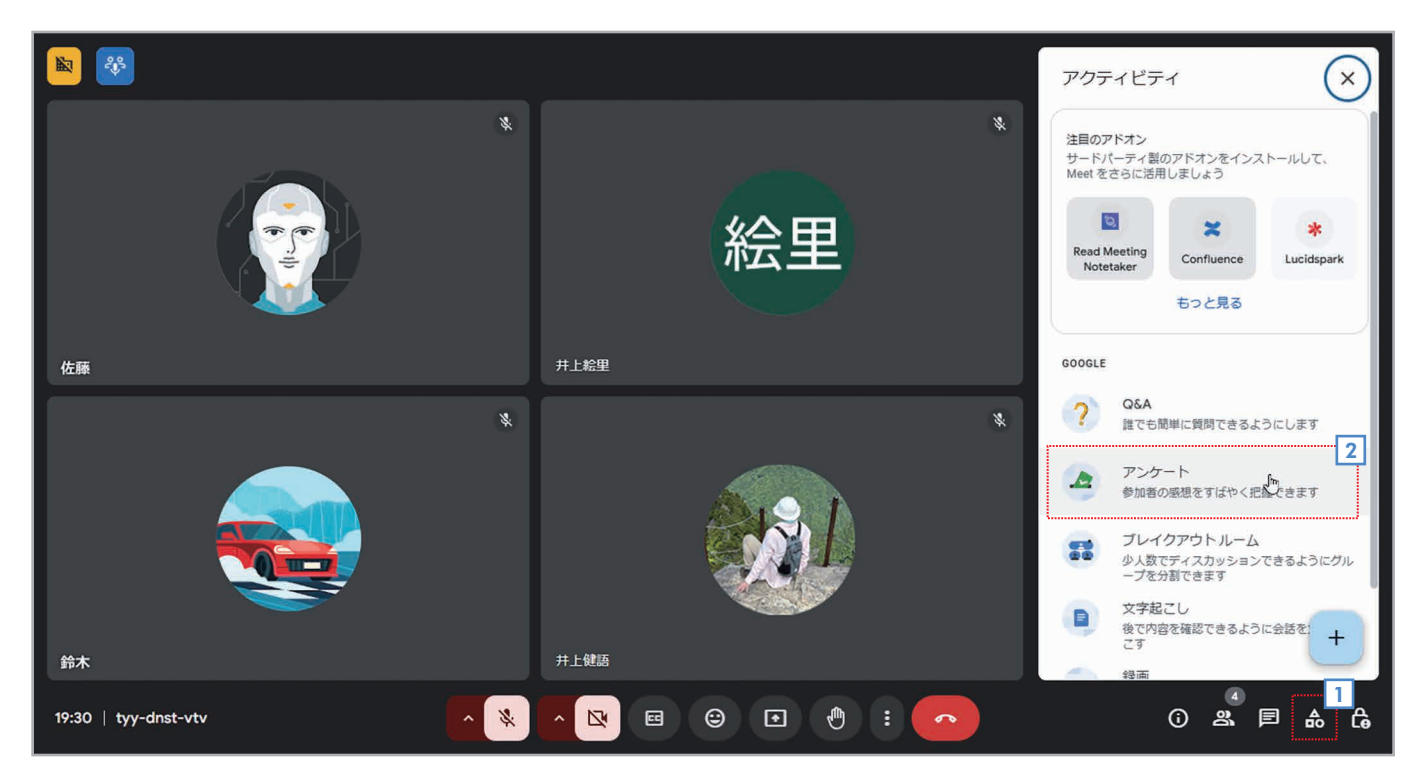

- 品 [アクティビティ]をクリックします。
- 2 [アクティビティ]画面が表示されたら、 **2** [アンケート]を選択します。

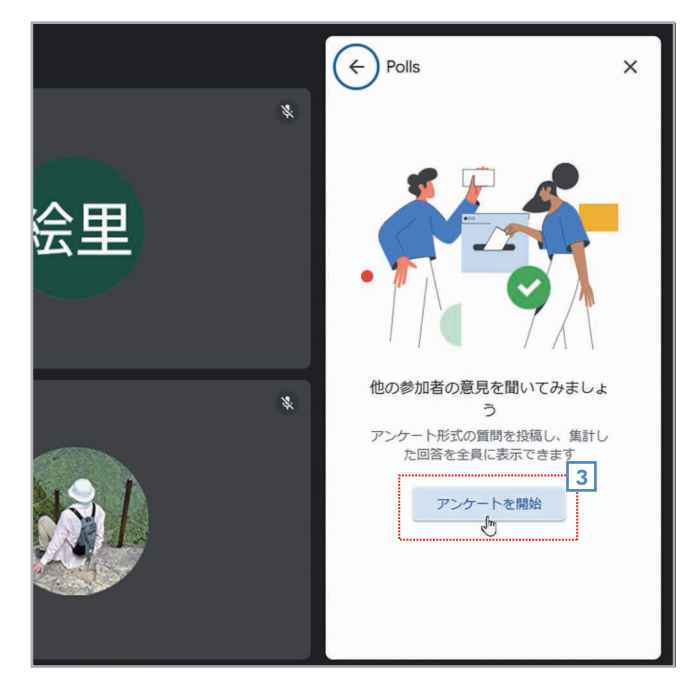

3 [アンケートを開始]をクリックします。

#### 第 4 童

|    |   | ← Polls                    | ×     |
|----|---|----------------------------|-------|
| 会里 | * | 質問を入力                      | 4     |
|    |   |                            | 0/300 |
|    |   | ○ 選択肢 1                    |       |
|    |   |                            | 0/300 |
|    |   | ○ 選択肢 2                    |       |
|    |   |                            | 0/300 |
|    | * | <ul> <li>選択肢を追加</li> </ul> |       |
|    |   | 回答を匿名で表示する                 |       |
|    |   | 参加者の名前と回答は記録されます           |       |
|    |   | □ 公開                       | 保存    |
|    |   |                            |       |

4 質問と選択肢を入力できる状態になります。

|    | ← Polls X                                                                                                  |
|----|----------------------------------------------------------------------------------------------------|
| 絵里 | 5<br>次回同じミーティングがあったら<br>参加したいですか 23/300 5 0 参加したい 5/300 5 0 参加したくない 7/300 7/300                            |
| *  | <ul> <li>・ 選択肢を追加</li> <li>・ 回答を匿名で表示する</li> <li>・ 参加者の名前と回答は記録されます</li> <li>・ 反開</li> <li>・ 保存</li> </ul> |

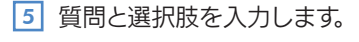

- 6 匿名で回答できるようするには**[回答を匿名で表示する]**をオン にします。
- 7 [保存]をクリックします。

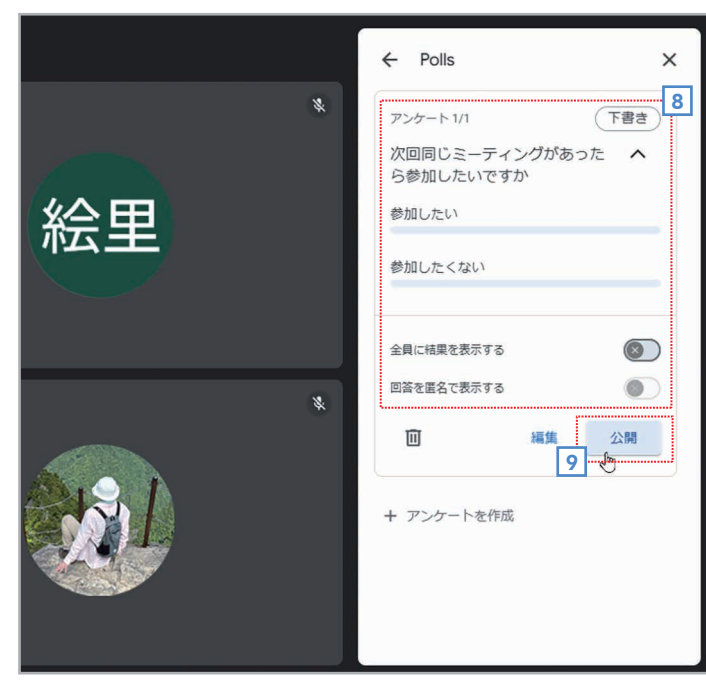

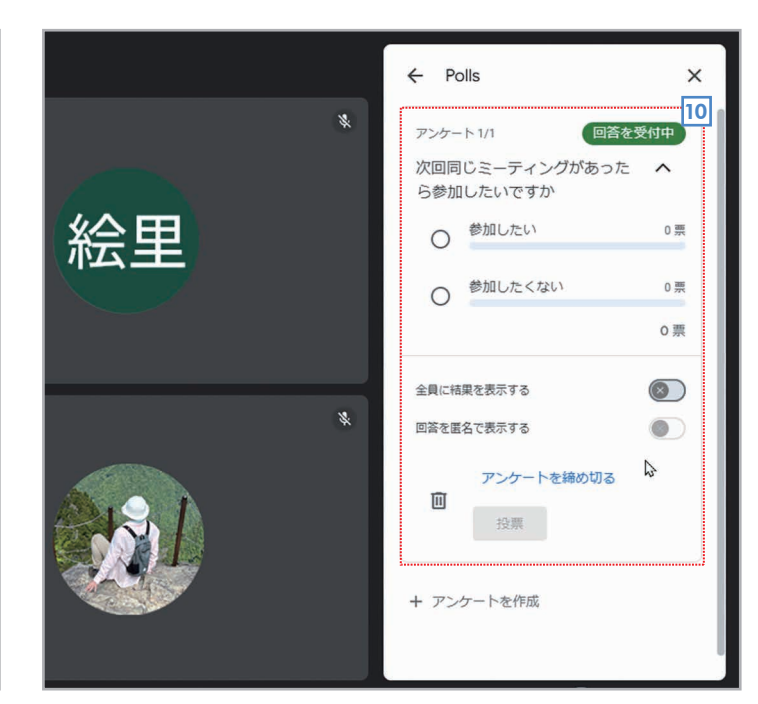

- **8** アンケートの下書きが作成されます。下書きなので、まだ公開さ **10** アンケートが他の参加者に公開されます。 れていません。
- 可 再度、編集するなら[編集]をクリックします。公開するなら[公 開]をクリックします。ここでは【公開】をクリックします。

#### 選択肢とアンケートの追加/削除

選択肢を追加するには【選択肢を追加】をクリックしてください。編集中のアンケートそのものを 削除するなら左下の[アンケートを削除]、新しいアンケートを追加するなら[アンケートを作成]を クリックしてください。

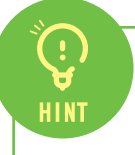

#### 主催者も回答できる

手順10の画面では、主催者もアンケートに回答することができます。

# $\square$ M-

#### 他の参加者がアンケートに回答する 順

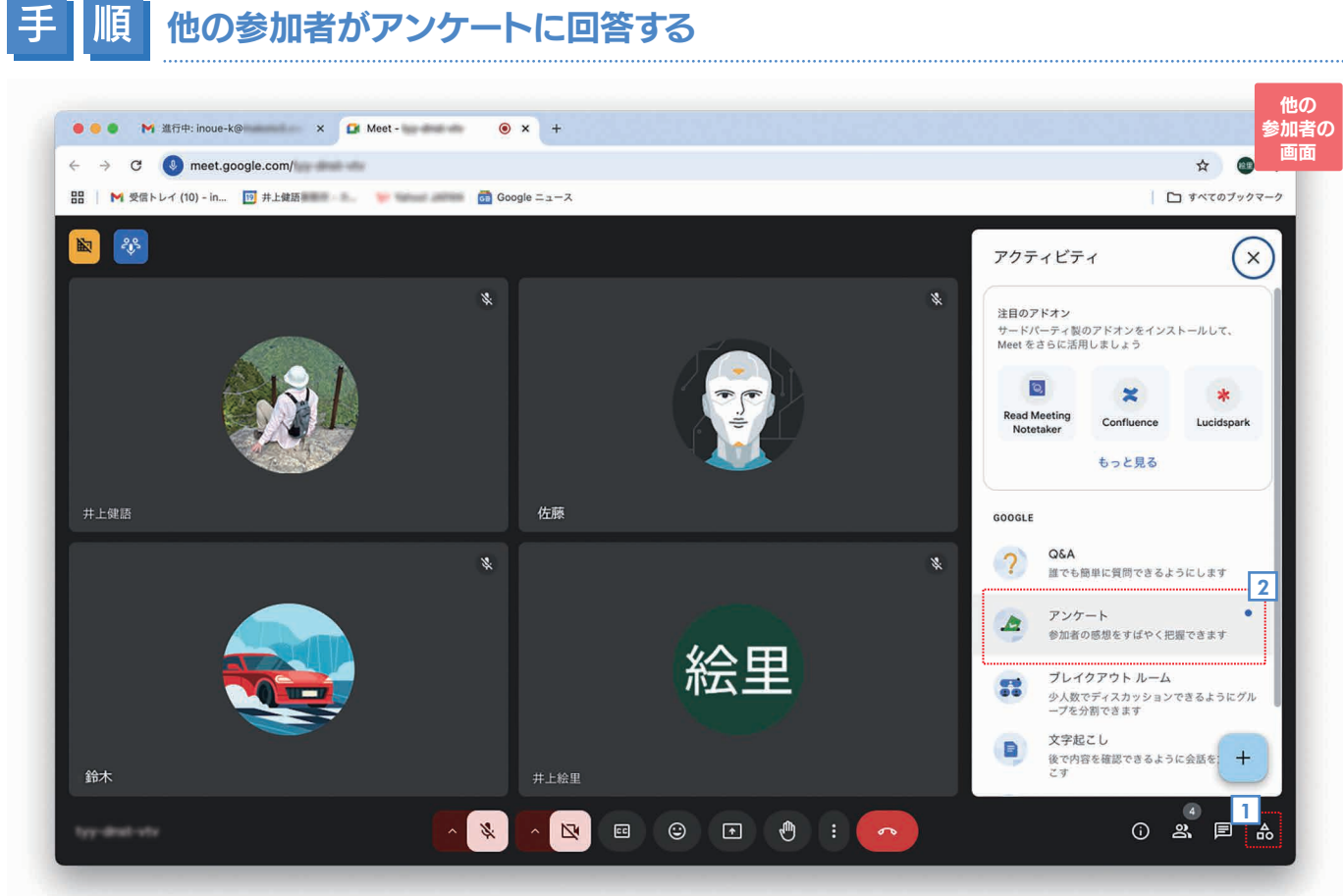

- 品 [アクティビティ]をクリックします。
- 2 [アクティビティ]の画面が表示されたら、 2 [アンケート]を選択します。

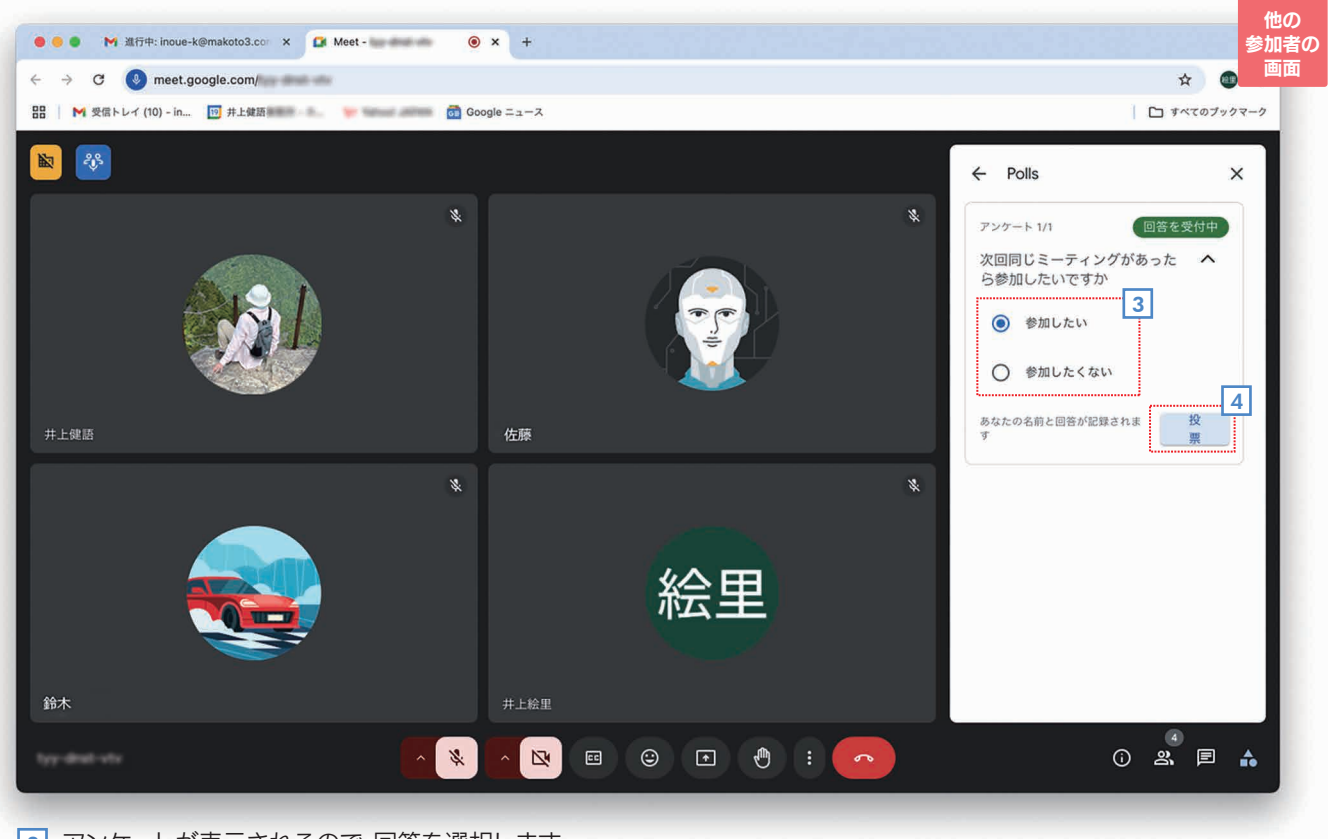

3 アンケートが表示されるので、回答を選択します。

4 [投票]をクリックします。

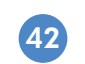

第 4 童

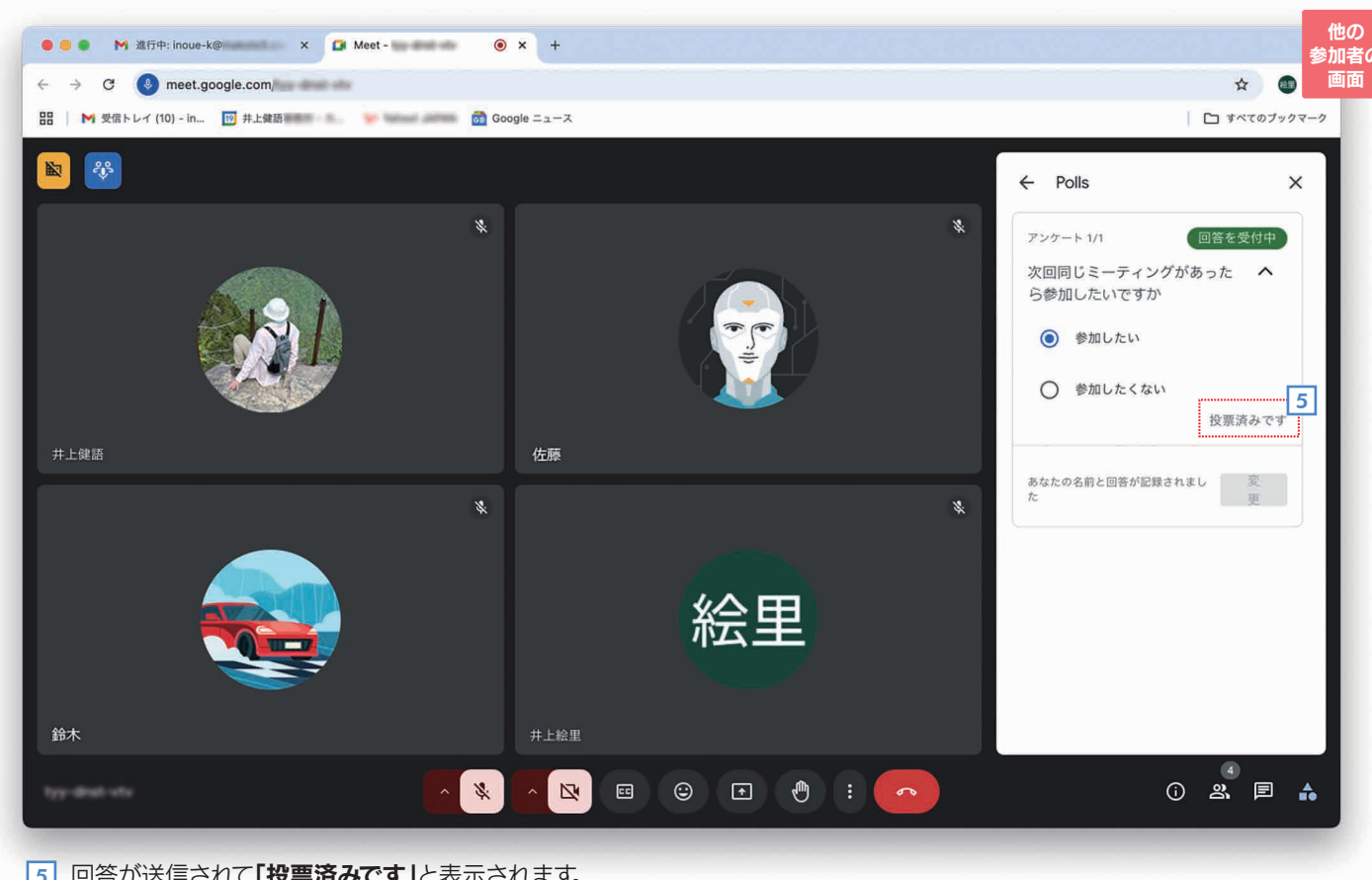

5 回答が送信されて「投票済みです」と表示されます。

回答を確認する/アンケートを締め切る(主催者)

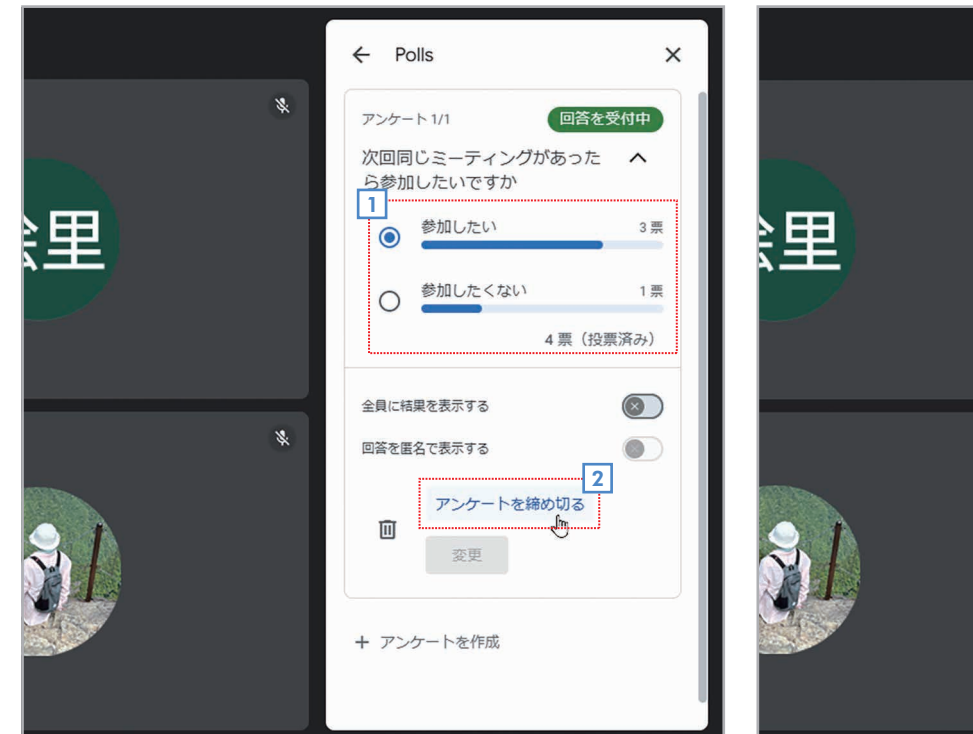

- 1 主催者がアンケートの画面が表示すると、現在の回答状況が表 3 アンケートが締め切られて「締め切り済み」と表示されます。 示されます。
- 2 アンケートを締め切るには、[アンケートを締め切る]をクリッ クします。

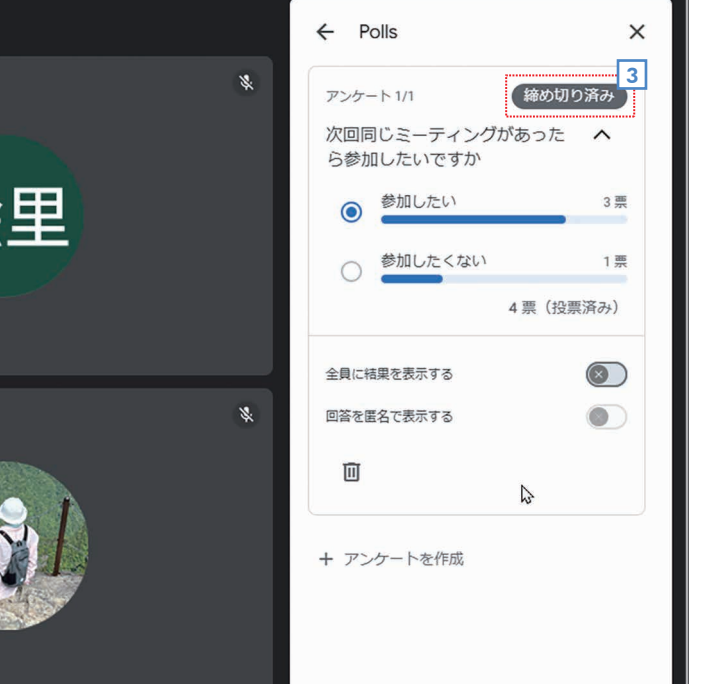

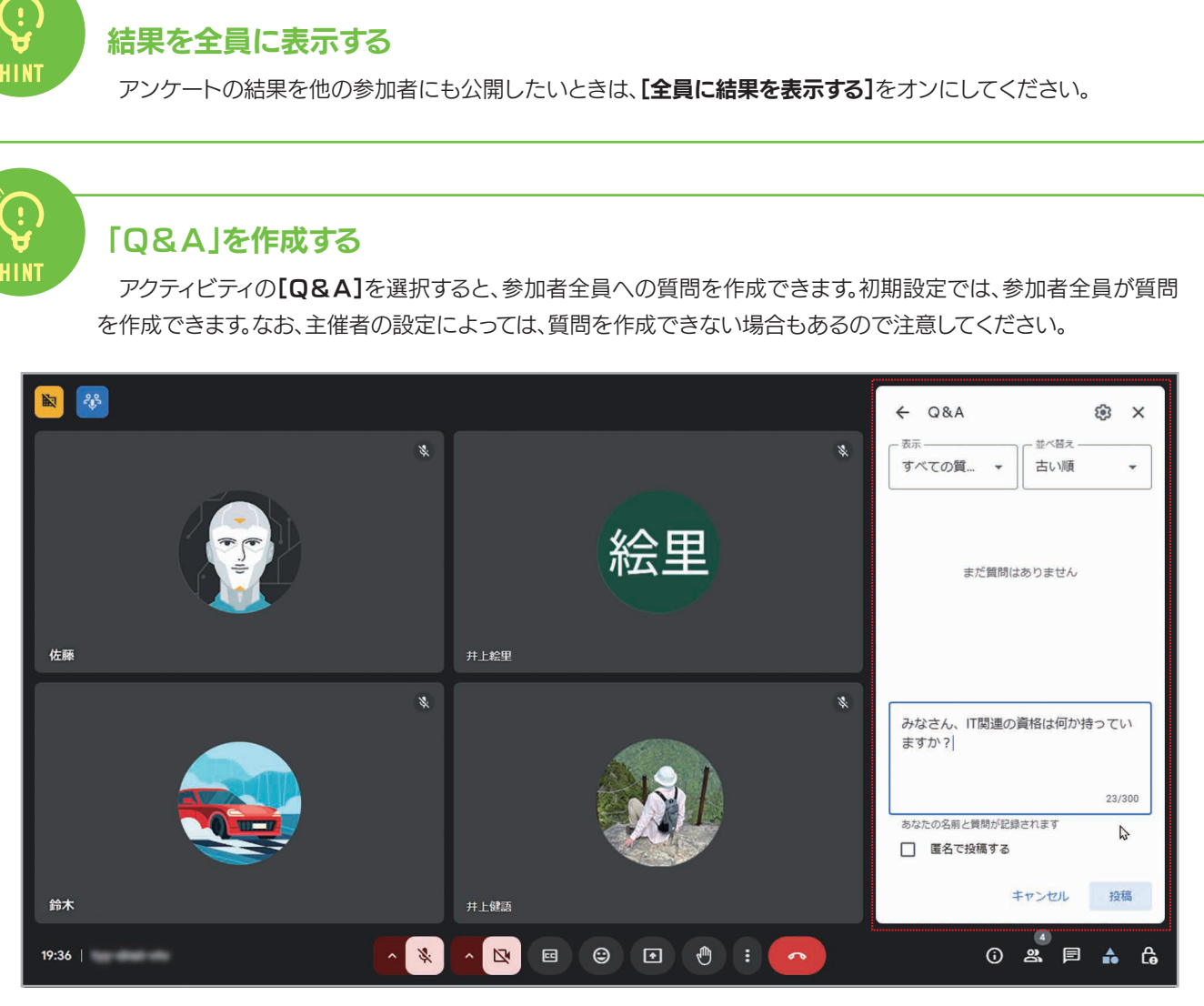

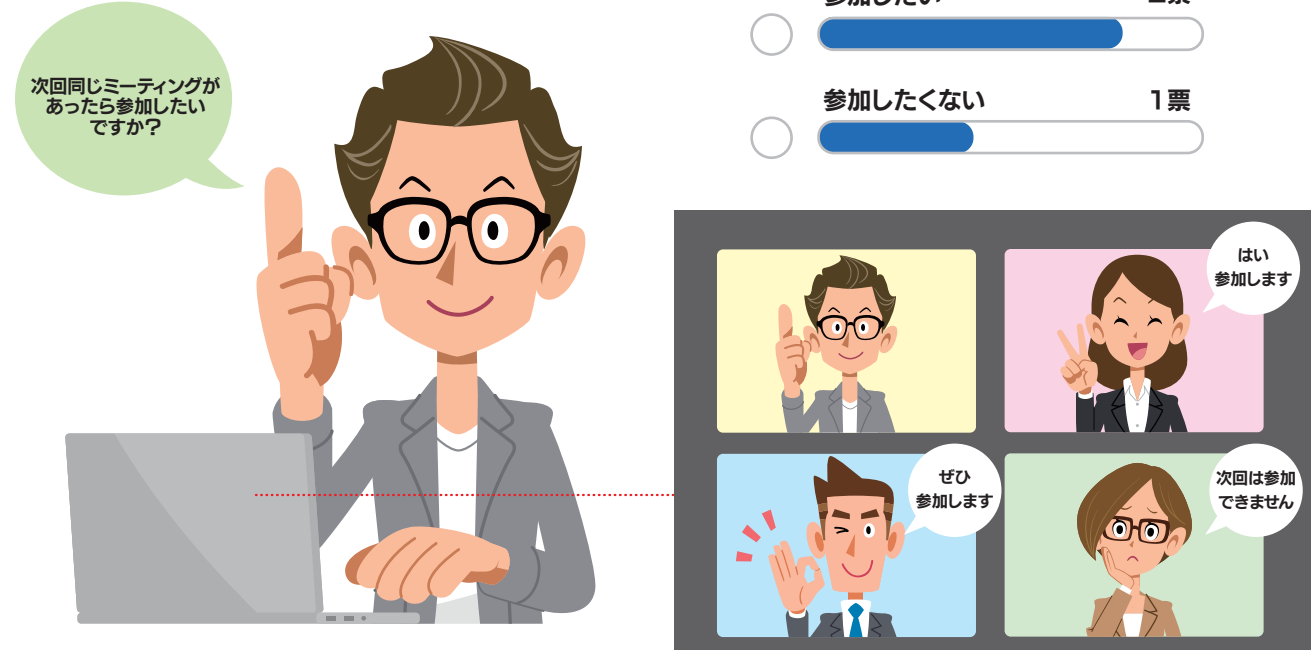

第 4 章

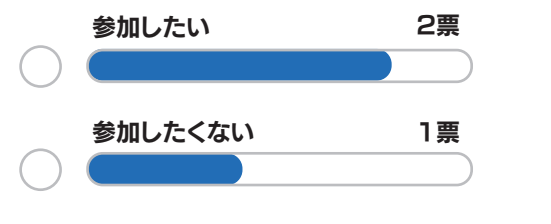

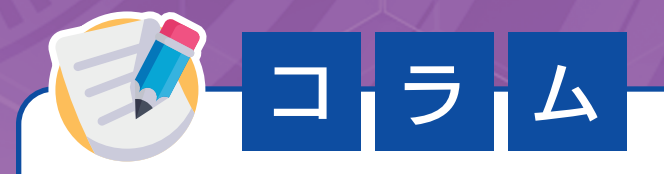

# 主催者だけが利用できる管理機能

会議を作成した主催者には[主催者用ボタン]が用意され、クリックすると[主催者用ボタン]画面が表示さ れます。

管理機能を利用するには、まず[主催者向けの管理機能]をオンにしてください。これで、投稿者に関する項目 が設定できるようになります。

各項目をオン/オフすると、機能の有効/無効を設定できます。たとえば、[参加者の画面を共有]をオフにする と、参加者は画面の共有ができなくなります(主催者は共有できます)。主な設定は表のとおりです。

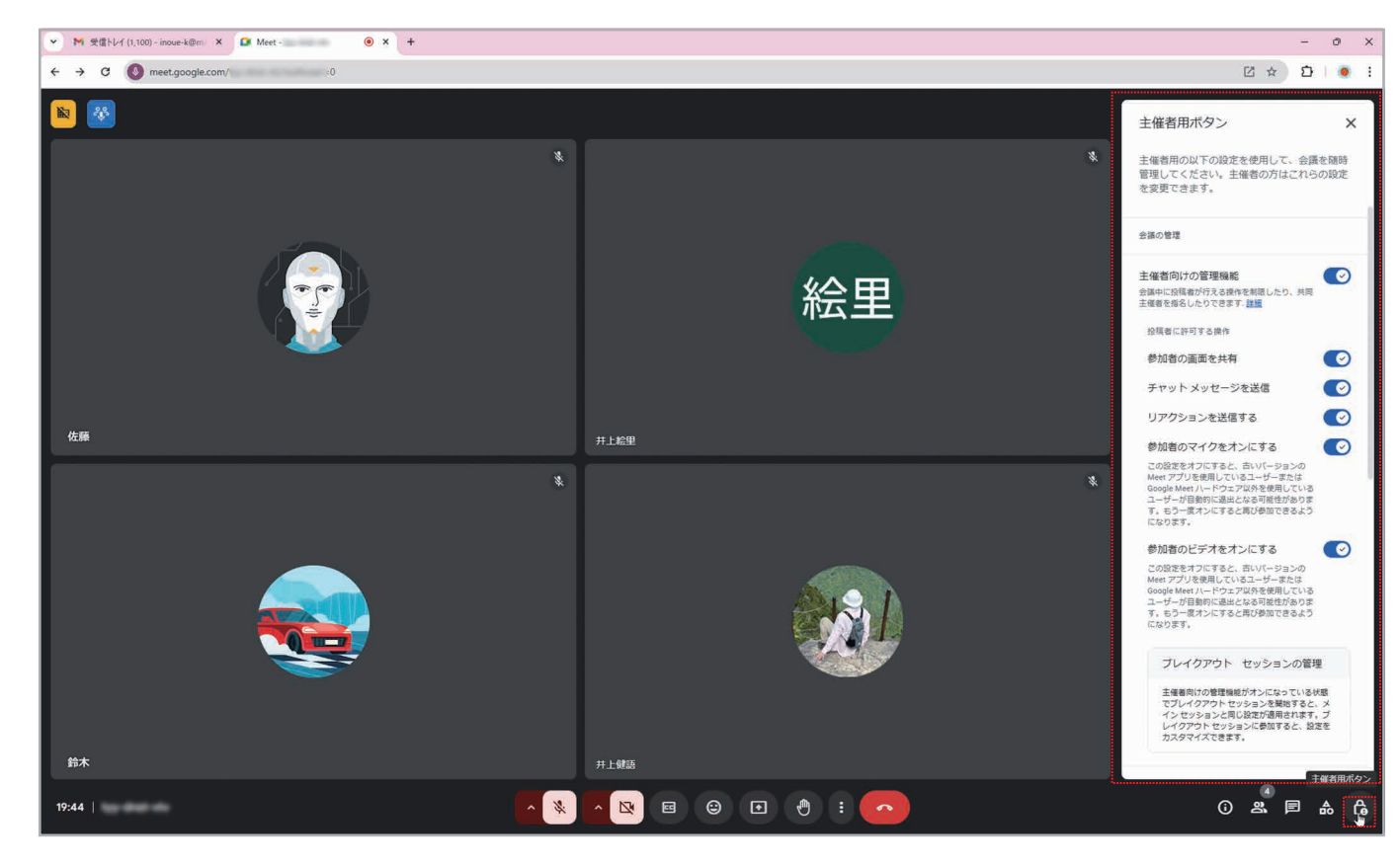

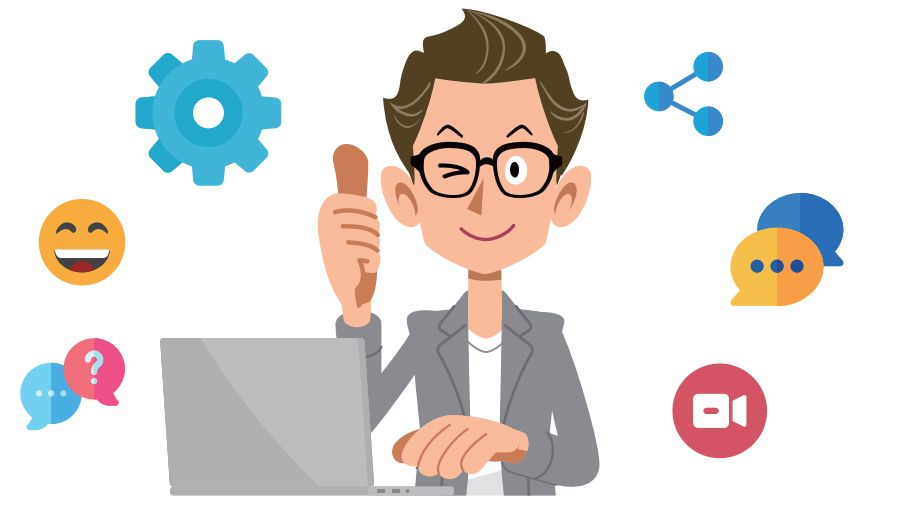

#### 参加者の画面を共有

画面共有機能の有効/無効を切り替える。無効にしても主催者は画面を共有できる。

#### チャットメッセージを送信

チャット機能の有効/無効を切り替える。無効にしても主催者はチャットを利用できる。

リアクションを送信する

リアクション機能の有効/無効を切り替える。無効にすると主催者もリアクションを使えなくなる。

参加者のマイクをオンにする

参加者のマイクの有効/無効を切り替える。

参加者のビデオをオンにする

参加者のビデオの有効/無効を切り替える。

#### 会議へのアクセスの種類

会議へのアクセス方法を設定する。初期設定は[信頼済み]。誰でもリクエストなしで参加可能にするなら[オープン] を指定する。招待されていないユーザーが参加するときリクエストを必須にするなら[制限付き]を指定する。

#### Q&Aで質問を許可する

Q&Aでの質問の有効/無効を設定する。有効にした場合は、さらに細かい項目も設定できる。

#### 投稿者がアドオンアクティビティを共有できるようにする

参加者のアクティビティ開始の有効/無効を設定する。無効にすると、参加者は主催者が開始したアクティビティに参加 することはできるが、自分で新しいアクティビティを開始することはできなくなる。

### Google パートナーアワードを連続受賞!

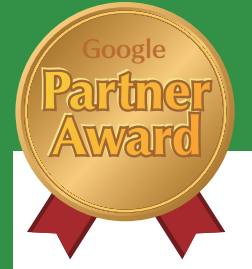

# Google Workspace のことなら『正規代理店』の サテライトオフィスにおまかせください!

# **Google** Workspace

### Google Workspace とは?

Google社が提供する100%WEBのビジネスツールです。メール、チャット、カレンダー、ドキュメント、ビデオ会議な どビジネスに必要なツールがすべて揃っております。普段から使い慣れた[Google]を仕事でもご利用いただけます。

カレンダー

チームメンバーと予定を共有できるカレン

ダー機能。スケジュール調整にかかる時間と

手間を省きます。また、会議室や社用車など

の施設の予約も同時に予約できます。共有力

個人スケジュール / 共有スケジュール

レンダーの作成も可能です。

施設予約管理 / リマインダー

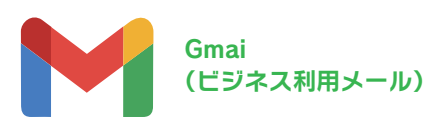

独自ドメインで使えるビジネス用の Gmail。 強力な迷惑メール/ウィルス対策 フィルタを 備え、各種携帯端末でも利用できます。

#### 主な機能

ビジネス利用メール / テンプレート 翻訳機能 / 迷惑メールフィルタ / 強力な検索機能

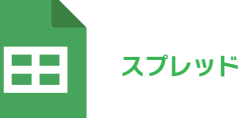

スプレッドシート

ブラウザで利用可能なクラウド版Excel的な アプリケーションです。マクロやピポットテー ブル、条件付き書式なども可能です/また、 Excelの式(sum,vlookup,match,if,range 関数)など全て可能

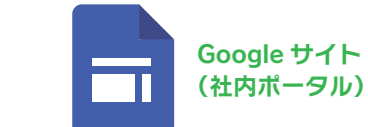

主な機能

社内ポータル サイトやプロジェクト毎の社 内サイトを簡単に作成できます。部署ごとに 編集できるページを指定するなど、柔軟な権 限設定が可能です。 主な機能社内ポータルサイトの作成

# 企業ポータル構築支援

企業ポータル(社内ポータル)、部門ポータル、プロジェクトポータル、 ドキュメントポータル、ワークフローポータルなど、様々なナリッジ データベースの構築をご支援いたします。Googleサイトを利用し企 業ポータルの構築支援を行うサービスです。弊社ビジネステンプレー トから選択していただき、弊社エキスパートが短時間に御社環境に セットアップいたします。

● 企業ポータル / 部門ポータル ● メンバースケジュールポータル ● プロジェクト管理ポータル 会議室空き状況ポータル

災害時連絡用ポータル ドキュメント管理ポータル ● ワークフローポータル

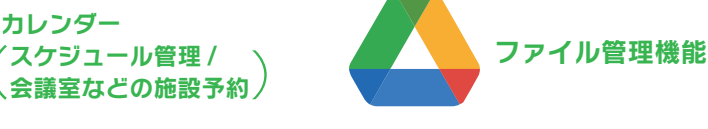

1 ユーザー30GB ~ 無制限容量のクラウ ドオンラインストレージ。チームでファイル を共有したり、大容量ファイルを送るのも 簡単です。エクスプローラー上で操作する ことが可能です。

#### 主な機能

ファイルサーバー ファイルのプレビュー機能 ファイルの共有

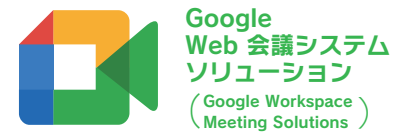

Google会議室ソリューションは、圧倒的 なHD解像度と、優れた音声のスマートな ビデオ会議ソリューションです。Googleカ レンダーと連携が可能ですので、利用予約 も簡単です/Google利用していない相手 の方も利用可能です!

#### データバックアップサービス

作成した各種ポータルやナリッジデータベースを、弊社が責任を持って バックアップを行います。(ローカルのファイルサーバーにデータを全て ダウンロードします。また週に1度定期的にバックアップを行います。)

#### テンプレート集 for Google Workspace

Google Workspaceの Googleドキュメント(スプレッドシート、文 書)利用した雛型集を公開していきます。各企業で利用するドキュメン トの参考テンプレートとして、活用して頂ければと思います。

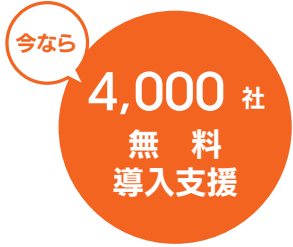

## サテライトオフィス・ Google Workspace導入支援 4.000社まで無償導入支援実施中

(アドオンアプリケーション、サポートが無償/)

Google Workspace / Google App Engineを導入する為に、 弊社カスタマーセンターが無料で、サポートを行うサービスです。

## Google Workspace Marketplace アドオンーサービス一覧

サテライトオフィスは、Google Workspace / Google Workspace for Education の公式パートナーとしてライセンスの販売から導入支援、導入 後のサポートまでをワンストップで提供しております。

導入支援をしたお客様からいただいたご要望を「アドオンツール」として自社開発、Google Workspace とセットでご提供しております。全アドン ツールの導入社数は70.000社を超えております。

導入検討段階の支援も可能です。未体験&導入後拡張希望の方もお気軽にご連絡下さい。

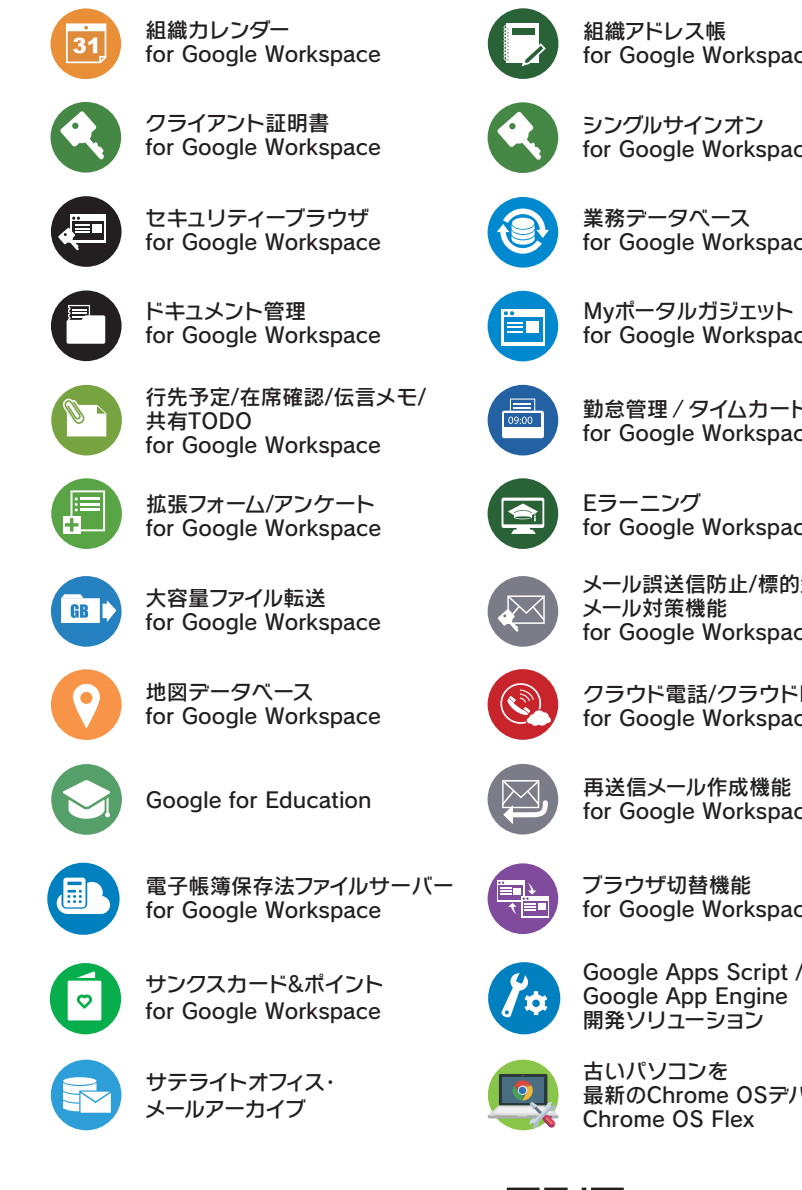

0.45

Google Cloud および Google Cloud 製品・サービス名称は Google LLC の商標です。

Google Workspace 簡単早分かりページ

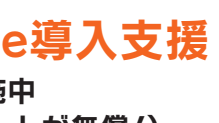

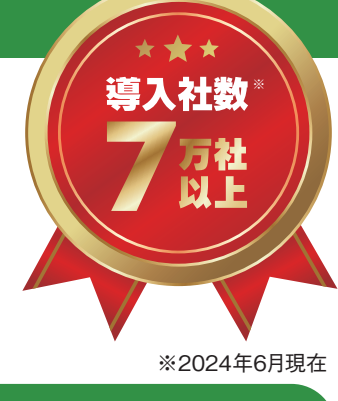

| ce        |          | ワークフロー<br>for Google Workspace     |
|-----------|----------|------------------------------------|
| ce        | <b>*</b> | サテライトオフィス・<br>ボータルサイト              |
| ce        |          | 揭示板/回覧板<br>for Google Workspace    |
| ce        |          | クラウドCRM<br>for Google Workspace    |
| -<br>ce   |          | 安否確認<br>for Google Workspace       |
| ce        |          | 多店舗管理機能<br>for Google Workspace    |
| 型攻撃<br>ce |          | 管理者便利ツール<br>for Google Workspace   |
| FAX<br>ce |          | ブラウザ作業監視 for Chrome                |
| ce        | 2        | Q&Aチャットボット<br>for Google Workspace |
| ce        | M        | メールボット機能 for Gmail                 |
| /         |          | Google AppSheet<br>導入支援スタート!       |
| _         |          | サテライトオフィス・                         |

最新のChrome OSデバイスに!

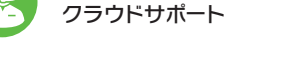

#### Google Workspace 導入支援 / アドオン

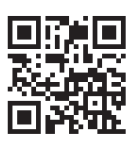

https://www.sateraito.jp/#GoogleWorkspace